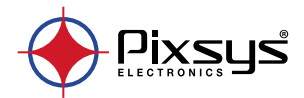

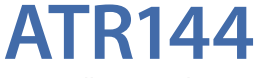

### Controller / Regolatore

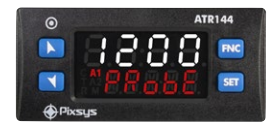

User manual / Manuale d'uso / Manuel utilisateur

### **Table of contents**

| 1  | Introduction            |                                                    |    |
|----|-------------------------|----------------------------------------------------|----|
| 2  | Safety guidelines       |                                                    |    |
|    | 2.1                     | Organization of safety notices                     | 7  |
|    | 2.2                     | Safety Precautions                                 | 7  |
|    | 2.3                     | Precautions for safe use                           | 8  |
|    | 2.4                     | Environmental policy / WEEE                        | 9  |
| 3  | Mod                     | el identification                                  | 10 |
| 4  | Tech                    | nical data                                         | 10 |
|    | 4.1                     | General features                                   | 10 |
|    | 4.2                     | Hardware features                                  | 11 |
|    | 4.3                     | Software features                                  | 12 |
|    | 4.4                     | Programming mode                                   | 12 |
| 5  | Dime                    | ensions and installation                           | 13 |
| 6  | Elect                   | rical wirings                                      | 13 |
|    | 6.1                     | Wiring diagram                                     | 14 |
| 7  | Disp                    | lay and key functions                              | 19 |
|    | 7.1                     | Numeric indicators (display)                       | 19 |
|    | 7.2                     | Meaning of status lights (Led)                     | 20 |
|    | 7.3                     | Keys                                               | 20 |
| 8  | Cont                    | roller Functions                                   | 21 |
|    | 8.1                     | Modification of main and alarm setpoint value      | 21 |
|    | 8.2                     | Automatic Tune                                     | 21 |
|    | 8.3                     | Manual Tune                                        | 22 |
|    | 8.4                     | Tuning performed once                              | 22 |
|    | 8.5                     | Synchronized Tuning                                | 23 |
|    | 8.6                     | Digital input functions                            | 24 |
|    | 8.7                     | Automatic / Manual regulation for % output control | 26 |
|    | 8.8                     | Loop Break                                         | 27 |
|    | 8.9                     | Dual Action (Heating-Cooling)                      |    |
|    | 8.10                    | Funzione LATCH ON                                  |    |
|    | 8.11                    | Soft start function                                | 31 |
|    | 8.12                    | Pre-programmed cycle                               | 32 |
| 9  | Seria                   | I communication                                    | 33 |
|    | 9.1                     | Slave                                              |    |
|    | 9.2                     | Master                                             | 40 |
| 10 | Read                    | ing and configuration through NFC                  |    |
| 11 | Acce                    | ss configuration                                   | 46 |
|    | · / eccss configuration |                                                    |    |

|    | 11.1 Loading default values       | 47 |
|----|-----------------------------------|----|
|    | 11.2 Parameters list functioning  | 47 |
| 12 | Table of Configuration Parameters | 48 |
| 13 | Alarm Intervention Modes          | 81 |
|    | 13.1 Alarms label                 | 85 |
| 14 | Table of anomaly signals          | 85 |

### Indice degli argomenti

| 1 | Intro | duzione                                                 | 93        |
|---|-------|---------------------------------------------------------|-----------|
| 2 | Norn  | ne di sicurezza                                         | 93        |
|   | 2.1   | Organizzazione delle note di sicurezza                  | 94        |
|   | 2.2   | Note di sicurezza                                       | 94        |
|   | 2.3   | Precauzioni per l'uso sicuro                            | 95        |
|   | 2.4   | Tutela ambientale e smaltimento dei rifiuti / Direttiva | a WEEE 97 |
| 3 | Iden  | tificazione di modello                                  | 97        |
| 4 | Dati  | tecnici                                                 | 97        |
|   | 4.1   | Caratteristiche generali                                | 97        |
|   | 4.2   | Caratteristiche Hardware                                | 98        |
|   | 4.3   | Caratteristiche software                                | 99        |
|   | 4.4   | Modalità di programmazione                              | 99        |
| 5 | Dime  | ensioni e installazione                                 |           |
| 6 | Colle | egamenti elettrici                                      |           |
|   | 6.1   | Schema di collegamento                                  | 101       |
| 7 | Funz  | ione dei visualizzatori e tasti                         | 106       |
|   | 7.1   | Indicatori numerici (display)                           | 106       |
|   | 7.2   | Significato delle spie di stato (Led)                   | 107       |
|   | 7.3   | Tasti                                                   | 107       |
| 8 | Funz  | ioni del regolatore                                     | 108       |
|   | 8.1   | Modifica valore setpoint principale e di allarme        | 108       |
|   | 8.2   | Tuning automatico                                       | 108       |
|   | 8.3   | Tuning manuale                                          | 109       |
|   | 8.4   | Tuning once                                             | 110       |
|   | 8.5   | Tuning sincronizzato                                    | 110       |
|   | 8.6   | Funzioni da Ingresso digitale                           | 111       |
|   | 8.7   | Regolazione automatico / manuale del controllo % u      | scita113  |
|   | 8.8   | Loop Break                                              | 114       |
|   | 8.9   | Funzionamento in doppia azione (caldo-freddo)           | 115       |
|   | 8.10  | Funzione LATCH ON                                       | 117       |

|    | 8.11  | Funzione Soft-Start                 | 118 |
|----|-------|-------------------------------------|-----|
|    | 8.12  | Ciclo pre-programmato               | 119 |
| 9  | Com   | unicazione Seriale                  | 120 |
|    | 9.1   | Slave                               | 120 |
|    | 9.2   | Master                              | 129 |
| 10 | Lettu | ura e configurazione via NFC        | 132 |
| 11 | Acce  | sso alla configurazione             |     |
|    | 11.1  | Caricamento valori di default       | 135 |
|    | 11.2  | Funzionamento della lista parametri | 136 |
| 12 | Tabe  | lla parametri di configurazione     | 136 |
| 13 | Mod   | i d'intervento allarme              | 170 |
|    | 13.1  | Label allarmi                       |     |
| 14 | Tabe  | lla segnalazioni anomalie           | 174 |

### Index des sujets

| 1 | Introduction 181      |                                            |     |
|---|-----------------------|--------------------------------------------|-----|
| 2 | Consignes de sécurité |                                            | 181 |
|   | 2.1                   | Organisation des avis de sécurité          |     |
|   | 2.2                   | Avis de sécurité                           |     |
|   | 2.3                   | Précautions pour l'usage en toute sécurité |     |
|   | 2.4                   | Politique environnementale / DEEE          |     |
| 3 | Iden                  | tification du modèle                       | 185 |
| 4 | Données techniques    |                                            |     |
|   | 4.1                   | Caractéristiques générales                 |     |
|   | 4.2                   | Caractéristiques Hardware                  |     |
|   | 4.3                   | Caractéristiques Software                  |     |
|   | 4.4                   | Mode de programmation                      |     |
| 5 | Dim                   | ensions et Installation                    |     |
| 6 | Raco                  | ordements électriques                      | 189 |
|   | 6.1                   | Plan des connexions                        |     |
|   |                       |                                            |     |

#### Introduction 1

PID Controller ATR144 relies on Pixsys flagship programming mode by NFC/RFID technology with dedicated App MyPixsys for Android devices (same already used for Pixsys signal converters and STR indicators) not requiring wirings and power supply, allowing guick set-up/updates on site.

Availability include a model with dual analogue input and dual analogue output for maximum flexibility of applications. It is possible to achieve two separate heating/cooling PID control loops in one device or to handle mathematical operations between two process values.

The outputs can be selected as command/multiple alarm modes/analogue retransmission. Serial communication standard is RS485 (isolated) with Modbus RTU Master/Slave protocol. Power supply with extended range 24 to 230V AC/ DC with galvanic insulation from the network.

2 Safety guidelines Read carefully the safety guidelines and programming instructions contained in this manual before connecting/ using the device.

Disconnect power supply before proceeding to hardware settings or electrical wirings to avoid risk of electric shock, fire, malfunction.

Do not install/operate the device in environments with flammable/explosive gases.

This device has been designed and conceived for industrial environments and applications that rely on proper safety conditions in accordance with national and international regulations on labour and personal safety. Any application that might lead to serious physical dama ge/ life risk or involve medical life support devices should be avoided.

Device is not conceived for applications related to nuclear power plants, weapon systems, flight control, mass transportation systems.

Only gualified personnel should be allowed to use device and/or service it and only in accordance to technical data

6 - ATR144 - User manual

listed in this manual.

Do not dismantle/modify/repair any internal component. Device must be installed and can operate only within the allowed environmental conditions. Overheating may lead to risk of fire and can shorten the lifecycle of electronic components.

### 2.1 Organization of safety notices

Safety notices in this manual are organized as follows:

| Safety notice | Description                                                                                                    |
|---------------|----------------------------------------------------------------------------------------------------|
| Danger!       | Disregarding these safety guidelines and notices can be life-threatening.                                             |
| Warning!      | Disregarding these safety guidelines<br>and notices can result in severe injury or<br>substantial damage to property. |
| Information!  | This information is important for preventing errors.                                                                  |

### 2.2 Safety Precautions

| Danger!  | Danger! This product is UL listed as open type process control equipment.                                                                                                    |  |
|----------|----------------------------------------------------------------------------------------------------|--|
| Danger!  | If the output relays are used past their life<br>expectancy, contact fusing or burning may<br>occasionally occur.<br>Always consider the application conditions and<br>use the output relays within their rated load and<br>electrical life expectancy. The life expectancy<br>of output relays varies considerably with the<br>output load and switching conditions. |  |
| Warning! | Loose screws may occasionally result in fire.<br>For screw terminals tighten screws to tightening<br>torque of 0,5 Nm.                                                                                                    |  |

| Warning! | A malfunction in the Digital Controller may oc-<br>casionally make control operations impossible<br>or prevent alarm outputs, resulting in property<br>damage. To maintain safety in the event of<br>malfunction of the Digital Controller, take<br>appropriate safety measures, such as installing a<br>monitoring device on a separate line. |
|----------|----------------------------------------------------------------------------------------------------|
|----------|----------------------------------------------------------------------------------------------------|

### 2.3 Precautions for safe use

Be sure to observe the following precautions to prevent operation failure, malfunction, or adverse affects on the performance and functions of the product. Not doing so may occasionally result in unexpected events. Do not handle the Digital Controller in ways that exceed the ratings.

- The product is designed for indoor use only. Do not use or store the product outdoors or in any of the following places.
  - Places directly subject to heat radiated from heating equipment.
  - Places subject to splashing liquid or oil atmosphere.
  - Places subject to direct sunlight.
  - Places subject to dust or corrosive gas (in particular, sulfide gas and ammonia gas).
  - Places subject to intense temperature change.
  - Places subject to icing and condensation.
  - Places subject to vibration and large shocks.
- Installing two or more controllers in close proximity might lead to increased internal temperature and this might shorten the life cycle of electronic components. It is strongly recommended to install cooling fans or other air-conditioning devices inside the control cabinet.
- Always check the terminal names and polarity and be sure to wire properly. Do not wire the terminals that are not used.
- To avoid inductive noise, keep the controller wiring away from power cables that carry high voltages or

8 - ATR144 - User manual

large currents. Also, do not wire power lines together with or parallel to Digital Controller wiring. Using shielded cables and using separate conduits or ducts is recommended. Attach a surge suppressor or noise filter to peripheral devices that generate noise (in particular motors, transformers, solenoids, magnetic coils or other equipment that have an inductance component). When a noise filter is used at the power supply, first check the voltage or current, and attach the noise filter as close as possible to the Digital Controller. Allow as much space as generate powerful high frequencies (high-frequency welders, high-frequency sewing machines, etc.) or surge.

- A switch or circuit breaker must be provided close to device. The switch or circuit breaker must be within easy reach of the operator, and must be marked as a disconnecting means for the controller.
- The device must be protected by a fuse 1A (cl. 9.6.2).
- Wipe off any dirt from the Digital Controller with a soft dry cloth. Never use thinners, benzine, alcohol, or any cleaners that contain these or other organic solvents. Deformation or discoloration may occur.
- The number of non-volatile memory write operations is limited. Therefore, use EEprom write mode when frequently overwriting data, e.g.: through communications.

### 2.4 Environmental policy / WEEE

Do not dispose electric tools together with household waste material.

According to European Directive 2012/19/EU on waste electrical and electronic equipment and its implementation in accordance with national law, electric tools that have reached the end of their life must be collected separately and returned to an environmentally compatible recycling facility.

## 3 Model identification

The ATR144 series includes 2 versions:

| Power supply 24230 VAC/VDC ±15% 50/60 Hz – 5 Watt/VA |                                                      |  |
|------------------------------------------------------|------------------------------------------------------|--|
| ATR144-ABC                                           | 1 analogue input + 2 relays 5 A + 1 D.I/O            |  |
| ATR144-ABC-T                                         | 1 analogue input + 1 relays 5 A + 1 D.I/O<br>+ RS485 |  |

### 4 Technical data 4.1 General features

| Displays                | 4 digits 9.6 mm (0.38 pollici), 5 digits 7.1<br>mm (0.28 pollici) |
|-------------------------|-------------------------------------------------------------------|
| Operative<br>conditions | Temperature: 0-45° C -Humidity 3595 uR%<br>Max. altitude: 2000m   |
| Sealing                 | IP65 front panel (with gasket)<br>IP20 box and terminals          |
| Materials               | Box and front panel: PC UL94V2 self-<br>extinguishing             |
| Weight                  | Approx. 120 g                                                     |

| 4.2 Hardware features |                                                                                                    |                                                                                                    |  |
|-----------------------|----------------------------------------------------------------------------------------------------|----------------------------------------------------------------------------------------------------|--|
| Analogue<br>input     | Al1:           Configurable via software.           Input: Thermocouple           type K, S, R, J,T,E,N,B.           Automatic compensation           of cold junction from           -2585° C.           Thermoresistances: PT100,           PT500, PT1000, Ni100,           Ni120, PTC 1K, NTC 10K (β           3435K and β3694K), NTC           2252 (β3976K)           Input V/mA: 0-1 V, 0-5 V,           0-10 V, 0-20 o 4-20 mA,           0-60 mV.           Pot. Input: 1150 KΩ. | Tolerance $(25^{\circ} C) \pm 0.2\% \pm 1$ digit<br>(on F.s.) for<br>thermocouple,<br>thermocouple,<br>thermoresistance<br>and V/mA.<br>Cold junction<br>accuracy 0.1° C/°C.<br>Impedence:<br>0-10 V: Ri>110 KΩ<br>0-20 mA: Ri<5 Ω<br>0-40 mV: Ri>1 MΩ |  |
| Relay<br>outputs      | Configurable as command and alarm output.                                                                                                    | Contacts:<br>5 A - 250 VAC<br>Resistive load.                                                                                                    |  |
| SSR<br>outputs        | Configurable as command and alarm output.                                                                                                    | 12 V, 25 mA.<br>Min. load 1 mA                                                                                                    |  |
| Power-<br>supply      | Extended power-supply<br>24230 VAC/VDC ±15%<br>50/60 Hz<br>Overvoltage category: II                                                                                                    | Consumption: 5<br>Watt/VA                                                                                                    |  |

### 4.3 Software features

| Regulation<br>algorithms | ON-OFF with hysteresis.<br>P, PI, PID, PD with proportional time                               |
|--------------------------|------------------------------------------------------------------------------------------------|
| Proportional<br>band     | 09999°C o °F                                                                                   |
| Integral time            | 0,0999,9 sec (0 exclude)                                                                       |
| Derivative time          | 0,0999,9 sec (0 exclude)                                                                       |
| Controller<br>functions  | Manual or automatic Tuning, selectable<br>alarm, protection of command and<br>alarm setpoints. |

### 4.4 Programming mode

| by keyboard               | see paragraph 11                                                                                                    |
|---------------------------|----------------------------------------------------------------------------------------------------|
| software<br>LabSoftview   | on "Download section" of official pixsys site: www.pixsys.net                                                                                                    |
|                           | through download the App on Google<br>Play Store®, see paragraph <i>10</i>                                                                                                    |
| App My <sup>p</sup> ixsys | When activated by a reader/<br>interrogator supporting NFC-V protocol,<br>controller ATR244 is to be considered<br>a VICC (Vicinity Inductively Coupled<br>Card) according to ISO/IEC 15693 and it<br>operates at a frequency of 13.56 MHz.<br>The device does not intentionally emit<br>radio waves. |

### **Dimensions and installation**

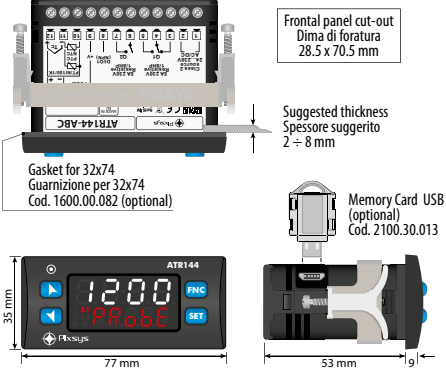

### 6 Electrical wirings

This controller has been designed and manufactured in conformity to Low Voltage Directive 2006/95/EC, 2014/35/ EU (LVD) and EMC Directive 2004/108/EC, 2014/30/EU (EMC). For installation in industrial environments please observe following safety guidelines:

- Separate control line from power wires.
- Avoid proximity of remote control switches, electromagnetic contactors, powerful engines.
- Avoid proximity of power groups, especially those with phase control.
- It is strongly recommended to install adequate mains filter on power supply of the machine where the controller is installed, particularly if supplied 230 VAC.

The controller is designed and conceived to be incorporated into other machines, therefore CE marking on the controller does not exempt the manufacturer of machines from safety and conformity requirements applying to the machine itself.

- Wiring ATR244, use crimped tube terminals or flexible/ rigid copper wire with diameter 0.14 to 2.5 mm<sup>2</sup> (min. AWG26, max. AWG14). Cable stripping lenght is 7 mm.
- It is possible to connect on a single terminal two wires with same diameter comprised between 0.14 and 0.75mm<sup>2</sup>.

### 6.1 Wiring diagram

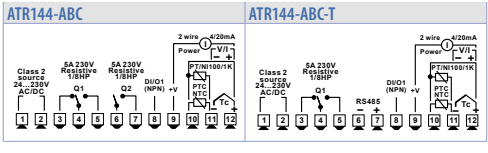

6.1.a Power supply

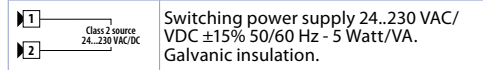

#### 6.1.b Analogue input Al1

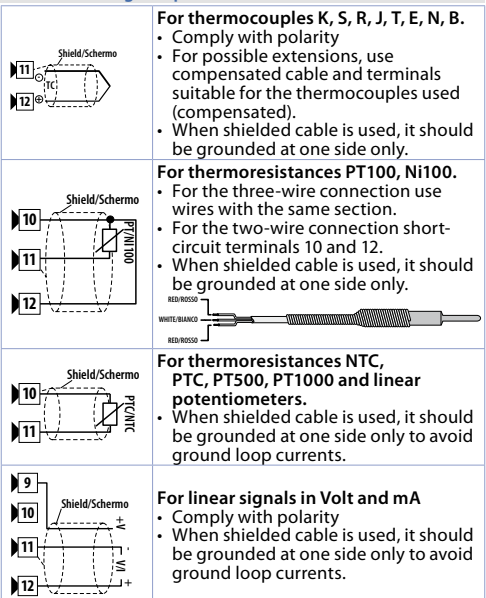

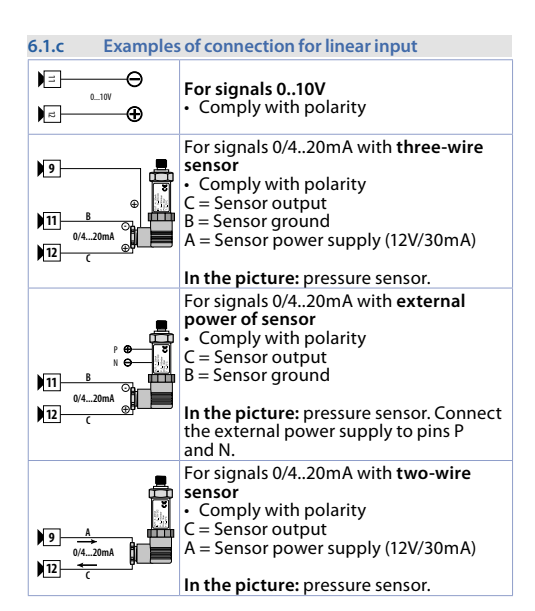

| 6.1.d Digita     | al input 1                                                 |
|------------------|------------------------------------------------------------|
| 8 DI/01<br>(NPN) | Digital input can be enabled by parameter.                 |
| 9 +v             | Close pin 8 "DI/O1" on pin 9 "+V" to enable digital input. |

| 6.1.e      | Digital input 2                                                                                                    |  |  |
|------------|----------------------------------------------------------------------------------------------------|--|--|
| )10<br>)11 | Digital input can be enabled by<br>parameter. Not available when a<br>resistive sensor (thermoresistances or<br>potentiometers) is selected.<br>Close pin 10 on pin 11 to enable digital |  |  |
|            | input.                                                                                                    |  |  |

| .1.f Serial input (only on ATR144-ABC-T) |                                                                             |  |
|------------------------------------------|-----------------------------------------------------------------------------|--|
|                                          | Modbus RS485 communication.<br>RTU Slave with galvanic insulation.          |  |
| Shield/Schermo                           | It is recommended to use the twisted and shielded cable for communications. |  |

| 6.1.g Digital ou | gital output                           |  |
|------------------|----------------------------------------|--|
| 0.001            | Digital output NPN (including SSR) for |  |
| (NPN)            | command or alarm.                      |  |
| 9 +V             | Range 12 VDC/25 mA.                    |  |

### 6.1.h Relay output Q1

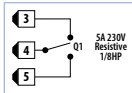

Capacity 5 A / 250 VAC for resistive loads. See chart below.

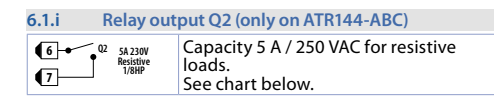

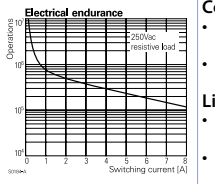

#### Contact Q1 e Q2:

- Rating (resistive): 250 VAC/30 VDC, 5A
- Maximum switching power: 1250 VA/150W

Life:

- Mechanical: min. 5x10<sup>6</sup> operations
- Electrical: min. 100x10<sup>3</sup> operations

## **Display and key functions**

7

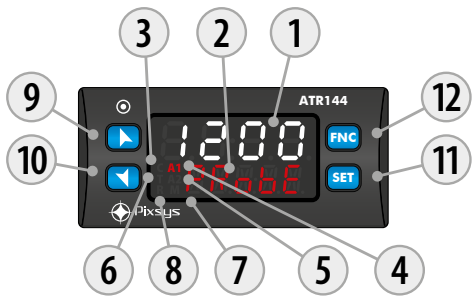

| 7.1 | Numeri | c indicators (display)                                                                                                    |  |
|-----|--------|----------------------------------------------------------------------------------------------------|--|
| 1   | 123.4  | Normally displays the process. During<br>the configuration phase, it displays the<br>parameter groups or the parameter<br>being inserted. |  |
| 2   | ProbE  | Normally displays the setpoint. During the configuration phase, it displays the parameter value being inserted.                           |  |

| 7.2 | 7.2 Meaning of status lights (Led) |                                                                                                    |  |
|-----|------------------------------------|----------------------------------------------------------------------------------------------------|--|
| 3   | с                                  | ON when the command output 1 is active. In<br>case of motorized valve control it is ON during<br>valve opening and flashes during valve closing. |  |
| 4   | A1                                 | ON when alarm 1 is active.                                                                                                    |  |
| 5   | A2                                 | ON when alarm 2 is active.                                                                                                    |  |
| 6   | т                                  | ON when the controller is executing an<br>auto-tuning cycle.                                                                                     |  |
| 7   | М                                  | ON when "Manual" function is active.                                                                                                    |  |
| 8   | R                                  | ON when the controller communicates through serial. Flashes when the remote setpoint is enabled.                                                 |  |

| 7.3 | K   | eys                                                                                                    |
|-----|-----|----------------------------------------------------------------------------------------------------|
| 9   |     | <ul> <li>Increases the main setpoint.</li> <li>During configuration allows to scroll the<br/>parameters or the groups of parameters.</li> <li>Increases the setpoints.</li> </ul>       |
| 10  |     | <ul> <li>Decreases the main setpoint.</li> <li>During configuration allows to scroll the<br/>parameters or the groups of parameters.</li> <li>Decreases the setpoints.</li> </ul>       |
| 11  | SET | <ul> <li>Allows to visualize command and alarm<br/>setpoints.</li> <li>During configuration allows to enter the<br/>parameter to be modified and confirms the<br/>variation.</li> </ul> |
| 12  | FNC | <ul> <li>Allows to enter the Tuning launch function,<br/>automatic/manual selection.</li> <li>During configuration works as exit key<br/>(ESCAPE).</li> </ul>                           |

Controller Functions
 Modification of main and alarm setpoint value

Setpoint value can be modified from keyboard as follows:

|   | Press     | Display                                                                                  | Do                                                     |
|---|-----------|------------------------------------------------------------------------------------------|--------------------------------------------------------|
| 1 | ¢         | Value on display 2<br>changes.                                                           | Increases or decreases<br>the main setpoint<br>value.  |
| 2 | SET       | Visualizes the other<br>setpoints on display<br>1. Display 2 shows the<br>setpoint type. |                                                        |
| 3 | <b>\$</b> | Value on display 1<br>changes.                                                           | Increases or decreases<br>the alarm setpoint<br>value. |

### 8.2 Automatic Tune

Automatic tuning procedure allows a precise regulation without detailed knowledge of PID regulation algorithm. Selecting Auto on par. 36 Lun.1, the controller analyzes the proces oscillations and optimizes the PID parameters. Led T flashes.

If the PID parameters are not yet selected, at the device switch-on, the manual tunig procedure described in the next paragraph will be launched described into the next paragraph.

### 8.3 Manual Tune

Manual procedure allows the user greater flexibility to decide when to update

PID algorithm parameters. During the manual tuning, the device generates a step to analyze the system inertia to be regulated and, according to the collected data, modifies PID parameters.

After selecting IRnu. on par. 33 Eun.1, the procedure can be activated in three ways:

- Running Tuning by keyboard: Press FNC until display 2 shows EunE with display 1 on d i5. and then press Sel; display 1 shows EnRb. Led T switches ON and the procedure starts.
- Running Tuning by digital input: Select tune on par. 94 d. u.B. or on par. 101 d. u.Z. At first activation of digital input (commutation on front panel) led T led switches on and at second activation switches off.
- Running Tuning by serial input: Write 1 on word modbus 1210: led T switches ON and the procedure starts. Write 0 to stop the tuning.

To avoid an overshoot, the treshold where the controller calculates new PID parameters is determined by this operation:

Tune threshold = Setpoint - "Set Deviation Tune" (par. 37 5.d.t.1)

Ex.: if the sepoint is 100.0 °C and the Par. 37 5.d.E. Iis 20.0 °C the threshold to calculate PID parameters is  $(100.0 - 20.0) = 80.0^{\circ}C$ . For a greater precision on PID parameters calculation it is suggested to start the manual tuning procedure when the process is not close to setpoint value.

### 8.4 Tuning performed once

Set ancE on parameter 36 Eun.l, or on parameter 98 Eun.2. Autotuning procedure is executed only once at next ATR144 restart. If the procedure doesn't work, it will be be executed at next restart.

22 - ATR144 - User manual

### 8.5 Synchronized Tuning

Set 55nch. on parameter 36 Eun. l.

This procedure has been conceived to calculate correct PID values on multi-zone systems, where each temperature is influenced by the adjacent zones.

Writing on word modbus 1210 the controller works as follows:

| Word<br>value | Action                                                        |
|---------------|---------------------------------------------------------------|
| 0             | Tune off                                                      |
| 1             | Command output OFF                                            |
| 2             | Command output ON                                             |
| 3             | Tune active                                                   |
| 4             | Tune completed: command output OFF (read only)                |
| 5             | Tune not available: softstart function enabled (only reading) |

Here below the functioning for regulation loop: the master switches-off or turns-on all zones (value 1 or 2 on word 1210) for a time long enough to create inertia on the system.

At this point the autoruning is launched (value 3 on word 1210). The controller executes the procedure for the calculation of the new PID values. When the procedure ends, the controller switches off the command output and selects the value 4 on word 1210. The Master, always reading word 1210, will control the various zones and when all will have finished, it will set to 0 the value of word 1210: the various devices will regulate the temperature independently, with the new calculated values. N.B. The master must read the word 1210 at least every 10 seconds or the controller will automatically exit the autofuning procedure.

### 8.6 Digital input functions

The ATR144 functions related to digital inputs can be enabled by parameters 94 d. i. IF. and 101 d. i.2F..

- ŽŁ5U: Two threshold setpoint modification: with digital input active the ATR144 regulates on SET2, otherwise it regulates on SET1;
- 2E5U...: Modification of 2 setpoints by digital input with impulse command;
- 3E5U..: Modification of 3 setpoints by digital input with impulse command,
- YE5U.1: Modification of 4 setpoints by digital input with impulse command,
- 5£.r5£: Start / Stop of the controller by digital input with impulse command. Status of the controller, upon power-up, depends on parameter 30 in i.5;
- run: The regulation is enabled only with digital input active. With the controller in STOP the alarms remain active.
- EHE.RL: when the digital input is active, the controller goes on STOP and the alarms will be disabled. The controller does not return to START automatically: for this operation, the user's intervention is required (turning the ATR144 off and on again, or activating the digital input set to 5L.r5L, or pressing the SET button if the parameter 130 5.L5F. is set to 5L.r5L, or start from serial port).
- HoLd: With digital input active the conversion is locked (visualization maintenance function);
- בעהב: Enables/disables the Tuning if par. 36 בעה. I is set on הואהע;
- Ru. IR. 1: If par. 29 R.IR. Lis selected as EnRb. or En.560., with impulse command on digital input, the ATR144 switches the related regulation loop, from automatic to manual and vice versa.
- Ru.RR.c: If par. 29 R.RR.L is selected as EnRb. or En.5Lo. the ATR144 switches to manual the related regulation loop, with digital input active, otherwise the regulation is automatic.
- RcE.EY: The ATR144 execute a cooling type regulation with

digital input active, otherwise the regulation is of heating type;

- *A*, i. *B*: Zero tare function: brings the related analogue input to 0.
- *Π.*=E5: Allows the reset of the command and alarm outputs if manual reset is active.
- Ł.t.run: If timer 1 is enabled (par. 186 Ł.Ir.t different from d 15Rb), with digital input active, the timer is switched to RUN, otherwise is kept in STOP;
- E.15.E: If timer 1 is enabled (par. 186 Enc.1 different from d 15Rb), acting on the digital input, the status of the timer switches from STOP to RUN e vice versa;
- ・ と.15と月: If il timer 1 is enabled (par. 186 にた.) different from d 5月b), acting on the digital input, the timer is switched to RUN;
- Ł.ŁEnd: If il timer 1 is enabled (par. 186 Łfir. I different from d 5Rb), acting on the digital input, the timer is switched to STOP;
- לברטה: If timer 2 is enabled (par. 189 לחרב different from d י5Rb), with digital input active, the timer is switched to RUN, otherwise is kept in STOP;
- E.25.E: If timer 2 is enabled (par. 189 Enr.2 different from d 5Rb), acting on the digital input, the status of the timer switches from STOP to RUN e vice versa;
- Ł.25とA.: If timer 2 is enabled (par. 189 ビルース different from d らわり, acting on the digital input, the timer is switched to RUN;
- £.2.End: If timer 2 is enabled (par. 189 £.7.r.2 different from d .5.7.b.), acting on the digital input, the timer is switched to STOP;
- Lo.cFL: With digital input active, the access to setpoint configuration/modification is locked;
- $\Box P.FEJ:$  simulates the operation of the up button.
- dolla.F.: simulates the operation of the down button.
- Free .F: simulates the operation of the **FNC** button.
- 5EL .F: simulates the operation of the **SET** button.

# 8.7 Automatic / Manual regulation for % output control

This function allows to switch from automatic functioning to manual command of the output percentage. The cycle time is set in parameter 45 c.t. 1("Cycle Time 1").

With par. 29 A.N.A. Lit is possible to select two modes.

 First selection (ΕΛRb) allows to eneble with FNC the writing P---- on display 1, while on display 2 is showed Rubon.

Press SET to visualize  $\Pi_{RDL}$ ; it's now possible, during the process visualization, modify through the keys A and Y the output percentage. To back to automatic, with the same procedure, select  $\Pi_{UL} \circ \Pi$ . on display 2: immediately led M switches off and functioning backs to automatic.

- 2 Second selection (En.5Ea.) enables the same functioning but with two important variants:
- If there is a temporary power failure or after switch-off, the manual functioning as well as the previous output percentage value will be maintained at restarting.
- If the sensor breaks during automatic functioning, the controller switches to manual mode while maintaining the output percentage command unchanged as generated by the PID immediately before breakage.

Ex: on an extruder the command in percentage of the resistance (load) is maintained also in case of input sensor failure.

### 8.8 Loop Break

The function Loop Break allows to detect a failure on the control loop. During activation of the actuator, the process is supposed to change towards the setpoint. If this change is not consistent or fast enough, atr144 will display the message"loop break alarm". This message won't be shown if parameter 62 or 78 are set to "L.B.A" - in this case the regulator generates an alarm, enables the corresponding output and displays the message selected in the parameter 72 ("alarm 1 label") or 88 (alarm 2 label).

This is only a software control and it only occurs in the output saturation phase (control percentage 0% or 100%); it should not be mistaken with a partial or total failure of the load, which is measured, for example, using a current transformer. Setting manu. in the parameter 141 L.b.5. ("Loop Break State"), the controller checks if the process has changed at least by the value set in the parameter 143 L.b.b. ("Loop Break Band"), in a maximum time equal to the value of the parameter 142 L.b.t. ("Loop Break Time").

If you set autom. in the parameter 141 L.b.5 ("Loop Break State"), the values concerning time and change of control are calculated automatically, but only if the setting action is made by PID, PI or PD.

The band will assume a value of 0.5\*Pb, and the time will be 2\*Ti in case of PID or PI setting, or 12\*Td in case of PD setting.

### 8.9 Dual Action (Heating-Cooling)

ATR144 is suitable also for systems requiring a combined heating-cooling action.

The command output has to be configured as PID for Heating (Par. 19  $R_{c.E.}$ ) =  $HER_E$  and P.b. Igreater than 0), and one of the alarms ( $R_L$ ) is or  $R_L$ 5.F) has to be configured as cool.

The command output must be connected to the actuator responsible for heating, while the alarm will control cooling action.

Parameters to be configured for the heating PID are:

 $A_{c.E.I} = HEAE$  Command output action type (Heating);

P.b. Ior P.b. 2: Heating proportional band;

d.E. Ior d.E. 2: Derivative time of heating and cooling;

c.E. lor c.E. 2: Heating time cycle.

Parameters to be configured for the cooling PID related to regulation loop 1 and alarm 1 are:

RL.I.F. = cool. Alarm 1 selection (Cooling);

P.b.fl. & Proportional band multiplier;

o.d.b.l: Overlapping / Dead band;

c.c.L.I: Cooling time cycle.

Par. P.b.N.I (that renges from 1.00 to 5.00) determines the proportional band of

cooling action basing on the formula:

**Proportional band for cooling action** = P.b. 1x  $P.b.\Pi.L$ 

This gives a proportional band for cooling which will be the same as heating band if  $P.b.\Pi.I = 1.00$ , or 5 times greater if  $P.b.\Pi.I = 5.00$ .

Integral and derivative time are the same for both actions. Par. a.d.b.l determines the percentage overlapping between the two actions. For systems in which the heating output and cooling output must never be simultaneously active a Dead Band (a.d.b.l  $\leq$  0), must be configured, vice versa you can configure an overlapping (a.d.b.l > 0).

The following figure shows an example of dual action PID (heating-cooling) with  $1 \pm 1 = 0 = d \pm 1 = 0$ .

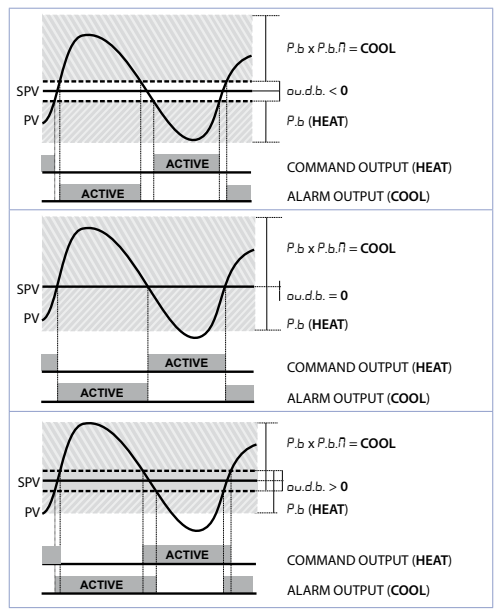

Parameter c.c.t.l has the same meaning of cycle time for heating action c.t.

Parameter co.F.1 (Cooling Fluid) pre-selects the proportional band multiplier P.b.n.1 and the cooling PID cycle time c.c.t.1 according to cooling fluid type:

| co.F.1 | Cooling fluid type | Р.Б.П.1 | c.c.t.l |
|--------|--------------------|---------|---------|
| A ir   | Air                | 1.00    | 10      |
| o iL   | Oil                | 1.25    | 4       |
| H2o    | Water              | 2.50    | 2       |

Once parameter co.F.I has been selected, the parameters  $P.b.\Pi.I, o.d.b.I$  and c.c.E.I can be however modified.

### 8.10 Funzione LATCH ON

For use with input  $P_{aL}$  and with linear input (0..10 V, 0..40 mV, 0/4..20 mA) t is possible to associate start value of the scale (par. 4 LL ...) to the minimum position of the sensor and value of the scale end (par. 5 uL ...) to the maximum position of the sensor (par. 10 LL ...) to the maximum position of the sensor (par. 10 LL ...) to the maximum position of the sensor (par. 10 LL ...) to the maximum position of the sensor (par. 10 LL ...) to the maximum position of the sensor (par. 10 LL ...) to the maximum position of the sensor (par. 10 LL ...) to the maximum position of the sensor (par. 10 LL ...) to the maximum position of the sensor (par. 10 LL ...) to the maximum position of the sensor (par. 10 LL ...) to the maximum position of the sensor (par. 10 LL ...) to the maximum position of the sensor (par. 10 LL ...) to the maximum position of the sensor (par. 10 LL ...) to the maximum position of the sensor (par. 10 LL ...) to the maximum position of the sensor (par. 10 LL ...) to the maximum position (par. 10 LL ...) to the maximum position

It is also possible to fix the point in which the controller will display 0 (however keeping the scale range between LL., l and uL., l) using the "virtual zero" option by selectin u\_DSta. or u\_DL:on on par. 10 LEc. l Selecting u\_DL:on the virtual zero must be reset at each restart; selecting u\_DSta. the virtual zero will remain fixed once calibrated. To use the LATCH ON function, configure the par. LEc. l

Then refer to the following table for the calibration procedure:

|   | Press | Display                                                                 | Do                                                                                                    |
|---|-------|-------------------------------------------------------------------------|----------------------------------------------------------------------------------------------------|
| 1 | FNC   | Exit parameters<br>configuration. Display 2<br>visualizes writing LREc. | Place the sensor on<br>minimum operating<br>value (corresponding<br>to LL)                                             |
| 2 | V     | Store value on<br>minimum.<br>Display shows LoU.                        | Place sensor on<br>maximum operating<br>value (corresponding to<br>u.L. I.).                                           |
| 3 |       | Store value on max.<br>Display shows H പ്പ                              | To exit standard<br>proceeding press <b>SE1</b> .<br>For "virtual zero" setting,<br>place the sensor to zero<br>point. |

|   | Press | Display                                                                                                    | Do                      |
|---|-------|----------------------------------------------------------------------------------------------------|-------------------------|
| 4 | FNC   | Set virtual zero. Display<br>shows 2Ero.<br>If "Virtual zero at<br>start" is selected, point<br>4 must be repeated at<br>each starting. | To exit procedure press |
|   |       | a=                                                                                                    | MAX<br>MIN ZERO         |

### 8.11 Soft start function

ATR144 is provided with two types of softstart selectable on parameter 110 55.남. ("Softstart Type").

- 1 First selection (*G*-*R*d) enables gradient softstart. At starting the controller reaches setpoint basing on the rising gradient set on parameter 111 55*L*<sub>ν</sub>. ("Softstart Gradient") in Unit/hour (ex. °C/h). If parameter 114 55*L*<sub>ν</sub>. ("Softstart Time") is different to 0, at starting when the time selected on par. 114 55*L*<sub>ν</sub>. is elapsed, the controller stops to follow the gradient and reaches setpoint with the maximum power.
- 2 Second selection (PErc.) enables output percentual softstart. On par. 113 55.ŁH, it is possible to set the threshold under which starts the softstart ("Softstart Threshold"). On par. 112 55.PE. ("Softstart Percentage") an output percentage is selectable (from 0 to 100), which controller keeps until the process exceeds the threshold set on par. 113 55.ŁH, or until the time in minutes set on par. 114 55.Ł i. ("Softstart Time").
- If the Sof-Start function is active the automatic/manual Tuning function cannot be activated.

### 8.12 Pre-programmed cycle

Pre-programmed cycle function activates by setting EMB. on parameter 109 Pr. 24.

Controller reaches setpoint 1 basing on the gradient set on parameter 111 55 $L_r$ , then it reaches max. power up to setpoint 2. When the process reaches max. power, this setpoint is maintained for the time set on parameter 115  $\Pi R.L$ .

At expiry, process will reach ambient temperature according to gradient entered on parameter 116 FR.Lr., then command output will be disabled and display will visualize 5LoP.

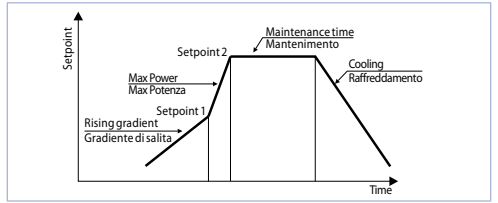

Cycle starts at each activation of the controller, or via digital input if it is enabled for this type of functioning (parameters 94 d. i. IF., or 101 d. i.2F. set as 5k./5k. or R h).

### 9 Serial communication 9.1 Slave

ATR144-xxxxx-T is equipped with RS485 and can receive/ broadcast data via serial communication using MODBUS RTU protocol. The device can only be configured as a Slave by setting Enab. on parameter 149 Mb.SL.. This function enables the control of multiple controllers connected to a supervisory system / SCADA.

Each controller responds to a Master query only if the query contains the same address as parameter 150 5L.Rd.("Slave Address").

The addresses permitted range from 1 to 254 and there must not be controllers with the same address on the same line.

Address 255 can be used by the Master to communicate with all the connected equipment (broadcast mode), while with 0 all the devices receive the command, but no response is expected.

The baud rate is selected on parameter 151 5L.b.r.("Slave Baud Rate"). The serial format is set on parameter 152 5.5.P.F. ("Slave Serial Port Format")

ATR144 can introduce a delay (in milliseconds) of the response to the master request. This delay must be set on parameter 153 5E.dE. ("Serial Delay").

Each parameter modification is saved by the controller in the EEPROM memory (100000 writing cycles), while the setpoints are saved with a delay of 10 seconds after the last modification.

Changes made to words that are different from those reported in the following table can lead to malfunction.

|           | Selectable or | parameter 151 5L.b.r. |  |
|-----------|---------------|-----------------------|--|
|           | 1200bit/s     | 28800bit/s            |  |
| Paud rate | 2400bit/s     | 38400bit/s            |  |
| Daud-rate | 4800bit/s     | 57600bit/s            |  |
|           | 9600bit/s     | 115200bit/s           |  |
|           | 19200bit/s    |                       |  |

| Modbus RTU protocol features |                                                                                                    |                                                 |  |
|------------------------------|----------------------------------------------------------------------------------------------------|-------------------------------------------------|--|
| Format                       | Selectable on para<br>8N1<br>8E1<br>8O1                                                                                 | meter 152 5.5. <i>P.F.</i><br>8N2<br>8E2<br>8O2 |  |
| Supported<br>functions       | WORD READING (max 50 word) (0x03, 0x04)<br>SINGLE WORD WRITING (0x06)<br>MULTIPLE WORDS WRITING (max 50 word)<br>(0x10) |                                                 |  |

Here below a list of all available addresses and supported functions:

| Modbus<br>address | Description                                                 | Read<br>Write | Reset<br>value |
|-------------------|-------------------------------------------------------------|---------------|----------------|
| 0                 | Device type                                                 | RO            | 47x            |
| 1                 | Software version                                            | RO            | Flash          |
| 2                 | Boot version                                                | RO            | Flash          |
| 3                 | Slave Address                                               | RO            | Eepr/dip       |
| 6                 | Baud rate                                                   | RO            | Eepr/dip       |
| 50                | Slave address automatic learning                            | WO            | -              |
| 51                | System code comparison for slave address automatic learning | wo            | -              |
| 500               | Loading default values (write 9999)                         | RW            | 0              |
| 501               | Restart ATR144 (write 9999)                                 | RW            | 0              |
| 502               | Setpoint storing delay time                                 | RW            | 10             |
| 503               | Parameters storing delay time                               | RW            | 1              |
| 701               | First character of the custom alarm message 1               | RW            | "u"            |
|                   |                                                             | RW            | -              |

| Modbus<br>address | Description                                                                                                    | Read<br>Write | Reset<br>value |
|-------------------|----------------------------------------------------------------------------------------------------|---------------|----------------|
| 723               | Last character of the custom alarm message 1                                                                                                    | RW            | 0              |
| 751               | First character of the custom alarm message 2                                                                                                    | RW            | "u"            |
|                   |                                                                                                    | RW            | -              |
| 773               | Last character of the custom alarm message 2                                                                                                    | RW            | 0              |
| 1000              | Al1 value (degrees with tenth)                                                                                                    | RO            | -              |
| 1001              | Real setpoint (gradient)                                                                                                    | RO            | 0              |
| 1002              | Alarms status (0=absent, 1=present)<br>Bit0 = Alarm 1<br>Bit1 = Alarm 2                                                                                                    | RO            | 0              |
| 1003              | Error flags 1<br>Bit0 = Al1 process error (sensor 1)<br>Bit1 = Cold junction error<br>Bit2 = Safety error<br>Bit3 = Generic error<br>Bit4 = Hardware error<br>Bit5 = Errore L.B.<br>Bit6 = Parameters out of range error<br>Bit7 = CPU eeprom writing error<br>Bit9 = CPU eeprom reading error<br>Bit10 = RFid eeprom reading error<br>Bit10 = RFid eeprom reading error<br>Bit11 = Eeprom calibrations bench<br>corrupted<br>Bit12 = Missing calibrations error<br>Bit13 = Missing calibrations error<br>Bit14 = Eeprom CPU bench<br>parameters corrupted<br>Bit15 = Eeprom CPU setpoint bench<br>corrupted | RO            | 0              |

| Modbus<br>address | Description                                                                                                    | Read<br>Write | Reset<br>value |
|-------------------|----------------------------------------------------------------------------------------------------|---------------|----------------|
| 1004              | Error flags 2<br>Bit0 = RFid memory not formatted<br>Bit1 = Eeprom CPU logo bench<br>corrupted<br>Bit2 = Modbus Master error                                                             | RO            | 0              |
| 1005              | Digital inputs status (0=not active,<br>1=active)<br>Bit0 = Digital input 1<br>Bit1 = Digital input 2                                                                                    | RO            | 0              |
| 1006              | Outputs status (0=off, 1=on)<br>Bit $0 = Q1$<br>Bit $1 = Q2$<br>Bit $4 = DO1$                                                                                                    | RO            | 0              |
| 1007              | Led status (0=off, 1=on)<br>Bit 0 = Led C<br>Bit 1 = Led T<br>Bit 2 = Led R<br>Bit 3 = Led A1<br>Bit 4 = Led A2<br>Bit 5 = Led M<br>Bit 7 = Led point time 2<br>Bit 8 = Led point time 1 | RO            | 0              |
| 1008              | Key status (0=released, 1=pressed)         Bit 0 = Key ▲ arrow       Bit 2 = Key         FNC       Bit 1 = Key ▲ arrow       Bit 3 = Key         SEI       SEI       SEI                 | RO            | 0              |
| 1009              | Cold junction temperature (degrees with tenth)                                                                                                    | RO            | -              |
| 1100              | Al1 value with decimal point selection                                                                                                    | RO            | -              |
| 1101              | Real setpoint (gradiente) with decimal point selection                                                                                                    | RO            | 0              |
| Modbus<br>address | Description                                                                                       | Read<br>Write | Reset<br>value |
|-------------------|---------------------------------------------------------------------------------------------------|---------------|----------------|
| 1200              | Setpoint 1 of regulation loop 1 (degrees with tenth)                                              | R/W           | EEPROM         |
| 1201              | Setpoint 2 of regulation loop 1<br>(degrees with tenth)                                           | R/W           | EEPROM         |
| 1202              | Setpoint 3 of regulation loop 1<br>(degrees with tenth)                                           | R/W           | EEPROM         |
| 1203              | Setpoint 4 of regulation loop 1<br>(degrees with tenth)                                           | R/W           | EEPROM         |
| 1204              | Alarm 1 setpoint (degrees with<br>tenth)<br>Alarm 1 setpoint upper if Par. 62<br>AL.1.F. = A.band | R/W           | EEPROM         |
| 1205              | Alarm 1 setpoint lower if Par. 62<br>AL.1.F. = A.band (degrees with<br>tenth)                     | R/W           | EEPROM         |
| 1206              | Alarm 2 setpoint (degrees with<br>tenth)<br>Alarm 2 setpoint upper if Par. 78<br>AL.2.F. = A.band | R/W           | EEPROM         |
| 1207              | Alarm 2 setpoint lower if Par. 78<br>AL.2.F. = A.band (degrees with<br>tenth)                     | R/W           | EEPROM         |
| 1208              | Start/Stop<br>0=controller in STOP<br>1=controller in START                                       | R/W           | 0              |
| 1209              | Hold conversion ON/OFF<br>0=Hold conversion OFF<br>1=Hold conversion ON                           | R/W           | 0              |

| Modbus<br>address | Description                                                                                                    | Read<br>Write | Reset<br>value |  |  |
|-------------------|----------------------------------------------------------------------------------------------------|---------------|----------------|--|--|
|                   | Tune management                                                                                                    |               |                |  |  |
|                   | With automatic Tune (par. 36 ະມດ. )<br>= ຄິມະອ):<br>0=autotunig function OFF<br>1=autotuning ON                                                                                                    | RO            | 0              |  |  |
| 1210              | With manual Tune (par. 36 Eun. I =<br>NRnu. o DncE):<br>0=autotunig function OFF<br>1=autotuning ON                                                                                                    | R/W           | 0              |  |  |
| 1210              | With synchronized Tune (par. 36<br>Eun. 1= 54ncH):<br>0=autotunig function OFF<br>1=command output OFF (forces the<br>cooling)<br>2=command output ON (forces the<br>heating)<br>3=autotuning ON<br>4=autotuning ended | R/W           | 0              |  |  |
| 1211              | Automatic/manual selection<br>0=automatic; 1=manual                                                                                                    | R/W           | 0              |  |  |
| 1212              | Command output percentage<br>(0-10000)<br>Heating output percentage with<br>regulation in double loop (0-10000)                                                                                                    | R/W           | 0              |  |  |
| 1213              | Command output percentage<br>(0-1000)<br>Heating output percentage with<br>regulation in double loop (0-1000)                                                                                                    | R/W           | 0              |  |  |
| 1214              | Command output percentage<br>(0-100)<br>Heating output percentage with<br>regulation in double loop (0-100)                                                                                                    | R/W           | 0              |  |  |

| Modbus<br>address | Description                                                                                                    | Read<br>Write | Reset<br>value |
|-------------------|----------------------------------------------------------------------------------------------------|---------------|----------------|
| 1215              | Cooling output percentage with regulation in double loop (0-10000)                                                                             | RO            | 0              |
| 1216              | Cooling output percentage with regulation in double loop (0-1000)                                                                              | RO            | 0              |
| 1217              | Cooling output percentage with regulation in double loop (0-100)                                                                               | RO            | 0              |
| 1218              | Command output manual reset:<br>write 0 to reset the command<br>output.<br>In reading 0=reset not allowed,<br>1=reset allowed                  | R/W           | 0              |
| 1219              | Alarms manual reset: write 0 to<br>reset all alarms.<br>In reading 0=reset not allowed,<br>1=reset allowed<br>Bit0 = Alarm 1<br>Bit1 = Alarm 2 | R/W           | 0              |
| 1220              | Alarm 1 remote stauts (0=absent,<br>1=present)                                                                                                 | R/W           | 0              |
| 1221              | Alarm 2 remote stauts (0=absent,<br>1=present)                                                                                                 | R/W           | 0              |
| 1222              | Tare of zero Al1 (1=tare; 2=reset tare)                                                                                                    | R/W           | 0              |
| 1300              | Setpoint 1 of regulation loop 1, with decimal point selection                                                                                  | R/W           | EEPROM         |
| 1301              | Setpoint 2 of regulation loop 1, with decimal point selection                                                                                  | R/W           | EEPROM         |
| 1302              | Setpoint 3 of regulation loop 1, with decimal point selection                                                                                  | R/W           | EEPROM         |
| 1303              | Setpoint 4 of regulation loop 1, with decimal point selection                                                                                  | R/W           | EEPROM         |

| Modbus<br>address | Description                                                                                                    | Read<br>Write | Reset<br>value |
|-------------------|----------------------------------------------------------------------------------------------------|---------------|----------------|
| 1304              | Alarm 1 setpoint, with decimal<br>point selection<br>Alarm 1 upper setpoint if Par. 62<br>AL.1.F. = A.band                                                           | R/W           | EEPROM         |
| 1305              | Alarm 1 lower setpoint if Par. 62<br>AL.1.F. = A.band, with decimal point<br>selection                                                                               | R/W           | EEPROM         |
| 1306              | Alarm 2 setpoint, with decimal<br>point selection<br>Alarm 2 upper setpoint if Par. 78<br>AL.2.F. = A.band                                                           | R/W           | EEPROM         |
| 1307              | Alarm 2 lower setpoint if Par. 78<br>AL.2.F. = A.band, with decimal point<br>selection                                                                               | R/W           | EEPROM         |
| 1400              | Remote process reset: by writing 1,<br>the ATR144 uses for the process the<br>value measured by the analogue<br>input instead of the one written in<br>the word 1401 | w             | -              |
| 1401              | Remote process. The number<br>written in this word will be the<br>process value that the device<br>uses for setting and alarms (ADC<br>disabled)                     | w             | -              |
| 2001              | Parameter 1                                                                                                    | R/W           | EEPROM         |
| 2002              | Parameter 2                                                                                                    | R/W           | EEPROM         |
|                   | Parameter                                                                                                    | R/W           | EEPROM         |
| 2223              | Parameter 223                                                                                                    | R/W           | EEPROM         |

### 9.2 Master

The device works as master if value selected on parameter 160 ЛЬ.ЛЯ. is other than d 58b.

#### 9.2.a Master mode in retransmission

In this mode the device may write up to two values on a target (slave) with ID equal to the value set on the parameter 161 上月月日 ("Target Address"). BaudRate and serial format will have to be set on the parameters 162 IIR.b.r. ("Master Baud Rate") and 163 IL5.P.F. ("Master Serial Port Format"). The variables to be resent are chosen on the parameters 164  $\mu$ Br. 1 and 169  $u \exists c d$ ; the addresses for reading/writing the variables should be set on the parameter 165 u.I.Rd. ("Variable 1 Address") for variable 1 and parameter 170 u.2.用d. ("Variable 2 Address") for variable 2. For resending the setpoints (parameters 164 uffr. lor 169 uRr.2 set to P.W.c.SE. or P.W.R.1.5.) after writing on the slave, the ATR144 starts reading the word that has been chosen: in this way any change of the slave value is also registered by the master. Two subsequent gueries are delayed by the time set on the parameter 174 Er. dE. ("Transmission Delay"). while the response from the slave is expected for a max. time set on the parameter 175 rE.Lo. ("Reception Timeout"). The following table shows the choices which allow the master operation during resending.

| uRr.1ouRr.2                                     | Description                                                                |
|-------------------------------------------------|----------------------------------------------------------------------------|
| U.Pro.<br>Write Process                         | Write the process value                                                    |
| r.U.c.5E.<br>Read/Write Command<br>Setpoint     | Read and Write the command setpoint value                                  |
| U.c.ou.P.<br>Write Command Output<br>Percentage | Write the output percentage<br>calculated by the P.I.D.<br>(Range 0-10000) |
| r.U.A.15.<br>Read/Write Alarm 1 Setpoint        | Read and Write the alarm 1 setpoint value                                  |
| Ս.con5.<br>Write Constant                       | Write the parameter value                                                  |

The read/written value might be rescaled according to the proportion described in the following table:

| 0 1 0                                                 | Value limits input                             |                                                  | Limits of rescaled value                          |                                                     |
|-------------------------------------------------------|------------------------------------------------|--------------------------------------------------|---------------------------------------------------|-----------------------------------------------------|
| unr. I <b>or</b> unr.e                                | Min                                            | Max                                              | Min                                               | Max                                                 |
| U.Pro.<br>Write<br>Process                            | LLI<br>Lower<br>Limit<br>Input 1               | u.L. i.l<br>Upper<br>Limit<br>Input 1            | LL.u.lo<br>LL.u.2<br>Lower<br>Limit<br>Variable x | uLulo<br>uLul<br>Upper<br>Limit<br>Variable x       |
| r.U.c.5E.<br>Read/Write<br>Command<br>Setpoint        | LL5.1<br>Lower<br>Limit<br>Command<br>Setpoint | u.L.5.1<br>Upper<br>Limit<br>Command<br>Setpoint | LL.u.10<br>LL.u.2<br>Lower<br>Limit<br>Variable x | uLulo<br>uLul<br>Upper<br>Limit<br>Variable x       |
| U.c.ou.P.<br>Write<br>Command<br>Output<br>Percentage | 0                                              | 10000                                            | LL.u.10<br>LL.u.2<br>Lower<br>Limit<br>Variable x | u.L.u.lo<br>u.L.u.2<br>Upper<br>Limit<br>Variable x |
| r.U.A.15.<br>Read/Write<br>Alarm 1<br>Setpoint        | A.ILL.<br>Alarm 1<br>Lower<br>Limit            | AluL<br>Alarm 1<br>Upper<br>Limit                | LL.u.lo<br>LL.u.2<br>Lower<br>Limit<br>Variable x | u.L.u.lo<br>u.L.u.2<br>Upper<br>Limit<br>Variable x |

The input value (included between minimum and max limit) is linearly converted into the retransmitted value which is included between min and max output value. Rescaling is not executed if parameters LLule uLulor LLu2 have the same value.

#### 9.2.b Master Mode Remote process

To enable this function it is necessary to select  $r_{.}P_{ro.}$  on parameter 164  $\omega R_{r.}$ . In this mode the ATR144 reads a value remotely and sets it as a process. The read value might be rescaled according to the proportion described in the following table:

| nocu                       | Limits of read value                   |                                         | Limits of rescaled value         |                                        |
|----------------------------|----------------------------------------|-----------------------------------------|----------------------------------|----------------------------------------|
| יוחסב.                     | Min                                    | Max                                     | Min                              | Max                                    |
| r. Pro.<br>Read<br>Process | LL.u.1<br>Lower<br>Limit<br>Variable 1 | u.L.u.1<br>Upper<br>Limit<br>Variable 1 | LLl<br>Lower<br>Limit<br>Input 1 | u.L. i. l<br>Upper<br>Limit<br>Input 1 |

#### 9.2.c Master reading mode CT 2000.35.014

To enable this operation, En.cE should be set on the parameter 160  $\Pi b. \Pi R.If$  you connect the current transformer to the serial port, you may read the RMS current absorbed by the load and show it on display 2 by setting  $\Pi S.cu$ . on the parameter 123 u.dE.

#### 9.2.d Master reading mode CT 2000.35.014 as amperometer

To enable this operation, En.cL.R. should be set on the parameter 160 ПЬ.П.R.

If you connect the current transformer to the serial port, the RMS current measured will be the process of the ATR144: by means of this mode the device will become an ammeter.

## 10 Reading and configuration through NFC

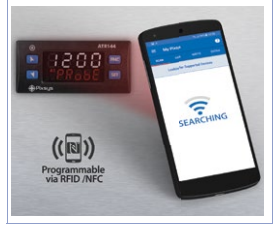

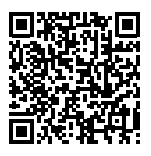

Scan the Qr-Code to download the App on Google Play Store®

The controller ATR144 is supported by the App MyPixsys: using an ANDROID smartphone with NFC connection it is possible to program the device without using a dedicated equipment. The App allows to read, set and backup all parameters which are stored into the internal memory of Pixsys devices.

Procedure:

- Identify the position of the NFC antenna on the smartphone (usually central, behind the back cover) or to one of the sides in case of metal chassis. The ATR144's antenna is placed on the frontal panel, under the UP arrow keys.
- Máke sure that the NFC sensor of the phone is enabled or that there are no metal materials between the phone and the device (ex. aluminium cover or with magnetic stand)
- It is useful to enable the system sounds on the smartphone, as the notification sound confirms that the device has correctly been detected.

The App interface is provided with four tabs: SCAN, DATA, WRITE, EXTRA.

Select the first tab "SCAN" to read data stored into the internal memory of the device; place the smartphone in contact with 44 - ATR144 - User manual

the controller frontal panel, making sure that the phone's antenna matched with that of the controller.

Once detected the device, the App emits a notification sounds and proceeds with the model identification and the reading of the parameters.

The graphic interface shows the advancement and switches to the second tab "DATA". It is now possible to move the smartphone away from the controller to make the required modifications more easily.

The device parameters are divided into collapsible groups and are displayed with name, current value and reference index to the manual.

Click on a row to open the setting screen of the related parameter with the detailed view of available options (in case of multiple choice parameters) or of the minimum/maximum/ decimals limits (for numeric parameters), included the text description (as per section n. 15 of the user manual). Once selected the chosen value, the related row will be updated and underlined into the tab "DATA" (hold down the line to cancel modifications).

To download the new configuration on your device, select the third tab "WRITE", place again the smartphone in contact with the controller and wait for the notification.

The ATR144 will show a restart request, necessary to update the configuration with the new written modifications; if it does not restart, the ATR144 will continue to work with the previous configuration.

In addition to the classic operation of parameters reading->modification->writing, MyPixsys is provided with additional functions which can be accessed by the tab "EXTRA", as save parameters / share loaded values/ restore default values.

## 11 Access configuration

|    | Press                          | Display                                                                                  | Do                                          |
|----|--------------------------------|------------------------------------------------------------------------------------------|---------------------------------------------|
| 1  | FNC<br>for 3 sec.              | Display 1 shows PR55.,<br>while display 2 shows<br>DDDD with the<br>1st digit flashing.  |                                             |
| 2  | <b>\$</b>                      | Modify fl ashing digit and move to next digit with <b>SET</b> .                          | Enter<br>password 1234.                     |
| 3  | FNC to<br>confirm              | Display 1 shows the<br>first parameters group,<br>display 2 shows the<br>description.    |                                             |
| 4  | 🔼 or 💟                         | Scroll parameters groups.                                                                |                                             |
| 5  | 5ET<br>to confirm              | Display 1 shows the first<br>parameter of the group<br>and display 2 shows its<br>value. | Press <b>FNC</b> to exit configuration.     |
| 6  | 🔼 or 💟                         | Scroll parameters.                                                                       |                                             |
| 7  | <mark>SET</mark><br>to confirm | Allows parameter<br>modification (display 2<br>flashes)                                  |                                             |
| 8  | 👗 o 🚺                          | Increases or decreases visualized value                                                  | Introduce new<br>data                       |
| 9  | SET                            | Confirms and stores the new value.                                                       |                                             |
| 10 | ENC                            | Backs to parameter<br>groups selection (see<br>point 3).                                 | Press again<br>FNC to exit<br>configuration |

## 11.1 Loading default values

This procedure allows to restore factory settings of the device.

|   | Press             | Display                                                                                 | Do                      |
|---|-------------------|-----------------------------------------------------------------------------------------|-------------------------|
| 1 | FNC<br>for 3 sec  | Display 1 shows PR55.,<br>while display 2 shows<br>DDDD with the 1st digit<br>flashing. |                         |
| 2 | 🔼 or 💟            | Modify the flashing digit<br>and move to the next<br>one pressing <b>SET</b> .          | Enter password<br>9999. |
| 3 | FNC<br>to confirm | The device loads default settings and restarts.                                         |                         |

## 11.2 Parameters list functioning

The controller ATR144 integrates many features that make the configuration parameters list very long. To make it more functional, the parameters list is dynamics and it changes as the user enables / disables the functions. Practically, using a specific function that occupies a given input (or output), the parameters referred to other functions of that resource are hidden to the user making the parameters list more concise. To simplify the reading/interpretation of the parameters.

Io simplify the reading/interpretation of the parameters, pressing **Set** it is possible to visualize a brief description of the selected parameter.

Finally, keeping pressed **ENC**, it is possible to move from the mnemonic visualization of the parameter to the numeric one, and vice versa. Ex. The first parameter can be displayed as *SEn.1* (mnemonic visualization) or as *PDD1* (numeric visualization)

| 12 Tab<br>12.a GR                                                                                                    | le of Configura<br>OUP A - R. m. I - A                                                                                                    | tion Parameters<br>nalogue input 1                                                                                                    |
|----------------------------------------------------------------------------------------------------|----------------------------------------------------------------------------------------------------|----------------------------------------------------------------------------------------------------|
| 1 5En.1                                                                                                    | Sensor Al1                                                                                                    | 5                                                                                                    |
| Analogu<br>Ec. K<br>Ec. S<br>Ec. C<br>Ec. L<br>Ec. L<br>Ec. E<br>Ec. N<br>Ec. B<br>PEIDO<br>NIIZO<br>NIZO<br>NIZO<br>NIZO<br>NEC 3<br>PEC<br>PESO<br>PEIK<br>PSVJ.C<br>D-1<br>D-5<br>D-10<br>D-50<br>Pok. | le input configuration<br>Tc-K<br>Tc-S<br>Tc-R<br>Tc-J<br>Tc-T<br>Tc-T<br>Tc-E<br>Tc-N<br>Tc-B<br>Pt100<br>Ni120<br>NTC 10K β3435K<br>NTC 10K β3694K<br>NTC 10K β3694K<br>NTC 2252 β3976K<br>PTC 1K<br>Pt1000<br>Reserved<br>Reserved<br>Reserved<br>01 V<br>05 V<br>010 V<br>020 mA<br>420 mA<br>060 mV<br>Potentiometer (se | n / sensor Al1 selection<br>-260° C1360° C. (Default)<br>-40° C1760° C<br>-40° C1760° C<br>-200° C1200° C<br>-260° C980° C<br>-260° C980° C<br>-260° C1820° C<br>-200° C600° C<br>-60° C240° C<br>-40° C150° C<br>-40° C150° C<br>-200° C600° C<br>-200° C600° C<br>-200° C600° C<br>-200° C600° C<br>-200° C600° C |

2 d.P. / Decimal Point 1

Select number of displayed decimal points for Al1

- Default
- 0.0 1 decimal
- 0.00 2 decimals
- 0.000 3 decimals
- 3 dEGr. Degree <sup>D</sup>c Celsius degree (Default) <sup>D</sup>F Fahrenheit degree K Kelvin degree
- 4 LL. .1 Lower Linear Input Al1

All lower limit only for linear signals. Ex.: with input 4..20 mA this parameter takes value associated to 4 mA. The value may be greater than the one entered on the next parameter.

Lower limit for termination, in case of process transmission in modbus master.

-9999..+30000 [digit<sup>1 p. 86</sup>] Default: 0.

5 u.L. .. Upper Linear Input Al1

All upper limit only for linear signals Ex: with input 4..20 mA this parameter takes value associated to 20 mA.The value may be lower than the one entered on the previous parameter.

Upper limit for termination, in case of process transmission in modbus master.

-9999..+30000 [digit<sup>1 p. 86</sup>] Default:1000

6 P.JR.I Potentiometer Value Al1

Selects the value of the potentiometer connected on Al1

1..150 kohm. Default: 10kohm

7 co.L.I Linear Input over Limits Al1

If Al1 is a linear input, allows the process to bypass the limits (Par. 4 and 5).

d.58b. Disabled (Default)

ENRL. Enabled

8 o.cR.I Offset Calibration Al1

All Offset calibration. Value added/subtracted to the process value (ex: usually correcting the ambient temperature value).

-9999..+9999 [digit<sup>1 p. 86</sup>] (degrees.tenths for temperature sensors). **Default** 0.

9 G.cR.I Gain Calibration Al1

Value multiplied to the process value to calibrate the working point. Ex: to correct the range from 0..1000°C showing 0..1010°C, set the parameter to -1.0 -100.0%, .+100.0%, **Default**: 0.0.

#### 10 LEc.I Latch-On Al1

Automatic setting of limits for All linear input. d:58b. Disabled. (**Default**)

- 5님Rd Standard
- ۷.۵.5Lo. Virtual Zero Stored
- V.O.E.oN. Virtual Zero at start
- 11 cFL/ Conversion Filter Al1

ADC Filter: Number of sensor readings to calculate mean that defines process value. NB: when readings increase, control loop speed slows down. 1.15. (Default: 10)

| 12 | c.Fr.1    | Conversion Frequency Al1                           |
|----|-----------|----------------------------------------------------|
|    | Samplin   | g frequency of digital / analogue converter for    |
|    | Al1. İnci | reasing the conversion speed will slow down        |
|    | reading   | stability (example: for fast transients, as the    |
|    | pressure  | e, it is advisable to increase sampling frequency) |
|    | Ч.17.НZ   | 4.17 Hz (Min. conversion speed)                    |
|    | 6.25XZ    | 6.25 Hz                                            |
|    | 8.33XZ    | 8.33 Hz                                            |
|    | 10.0HZ    | 10.0 Hz                                            |
|    | 12.5HZ    | 12.5 Hz                                            |
|    | 16.7HZ    | 16.7 Hz ( <b>Default</b> ) Ideal for               |
|    |           | filtering noises 50 / 60 Hz                        |
|    | 19.6HZ    | 19.6 Hz                                            |
|    | 33.2HZ    | 33.2 Hz                                            |
|    | 39.0HZ    | 39.0 Hz                                            |
|    | 50.0KZ    | 50.0 Hz                                            |
|    | 62.0HZ    | 62.0 Hz                                            |
|    | 123HZ     | 123 Hz                                             |
|    | 242XI     | 242 Hz                                             |
|    | 470HZ     | 470 Hz (Max, speed conversion)                     |

## 13÷17 Reserved Parameters - Group A

Reserved parameters - Group A

### 12.b GROUP B - cnd. I - Outputs and regulation Process 1

#### 18 c.ou.l Command Output 1

Selects the command output related to the process1 and the outputs related to the alarms.

- c. c. Command on relay output Q2.
- c. of Command on relay output Q1. (Default)
- c. 55P Command on digital output.
- c. IRL. Servo-valve command with open loop.

| ATR144-ABC                 | Command             | AL. 1 | AL. 2 |
|----------------------------|---------------------|-------|-------|
| c. o2                      | Q2                  | Q1    | D01   |
| c. ol                      | Q1                  | Q2    | DO1   |
| c. 55P                     | DO1                 | Q1    | Q2    |
| c. 1/RL.                   | Q1(open) Q2(close)  | D01   | -     |
| ATR144-ABC-T Command AL. 1 |                     |       |       |
| c. ol                      | Q1                  | D01   |       |
| c. 558                     | DO1                 | Q1    |       |
| c. 1/RL.                   | Q1(open) DO1(close) | -     |       |

19 Rc.Ł.I Action type 1 Action type to control process 1. HERL Heating (N.A.) (Default) cool. Cooling (N.C.)

20 c.H3.1 Command Hysteresis 1 Sets the hysteresis value used for process control during ON/OFF functioning -9999..+99999 [digit<sup>1</sup> p. <sup>86</sup>] (degrees.tenths for temperature sensors). **Default** 0.2.

21 LL5.1 Lower Limit Setpoint 1 Lower limit setpoint selectable for command setpoint 1.

-9999.+30000 [digit<sup>† p. 86</sup>] (degrees.tenths for temperature sensors). **Default** 0.

22 uL5.1 Upper Limit Setpoint 1

Lower limit setpoint selectable for command setpoint 1. -9999..+30000 [digit<sup>1 p. 86</sup>] (degrees for temperature sensors). **Default** 1750.

#### 23 c.rE.l Command Reset 1

Type of reset for command contact 1 (always automatic in P.I.D. functioning)

- R. RES. Automatic Reset (Default)
- M. RES. Manual Reset (by keyboard or by digital input).
- M.RE5.5. Manual Reset Stored (keeps relay status also after an eventual power failure).
- R. RES.E. Automatic reset with timed activation. The command remains active for the time set on the parameter c.dE.l, even if the conditions generating it are missing. To be able to act again, the conditions for activating the command must disappear.
- 24 c.5.E.1 Command State Error 1

State of contact for command 1 output in case of error. If the command output 1 (Par. 18 c.ou.1) is relay or valve:

- DPEN Contact or valve open. Default
- دلمة Contact or valve closed.

If the command output is digital output (SSR):

Digital output OFF. Default

Digital output ON.

#### 25 c.L.d.l Command Led 1

Defines led C1 state corresponding to the related output. If the valve command is selected, this parameter is not managed.

- o.c. ON with open contact or SSR switched off.
- c.c. ON with closed contact or SSR switched on. (Default)

| 26 | c.dE.I                                   | Command Delay 1                                                                                                    |
|----|------------------------------------------|----------------------------------------------------------------------------------------------------|
|    | Comma<br>-60:00                          | nd 1 delay (only in ON / OFF functioning).<br>60:00 mm:ss. <b>Default</b> : 00:00.                                                          |
|    | Negativ<br>Positive                      | 'e: delay when turning off output.<br>:: delay when turning on output.                                                                      |
| 27 | c.S.P.1                                  | Command Setpoint Protection 1                                                                                                    |
|    | Control:<br>FREE<br>Lock                 | s access to the command setpoint 1 value<br>Modification allowed ( <b>Default</b> )<br>Protected                                            |
|    | RidE                                     | Protected and not displayed                                                                                                    |
| 28 | uR.E.T                                   | Valve Time 1                                                                                                    |
|    | Valve ti<br>manufa<br>1300 s             | ime related to command 1 (declared by the cturer of the valve) seconds. <b>Default</b> : 60.                                                |
| 29 | R.08.1                                   | Automatic / Manual 1                                                                                                    |
|    | Enables<br>1                             | the automatic/manual selection for command                                                                                                  |
|    | <i>а</i> ,586.                           | Disabled ( <b>Default</b> )                                                                                                    |
|    | ENRL.                                    | Enabled                                                                                                    |
|    | LN. 3CO.                                 | Enabled with memory                                                                                                    |
| 30 | in (5.                                   | Initial State                                                                                                    |
|    | Choose<br>on. This<br>by enal<br>button. | the state of the controller when turning it<br>s only works on the version ATR144-ABC-T or<br>oling the Start/Stop from digital input or ST |
|    | SEARE                                    | Start ( <b>Default</b> )                                                                                                    |
|    | לסזב                                     | Stop                                                                                                    |

5LoPE. Stored. State of Start/Stop prior to switching off.

31÷35 Reserved Parameters - Group B Reserved parameters - Gruppo B

#### 12.c GROUP C - rEL - Autotuning and PID 1 36 Eur. 1 Tune 1

Selects autotuning type for command 1.

d:59b. Disabled. If proportional band and integral time parameters are to set to zero, the regulation is ON/OFF type.. (**Default**)

- Rubo Automatic (Automatic P.I.D. parameters calculation)
- MRNu. Manual (launch by keyboards or by digital input)
- olice Once (P.I.D. parameters calculation only at first start)
- 5날씨는서. Synchronized (Autotuning managed by serial)
- 37 5.d.E./ Setpoint Deviation Tune 1

Selects deviation from command setpoint 1 as threshold used by autotuning to calculate P.I.D. parameters. 0-10000 [digit<sup>1 p. 86</sup>] (degrees.tenths for temp. sensors).

Default: 30.0.

38 P.b. / Proportional Band 1

Proportional band or process 1 P.I.D. regulation (Process inertia).

0 ON / OFF if t.i. equal to 0 (Default)

1..10000 [digit<sup>1 p. 86</sup>] (degrees.tenths for temp. sensors).

39 i.E. I Integral Time 1

Integral time for process P.I.D. regulation (process intertia duration).

0.0...2000.0 sec. (0.0 = integral disabled), Default 0.0

40 d.t. | Derivative Time 1

Derivative time for process P.I.D. regulation (Normally <sup>1</sup>/<sub>4</sub> of integral time). 0.0...1000.0 sec. (0.0 = derivative disabled). **Default** 0

- d.b. / Dead Band 1
  Dead band of process 1 P.I.D.
  0..10000 [digit<sup>1,p.86</sup>] (degrees.tenths for temp. sensors) (Default: 0)
- 42 P.b.c.1 Proportional Band Centered 1

Defines if the proportional band must be centered or not on the setpoint. In double loop functioning (heating/cooling), always disabled.

- di576b. Disabled. Band under (heating) or over (cooling)(**Default**) ENRb. Centered band
- 43 o.o.5./ Off Over Setpoint 1

In P.I.D. enables the command output switching off, when a certain threshold is exceeded (setpoint + Par.44)

d.586. Disabled (Default)

ENRL. Enabled

44 o.d.Ł./ Off Deviation Threshold 1

Sets deviation from command setpoint, used to calculate the intervention threshold for "Off Over Setpoint 1" function.

-9999..+9999 [digit<sup>1 p. 86</sup>] (degrees.tenths for temperature sensors) (**Default**: 0)

45 c.t. / Cycle Time 1

Cycle time for P.I.D. regulation of process 1 (for P.I.D. on remote control switch 15 s; for PID on SSR 2s). For valve refer to parameter 28 u.R.E.1 1-300 seconds (**Default**:15 sec.)

46 co.先 Cooling Fluid 1

Type of refrigerant fluid for heating/cooling P.I.D. for process. Enable the cooling output on parameter AL.1 or AL.2.

RIP Air (Default)

oL Oil

WREEP Water

56 - ATR144 - User manual

- 47 Р.Б.Л. Proportional Band Multiplier 1 Proportional band multiplier for heating/cooling P.I.D. for process 1. Proportional band for cooling action is given by parameter P.b. / multiplied for this value 1.00...5.00. Default: 1.00
- 48 o.d.b./ Overlap / Dead Band 1

Dead band combination for heating / cooling P.I.D. (double action) for process 1. -20.0%...50.0% Negative: Dead band. Positive: overlap. **Default**: 0.0%

- 49 c.c.E.! Cooling Cycle Time 1 Cycle time for cooling output in heating/cooling P.I.D. mode for process. 1-300 seconds (Default: 10 sec.)
- 50 LLP.1 Lower Limit Output Percentage 1 Selects min. value for command output percentage. 0%...100%, Default: 0%.
- 51 uL.P.I Upper Limit Output Percentage 1 Selects max. value for command output percentage. 0%...100%, Default: 100%.
- 52 REL! Max Gap Tune 1 Sets the max. process-setpoint allowed gap before the automatic tune recalculates PID parameters of the process. 0-10000 [digit<sup>1 p.86</sup>] (degrees.tenths for temp. sensors). Default 2.0
- 53 fin.P.1 Minimum Proportional Band 1 Selects the min. proportional band 1 value selectable by the automatic tune for the P.I.D. regulation of process. 0-10000 [digit<sup>1 p.86</sup>] (degrees.tenths for temp. sensors). Default: 3.0

#### 54 DR.P.1 Maximum Proportional Band 1

Selects the max. proportional band 1 value selectable by the automatic tune for the P.I.D. regulation of process.

0-10000 [digit<sup>1 p. 86</sup>] (degrees.tenths for temp. sensors). **Default: 80.0** 

#### 55 flocial Minimum Integral Time 1

Selects the min. integral time 1 value selectable by the automatic tune for the P.I.D. regulation of process. 0.0...1000.0 seconds. **Default**: 30.0 sec.

#### 56 o.c.l./ Overshoot Control Level 1

The overshoot control function prevents said event from happening during startup or upon modification of the setpoint. Setting this value too low could cause the overshoot to not be fully absorbed, while higher values might increase the time needed to reach the setpoint.

| Disab. | Lev. 4                 | Lev. 8  |
|--------|------------------------|---------|
| Lev. 1 | Lev. 5 ( <b>Def.</b> ) | Lev. 9  |
| Lev. 2 | Lev. 6                 | Lev. 10 |
| Lev. 3 | Lev. 7                 |         |

57÷61 Reserved Parameters - Group C

Reserved parameters - Group C.

## **12.dGROUP D -** *RLI* - **ALARM 1**62*RLIF*Alarm 1 Function

Auxiliary for job distribution of the command output. Cyclically replaces the command output for the time set on parameter 70 R.t.dE. If R.t.dE. = 0 is activated in parallel with the command output. It does not work in case of valve control and can only be activated on an alarm if R.t.dE. is different from 0.

- d.58b. Disabled (Default)
- Rb.uP.R. Absolute Upper Activation. Absolute referred to the process, active over

58 - ATR144 - User manual

| Rb.Lo.R.  | Absolute Lower Activation. Absolute                                   |
|-----------|-----------------------------------------------------------------------|
| 6814      | referred to the process, active under<br>Band alarm (command setpoint |
|           | ± alarm setpoint)                                                     |
| R.68Nd    | Asymmetric band alarm (command                                        |
|           | setpoint + alarm setpoint 1 H and                                     |
|           | command setpoint - alarm setpoint 1 L).                               |
| uP.dEl/.  | Upper Deviation alarm                                                 |
| Lo.dEl'.  | Lower Deviation alarm                                                 |
| ЯЪ.с.и.Я. | Absolute Command Upper Activation.                                    |
|           | Absolute alarm referred to the                                        |
|           | command setpoint, active over                                         |
| Rb.c.L.R. | Absolute Command Lower Activation.                                    |
|           | Absolute alarm referred to the                                        |
|           | command setpoint, active under                                        |
| RUN       | Status alarm (active in RUN/START)                                    |
| cool      | Cold actuator auxiliary (Cold                                         |
| _         | action in double loop)                                                |
| c.RuX     | Auxiliary for job distribution on the                                 |
|           | command output. It cyclically replaces                                |
|           | the command output for the time set                                   |
|           | on the parameter H.I.dE. If H.I.dE. = 0, it is                        |
|           | activated parallel to the command output.                             |
|           | It does not work in case of valve control.                            |
| PRB.ER.   | Probe error. Alarm active in                                          |
| _         | case of sensor rupture.                                               |
| L.Ь.Я.    | Loop Break Alarm (see paragraph 8.8)                                  |
| EMR.I     | Related to timer 1 (see par. 186 Ellr. I)                             |
| FWB.5     | Related to timer 2 (see par. 189 Elle.e)                              |
| FWB-1-5   | Related to both timers                                                |
| d.i. i    | Digital Input 1. Active when                                          |
|           | digital input 1 is active.                                            |
| d.i. 2    | Digital Input 2. Active when                                          |
|           | digital input 2 is active.                                            |
| RFW.      | Remote. The alarm is enabled                                          |
|           | by the word 1220                                                      |
| P.RuX     | Auxiliary 1 for cycle (programmer vers. only)                         |

| 63     | RJ.5.0.<br>Alarm 1 c<br>N.o. 55.<br>N.o. 55.<br>N.o. 54.<br>N.o. 54.<br>N.o. 54. | Alarm 1 State Output<br>Dutput contact and intervention type.<br>(N.O. Start) Normally open,<br>active at start ( <b>Default</b> )<br>(N.C. Start) Normally closed, active at start<br>(N.O. Threshold) Normally open,<br>active on reaching alarm <sup>2,e,86</sup><br>(N.C. Threshold) Normally closed,<br>active on reaching alarm <sup>2,e,86</sup> |
|--------|----------------------------------------------------------------------------------|----------------------------------------------------------------------------------------------------|
| 64     | R.1H9.<br>Alarm 1 H<br>-9999+9<br>sensors).                                      | Alarm 1 Hysteresis<br>hysteresis<br>1999 [digit <sup>† p. 86</sup> ] (degrees.tenths for temp.<br>Default 0.5.                                                                                                    |
| 65     | R.ILL.<br>Lower lin<br>-9999+3<br>sensors).                                      | Alarm 1 Lower Limit        nit selectable for the alarm 1 setpoint.        80000 [digit <sup>1 p. 86</sup> ] (degrees.tenths for temp.        Default 0.                                                                                                    |
| 66     | R.Lu.L.<br>Upper lir<br>-9999+3<br>sensors).                                     | Alarm 1 Upper Limit<br>nit selectable for the alarm 1 setpoint<br>10000 [digit <sup>1 p. 86</sup> ] (degrees.tenths for temp.<br>Default 1750.                                                                                                    |
| 67     | Alarm 1 c                                                                        | Alarm 1 Reset<br>ontact reset type (always autom. if $RL$ $IF = c$ . $R_{u}H$ ).                                                                                                    |
|        | R. RES.<br>M. RES.                                                               | Automatic reset ( <b>Default</b> )<br>Manual reset (manual reset by                                                                                                    |
|        | M.RES.S.                                                                         | Stored manual reset (keeps the output                                                                                                    |
| 60 - A | <b>R. RES.E</b> .                                                                | Automatic reset with timed activation. The alarm remains active for the time set on the parameter $R.LdE$ , even if the conditions generating it are missing. To be able to act again, the alarm conditions must disappear.                                                                                                    |
| 00 - A | 1111-1-7-036                                                                     | manaai                                                                                                    |

#### 68 R.I.S.E. Alarm 1 State Error

Alarm 1 output status in case of error.

If the alarm output is a relay:

OPEN Contact or valve open. Default

cLo5E Contact or valve closed.

If the alarm output is digital output (SSR):

Digital output OFF. Default

Digital output ON.

69 R.ILd. Alarm 1 Led

Defines the status of the led A1 in correspondence of the related output

o.c. ON with open contact or DO switched off.

- c.c. ON with closed contact or DO switched on. (Default)
- 70 R.I.dE. Alarm 1 Delay

Alarm 1 Delay.

-60:00..60:00 mm:ss (hh:mm if AL.1.F. = c.Rux). **Default**: 00:00.

Negative value: delay when leaving alarm status Positive value: delay when triggering alarm status.

71 R.IS.P. Alarm 1 Setpoint Protection

Controls access to the alarm 1 setpoint

- FREE Editable by the user (Default)
- Lock Protected
- HidE Protected and hidden
- 72 R.ILLE. Alarm 1 Label

Selects the message displayed in case of alarm 1 intervention.

- d.58b. Disabled. Default 0.
- Lb. II Message 1 (see table on paragraph 13.1)
- Lb. 15 Message 16 (see table on paragraph 13.1)
- JSER.L. Custom message (modifiable by the user through the app or via modbus)

73÷77 Reserved Parameters - Group D Reserved parameters - Group D.

#### **12.e GROUP E - RL. 2 - Alarm 2** 78 RL.2F. Alarm 2 Function

Auxiliary for job distribution of the command output. Cyclically replaces the command output for the time set on parameter 86 R.12.4E. If R.2.4E. = 0 is activated in parallel with the command output. It does not work in case of valve control and can only be activated on an alarm if R.2.4E. is different from 0.

d.58b. Disabled (Default)

- Rb. JP.R. Absolute Upper Activation. Absolute referred to the process, active over
- Rb.Lo.R. Absolute Lower Activation. Absolute referred to the process, active under
- band alarm (command setpoint ± alarm setpoint)
- R.BRHd Asymmetric band alarm (command setpoint + alarm setpoint 2 H and command setpoint alarm setpoint 2 L).
- uP.dEV. Upper Deviation alarm
- Lo.dEl. Lower Deviation alarm
- Rb.c.ك.R. Absolute Command Upper Activation. Absolute alarm referred to the command setpoint, active over
- Rb.c.L.R. Absolute Command Lower Activation. Absolute alarm referred to the command setpoint, active under
- Run Status alarm (active in RUN/START)
- cool Cold actuator auxiliary (Cold action in double loop)
- c.Ru<sup>x</sup> Auxiliary for job distribution on the command output. It cyclically replaces the command output for the time set on the parameter R2dE. If R2dE. = 0, it is activated parallel to the command output.

|    | PRb.ER.<br>L.b.R.<br>EHR.I<br>EHR.2<br>EHR.I.2<br>d I<br>d 2<br>REM.<br>P.RuX | It does not work in case of valve control.<br>Probe error. Alarm active in<br>case of sensor ropture.<br>Loop Break Alarm. (see paragraph 8.8)<br>Related to timer 1 (see par. 186 £/h1)<br>Related to both timers<br>Digital Input 1. Active when<br>digital input 1. Active when<br>digital input 2. Active.<br>Digital Input 2. Active.<br>Remote. The alarm is enabled<br>by the word 1221<br>Auxiliary 2 for cycle (programmer<br>version only) |     |
|----|-------------------------------------------------------------------------------|----------------------------------------------------------------------------------------------------|-----|
| 79 | R25.0.<br>Alarm 2 c<br>N.o. 5t.<br>N.c. 5t.<br>N.o. tH.<br>N.c. tH.           | Alarm 2 State Output<br>Output contact and intervention type.<br>(N.O. Start) Normally open,<br>active at start (Default)<br>(N.C. Start) Normally closed, active at start<br>(N.O. Threshold) Normally open,<br>active on reaching alarm <sup>2,,86</sup><br>(N.C. Threshold) Normally closed,<br>active on reaching alarm <sup>2,,86</sup>                                                                                                    |     |
| 80 | R.2.H9.<br>Alarm 2 h<br>-9999+9<br>temperat                                   | Alarm 2 Hysteresis<br>hysteresis<br>1999 [digit <sup>] p. 86</sup> ] (degrees.tenths<br>ture sensors). <b>Default</b> 0.5.                                                                                                    | for |

R2LL. Alarm 2 Lower Limit
 Lower limit selectable for the alarm 2 setpoint.
 -9999.+30000 [digit<sup>1 p. 86</sup>] (degrees for temp. sensors).

 Default 0.

#### 82 R.2.J. Alarm 2 Upper Limit

Upper limit selectable for the alarm 2 setpoint. -9999..+30000 [digit<sup>1 p. 86</sup>] (degrees for temp. sensors). **Default** 1750.

#### 83 R.2.r.E. Alarm 2 Reset

Alarm 2 contact reset type (always automatic if  $A \sqcup 2F$ . = c.  $A \sqcup H$ ).

- R. RES. Automatic reset (Default)
- M. RES. Manual reset (manual reset by SET key or by digital input)
- M.RE5.5. Stored manual reset (keeps the output status also after a power failure)
- R. RES.E. Automatic reset with timed activation. The alarm remains active for the time set on the parameter R2.dE, even if the conditions generating it are missing. To be able to act again, the alarm conditions must disappear.

#### 84 R.2.5.E. Alarm 2 State Error

Alarm 2 output status in case of error.

#### If the alarm output is relay

OPEN Contact or open valve. Default

cLoSE Contact or closed valve.

If the alarm output is digital (SSR):

- Digital output OFF. Default
- In Digital output ON.

#### 85 R.2.Ld. Alarm 2 Led

Defines the status of the led A2 in correspondence of the related output.

- o.c. ON with open contact or DO switched off.
- c.c. ON with closed contact or DO switched on. (Default)

#### 86 A.2.dE. Alarm 2 Delay

Alarm 2 Delay.

-60:00..60:00 mm:ss (hh:mm if AL.2.F. = c.Ruï). **Default**: 0. Negative value: delay when exit alarm status. Positive value: delay when enter alarm status

87 R.25.P. Alarm 2 Setpoint Protection

Allows or not to change the alarm 2 setpoint

- FREE Editable by the user (Default)
- Lock Protected
- HidE Protected and not visualized
- 88 R.2.Lb. Alarm 2 Label

Selects the message to be visualized in case of alarm 2 intervention

- d.58b. Disabled. Default 0.
- Lb. DI Message 1 (see table on paragraph 13.1)
- Lb. 15 Message 16 (see table on paragraph 13.1)

uSEP.L. Message personalized (modifiable by the user through the app or via modbus)

89÷93 Reserved Parameters - Group E

Reserved parameters - Group E.

| 12. | f GRC      | DUP F - d I - Digital input 1                     |
|-----|------------|---------------------------------------------------|
| 94  | d. i.l.F.  | Digital Input 1 Function                          |
|     | Digital ir | put 1 functioning.                                |
|     | d.SRb.     | Disabled (Default)                                |
|     | 2E. SM.    | 2 Setpoints Switch                                |
|     | 25.5W      | 2 Setpoints Switch Impulsive                      |
|     | 3E.5W.+.   | 3 Setpoints Switch Impulsive                      |
|     | 46.54      | 4 Setpoints Switch Impulsive                      |
|     | 5E./SE.    | Start / Stop. Status of the controller, upon      |
|     |            | power-up, depends on parameter 30 in i.5.         |
|     | Run        | Run. With the controller in STOP                  |
|     |            | the alarms remain active.                         |
|     | EXE.RL.    | External alarm. The controller goes on            |
|     |            | STOP and the alarms will be disabled.             |
|     |            | The controller does not return to START           |
|     |            | automatically: for this operation, the            |
|     |            | user's intervention is required.                  |
|     | Kold       | Lock conversion (stop all conversions             |
|     |            | and display values)                               |
|     | FUNE       | Enable / disable tuning if the                    |
|     |            | parameter 36 Lun. I is set on IIInu.              |
|     | Ru.MR      | Automatic / Manual Impulse (if                    |
|     |            | enabled on parameter 29 A.NA. I)                  |
|     | Ru.MR.c.   | Automatic / Manual Contact (if                    |
|     |            | enabled on parameter 29 H.IIH. I)                 |
|     | Rct.ty.    | Action Type. Cooling regulat. if D.I. is          |
|     |            | active, otherwise heating reg.                    |
|     | R.i. 0     | Analogue Input 0. Set Al to zero                  |
|     | M. 865.    | Manual reset. Reset the outputs                   |
|     |            | if selected as manual reset.                      |
|     | E.I.KuN    | limer 1 run. The timer 1 runs                     |
|     |            | while D.I. is activated                           |
|     | E.I. S.E.  | Timer 1 Start End. D.I. starts and                |
|     |            | stops the timer I (impulsive)                     |
|     | 2.1.567.   | Timer 1 Start. D.I. starts the timer 1(impulsive) |
|     | E.i.E%d    | Timer I End. D.I. stops the timer I (impulsive)   |
|     | E.C.Kuli   | Limer 2 run. The timer 2 counts                   |

66 - ATR144 - User manual

|           | with D L activated                                |
|-----------|---------------------------------------------------|
|           | with D.I. activated                               |
| £.2. S.E. | Timer 2 Start End. D.I. starts and                |
|           | stops the timer 2(impulsive)                      |
| E.2.5ER.  | Timer 2 Start. D.I. starts the timer 2(impulsive) |
| F.5.EM    | Timer 2 End. D.I. stops the timer 2(impulsive)    |
| Lo.cFG.   | Lock configuration and setpoints.                 |
| uP.1/EY   | Simulates the functioning of UP key.              |
| down.K.   | Simulates the functioning of DOWN key.            |
| FNc. K.   | Simulates the functioning of <b>FNC</b> key.      |
| SEE. K.   | Simulates the functioning of SET                  |

key (password entry excluded).

#### 95 d. el.c. Digital Input 1 Contact

Defines the resting contact of the digital input 1. N. PEN Normally open (**Default**)

- N.cLo5. Normally closed
  - us. Normally closed

#### 96÷100 Reserved Parameters - Group F

Reserved parameters - Group F.

#### 12.a GROUP G - d. i. 2 - Digital input 2 -1 - 2 F **Digital Input 2 Function** 101 Digital input 2 functioning. สเรียง Disabled (Default) 2E. SW. 2 Setpoints Switch 25.54... 2 Setpoints Switch Impulsive 3E.5W.+. **3 Setpoints Switch Impulsive** 46.54... 4 Setpoints Switch Impulsive 55./55. Start / Stop. Status of the controller, upon power-up, depends on parameter 30 in .5. RUN Run. With the controller in STOP the alarms remain active. EXF 81 External alarm. The controller goes on STOP and the alarms will be disabled. The controller does not return to START automatically: for this operation, the user's intervention is required. Kold Lock conversion (stop all conversions and display values) FUNE Enable / disable tuning if the parameter 36 Eun. I is set on IIAnu. 8.. M8 . Automatic / Manual Impulse (if enabled on parameter 29 R.NR. I) 84.M8.c. Automatic / Manual Contact (if enabled on parameter 29 A.NA. I) Ret.ty. Action Type. Cooling regulation if D.I. is active, otherwise heating reg. R., 0 Analogue Input 0. Set AI to zero M. RES. Manual reset. Reset the outputs if selected as manual reset. FIRM Timer 1 run. The timer 1 counts with D.I. activated E.I. S.E. Timer 1 Start End. D.I. starts and stops the timer 1(impulsive) E.I.SER. Timer 1 Start. D.I. starts the timer 1(impulsive) E.I.ENd Timer 1 End. D.I. stops the timer 1(impulsive) F 2 8 W Timer 2 run. The timer 2 counts

68 - ATR144 - User manual

|           | with D.I. activated                               |
|-----------|---------------------------------------------------|
| Ł.Z. S.E. | Timer 2 Start End. D.I. starts and                |
|           | stops the timer 2(impulsive)                      |
| E.2.5ER.  | Timer 2 Start. D.I. starts the timer 2(impulsive) |
| F.5.EM    | Timer 2 End. D.I. stops the timer 2(impulsive)    |
| Lo.cFG.   | Lock configuration and setpoints                  |
| uP.1/EY   | Simulates the functioning of UP key.              |
| down.K.   | Simulates the functioning of DOWN key.            |
| FNc. K.   | Simulates the functioning of FNC key.             |
| SEE. K.   | Simulates the functioning of SET                  |
|           | key (password entry excluded).                    |

#### 102 d. ale. Digital Input 2 Contact

Defines the resting contact of the digital input 2. N. oPEN Normally open (**Default**) N. cLo5. Normally closed

#### 103÷107 Reserved Parameters - Group G

Reserved parameters - Group G.

# 12.h GROUP H - 5FE.5 - Soft-start and mini cycle

#### 108 dE.5t. Delayed Start

To set the initial waiting time for the delayed start of the setting or cycle, even in case of a blackout. The elapsed time is saved every 10 minutes.

0 Initial waiting time disabled: the controller starts immediately (**Default**) 00:01-24:00 hb mm Initial

waiting time enabled.

#### 109 Pr.c. Pre-programmed Cycle

Enables special functionings.

- d-58b. Disabled (Default)
- ENRb. Enabled (all remote sepoint functions are inhibited)

110 55.85. Soft-Start Type

Enables and selects the soft-start type

- d.58b. Disabled (Default)
- 다했다. Gradient

PERc. Percentage (with only pre-

programmed cycle disabled)

111 55.5c. Soft-Start Gradient

Rising/falling gradient for soft-start and pre-programmed cycle.

0..20000 Digit/hour (degrees.tenths/hour if temperature). (**Default**: 100.0)

#### 112 55.PE. Soft-Start Percentage

Output percentage during soft-start function. 0..100%. (Default: 50%)

#### 113 55.EH. Soft-Start Threshold

Threshold under which the soft-start percentage function is activated, at starting. -9999..30000 [digit<sup>7 p. 86</sup>] (degrees.tenths for

-9999...30000 [digit'<sup>p, ov</sup>] (degrees.tenths for temperature sensors) (**Default**: 1000)

#### 114 55.E . Soft-Start Time

Max. Softstart duration: if the processs will not reach the threshold selected on par. 55. *EH.* within the selected time, the controller starts to regulate on setpoint. 00:00 Disabled 00:01-24:00 hh:mm (**Default**: 00:15)

#### 115 DR.E. Maintenance Time

Maintenance time for pre-programmed cycle. 00:00-24:00 hh.mm (**Default**: 00:00)

| 116  | FR.Gr.            | Falling Gradient                               |
|------|-------------------|------------------------------------------------|
|      | Falling g         | radient for pre-programmed cycle.              |
|      | 0                 | Disabled ( <b>Default</b> )                    |
|      | 110000            | Digit/hour <sup>1 p. 86</sup> (degrees.tenths/ |
|      |                   | hour if temperature)                           |
| 117÷ | 121               | Reserved Parameters - Group H                  |
|      | Reserved          | l parameters - Group H                         |
| 12.i | GRC               | DUP I - d (5P Display and interface            |
| 122  | u.FLE             | Visualization Filter                           |
|      | d,586.            | Disabled                                       |
|      | PECHE             | Pitchfork filter ( <b>Default</b> )            |
|      | ר.סלמ.<br>ר חח    | First Order                                    |
|      | רו.םד.ר.<br>סכס א | 2 Samples Mean                                 |
|      | L 20.01.          | n Samples Mean                                 |
|      | <br>10.58.M.      | 10 Samples Mean                                |
|      |                   |                                                |
| 123  | u i.d.2           | Visualization Display 2                        |
|      | Selects v         | isualization on display 2.                     |
|      | c.1.5Pl/          | Command 1 setpoint ( <b>Default</b> )          |
|      | ου.ΥΈ.Ι<br>ΟΜΕ -  | Percentage of command output 1                 |
|      | лиз.cu.           | CT 2000 35 014 is enabled)                     |
|      |                   | CT 2000.55.014 is enabled).                    |
| 124  | ENo.d.            | Timeout Display                                |
|      | Determir          | nes the display timeout                        |
|      | d,586.            | Disabled. Display always ON (Default)          |
|      | 155<br>1 M N      | 15 Seconds                                     |
|      | 5 M.M             | 5 minutes                                      |
|      | IUW'N             | 10 minutes                                     |
|      | 30MIN             | 30 minutes                                     |
|      | 1 8               | 1 hour                                         |
|      |                   |                                                |
|      |                   |                                                |

#### 125 Ello 5. Timeout Selection

Selects which display is switched off when Display Timout expires

- d.5P.1 Display 1
- d.5P.2 Display 2 (Default)
- d5P.1.2 Display 1 and 2
- d.I.Z.Ld. Display 1, 2 and led

#### 126 USer Menu Pre-Programmed Cycle

Allows modification to the rising/falling gradient and retention time from the user menu (during the pre-programmed cycle functioning). To modify the parameters, press

- d.58b. Disabled (Default)
- R.S. GR. Only rising gradient
- R.G.M.E. Rising gradient and retention time
- FRL. GR Only falling gradient
- R.F.R.G. Rising and falling gradient
- FR.G.M.Ł. Falling gradient and retention time
- R.F.G.M.E. Rising gradient, retention time and falling gradient

#### 127 ScL.E. Scrolling Time

Selects the timeout for the user menu data visualization, before returning to the default page

- 35 3 seconds 55 5 seconds (**Default**) 10 5 10 seconds 20 5 30 seconds 1 M-M 1 minutes 5 M-M 5 minutes 1 M-M 10 minutes
- MRN.5c. Manual scroll
| 128  | d.SPF.    | Display Special Functions                             |
|------|-----------|-------------------------------------------------------|
|      | di586.    | Special functions disabled                            |
|      | SWRP      | Shows the setpoint on display 1                       |
|      |           | and the process on display 2 (only                    |
|      |           | if Par. 123 ud.2 set on c. l.5Pu)                     |
| 120  | 5.1       | NECLAR                                                |
| 129  | nhc.L.    | NFC LOCK                                              |
|      |           | NFC capabilities                                      |
|      | םחבים.    | can be programmed via NEC using the                   |
|      |           | MyPiysys smartphone and ( <b>Default</b> )            |
|      | EU85      | NEC lock Enabled: NEC protection active               |
|      | 21010.    | the device will ignore any configuration              |
|      |           | update written through nfc.                           |
|      |           | , 3                                                   |
| 130  | 5.F.S.F.  | Set key special functions                             |
|      | Assign s  | pecial functions to the <b>SEI</b> button. To execute |
|      | the funct | tion the key must be pressed for 1 s.                 |
|      | מיטאט.    | No special function linked to                         |
|      | CL /CL    | the SET Key. (Default)                                |
|      | JC./ JC.  | switches from Start to Stop and vice versa            |
|      |           | Status of the controller upon power-up                |
|      |           | depends on parameter 30 July                          |
|      | 26.544    | 2 Threshold Switch. The controller                    |
|      |           | changes the regulation setpoint                       |
|      |           | alternating between Set1 and Set2                     |
|      | 3E.5Wr.   | 3 Threshold Switch. The controller changes            |
|      |           | the regulation setpoint alternating                   |
|      |           | between Set1, Set2 and Set3                           |
|      | YE.SMI.   | 4 Threshold Switch. The controller changes            |
|      |           | the regulation setpoint alternating                   |
|      | 0. 0      | Apploque Input 0 Set the appled                       |
|      | n.r. u    | input to zero (zero tare)                             |
|      |           |                                                       |
| 131÷ | 140       | Reserved Parameters - Group I                         |

+140 Reserved Parameters - Group I Reserved parameters - Group I.

### **12.j** GROUP J - Lo.br. - Loop Break 141 L.b. 5. Loop Break State

 d:5Rb.
 Loop break disabled. (Default)

 Rubott.
 Loop break enabled with automatically calculated time and band.

 IRRU.
 Loop break enabled with time (par. Lb. E)

 And band (par. Lb. b) entered by the user.

142 L.b. E. Loop Break Time

Sets the maximum time span allowed for a process variation to occur before the loop break error is triggered. The minimum delta variation considered is set in P\_143 (L.b. b).

00:01..99:59 mm:ss. Default: 02:00 mm:ss.

#### 143 L.b. b. Loop Break Band

Sets the minimum delta process variation required to occur (within the timeframe set in P\_142 Lb. E) in order to avoid a loop break error

1..+10000 [digit<sup>1 p. 86</sup>] (degrees.tenths for temperature sensors). **Default** 10.0°C.

144÷148 Reserved Parameters - Group J Reserved parameters - Group J.

### 12.k GROUP K - 5L5P. - Serial communication Slave (disponibile solo su ATR144-ABC-T)

| 149 | NE.SL. | Modbus Slave       |
|-----|--------|--------------------|
|     | d1586. | Disabled           |
|     | ENRL.  | Enabled. (Default) |

### 150 SL.Ad. Slave Address

Select slave mode on ATR144, for serial communication. 1..254. **Default**: 247.

#### 151 SL.b.c. **Slave Baud Rate** Selects baudrate for serial communication 12% 1200 hit/s 24 % 2400 bit/s 48 K 4800 bit/s 9.5 K 9600 bit/s 19.2 K 19200 bit/s (Default)

- 28 8 K 28800 bit/s
- 38.4 / 38400 bit/s
- 57.5 K 57600 bit/s
- 115 21 115200 bit/s

#### 152 5.5.P.F. **Slave Serial Port Format**

Selects the format used by the ATR144 during modbus RTU serial communication.

- 8-11-1 8 bit, no parity, 1 stop bit (Default)
- 8-8-1 8 bit, even parity, 1 stop bit
- 8-0-1 8 bit, odd parity, 1 stop bit
- 8-N-2 8 bit, no parity, 2 stop bit
- 8-5-2 8 bit, even parity, 2 stop bit
- 8-0-2 8 bit, odd parity, 2 stop bit
- 153 SE.dE. Serial Delay

Sets the serial delay 0.100 ms. **Default**: 5 ms.

#### 154 oFFL. **Off Line**

Selects the off-line time frame. If there is no serial communication during this period, the controller switches-off the command output Offline disabled (Default)

0.1-600.0 tenths of second

#### 155÷159 **Reserved Parameters - Group K**

Reserved parameters - Group K.

#### 12. GROUP L - MASP - Master Serial Port (only available on ATR144-ABC-T)

DF 08 Modbus Master

- 160 di 586. Modbus in master mode, disabled. (Default)
  - ENRL. Modbus in master mode, enabled,
  - EN ch Modbus in master mode, enabled for handling CT 2000.35.014.
  - EN.ct.R. Modbus in master mode, enabled for handling CT 2000.35.014 as amperometer (the current will be the process).
- 161 ER.Rd. **Target Address**

Sets the slave number address used for serial communication 0.254 Default: 1

162 Master Baud Rate

Sets the baud rate used for serial communication while the ATR144 is operating in Master mode

- 1.2 K 1200 bit/s
- 24 K 2400 bit/s
- 4.8 K 4800 bit/s
- 9.5 K 9600 bit/s
- 19.2 / 19200 bit/s (Default)
- 28.8 K 28800 bit/s
- 38.4 K 38400 bit/s
- 57.5 K 57600 bit/s
- 115.21 115200 bit/s
- 163 05 PE Master Serial Port Format

Selects the format used by the ATR144 (when operating in master mode) during modbus RTU serial communication

- 8-N-1 8 bit, no parity, 1 stop bit (Default)
- 8-2-1 8 bit, even parity, 1 stop bit
- 8-0-1 8 bit, odd parity, 1 stop bit
- 8-11-2 8 bit, no parity, 2 stop bit

76 - ATR144 - User manual

- 8-E-2 8 bit, even parity, 2 stop bit
- 8-o-2 8 bit, odd parity, 2 stop bit
- 164 uRr.1 Variable 1

Selects the variable 1 used by the ATR144 in master mode.

- --- Reserved
- W. PRo. Write Process (Default)
- R.H.c.SE. Read/write command setpoint
- H.c.uu.P. Write command output percentage
- R.H.RI.5. Read/Write Alarm 1 setpoint
- W.coN5. Write constant
- *R. PP*<sub>0</sub>. Read Process (remote process from modbus master)
- 165 u.l.Rd. Variable 1 Address

Sets the address used by the master to write/read uPr. 1 0..65535. **Default**: 1000.

166 L.L.u.I Lower Limit Variable 1

Lower range limit used for rescaling variable 1 -9999..+30000 [digit<sup>1 p. 86</sup>] (degrees for temperature sensors). **Default:** 0.

167 u.L.u.1 Upper Limit Variable 1

Upper range limit used for rescaling variable 1 -9999..+30000 [digit<sup>1 p. 86</sup>] (degrees for temperature sensors). **Default**:0

168 con.l Constant 1

Sets the constant value that will be transmitted while operating in master mode, if selected on  $\omega R_{\rm T}$  / 0..65535. **Default:** 0.

### 169 uRr.2 Variable 2

Selects the variable 2 used by the ATR144 in master mode.

- d.58b. Disabled (Default)
- W. PRo. Write Process
- R.W.c.5E. Read/write command setpoint
- R.W.RI.5. Read/Write Alarm 1 setpoint
- H.coN5. Write constant

#### 170 u.2.Rd. Variable 2 Address

Sets the address used by the master to write/read uPr2 0..65535. **Default**: 1001.

#### 171 LLu2 Lower Limit Variable 2

Lower range limit used for rescaling variable 2 -9999..+30000 [digit<sup>1 p. 86</sup>] (degrees for temperature sensors). **Default**: 0.

#### 172 u.L.u.2 Upper Limit Variable 2

Upper range limit used for rescaling variable 2 -9999..+30000 [digit<sup>1 p. 86</sup>] (degrees for temperature sensors). **Default**:0

### 173 con.2 Constant 2

Sets the constant value that will be transmitted while operating in master mode, if selected on  ${}_{\sf A}{}_{\sf R}$ . 0..65535. **Default:** 0.

#### 174 Er.dE. Transmission Delay

Defines the minimum delay introduced by the modbus master protocol between the full data reception by the slave and a new query. 0.200 ms. **Default**: 2 ms.

### 175 rE.Lo. Reception Timeout

Defines the maximum wait time (after sending a query to the slave) before reception is canceled due to a timeout.

When this happens, the lost packet counter will be increased.

10..1000 ms. Default: 100 ms.

#### 176 nu.Er. Number of Errors

Defines the maximum number of allowed subsequent faults (reception timeouts, CRC errors ) before the slave status is notified as offline.

Any successfull communication will reset the fault counter for off-line management to zero.

Setting this parameter to 0 will prevent the error notification

0..100. Default: 10.

177÷185 Reserved Parameters - Group L

Reserved parameters - Group L.

## 12.m GROUP M - E In- - Timer

186 Effect Timer 1

| Enables | timer 1                     |
|---------|-----------------------------|
| d:5Rb.  | Disabled ( <b>Default</b> ) |
| ENRL.   | Enabled                     |
| en.ser. | Enabled and active at start |

#### 187 E.B.E.I Time Base Timer 1

Selects the time base used by timer 1

- minutes.seconds (Default)
- HH.MM hours.minutes

#### 188 R.ED.T **Action Timer 1**

Selects the type of action performed by timer 1 when connected to an alarm

SEARE Start. Active during timer counting (Default) End. Active at timer expirv FNA

LIBRN Warning. Active 5" before the timer expiry

#### FDc2 189 Timer 2

Enables timer 2

d.58b. Disabled (Default)

ENRL. Fnabled

EN.5ER. Enabled and active at start

#### FPF5 Time Base Timer 2 190

Selects the time base used by timer 2

MM.55 minutes.seconds (Default)

HH MM hours minutes

#### 191 R.EN.2 Action Timer 2

Selects the type of action performed by timer 2 when connected to an alarm

SFBBF Start. Active during timer counting (Default) FN4 End. Active at timer expiry.

LIBRN Warning. Active 5" before the timer expiry.

#### 192 FDr S **Timers Sequence**

Select the correlation between the two timers.

- 5.NG Singles. Timers work independently (Default) SEDUE Sequential. When timer 1 expires, timer 2 starts.
- InnP Loop, When a timer expires, another one starts.

#### 193÷197 **Reserved Parameters - Group M**

Reserved parameters - Group M

#### 13 Alarm Intervention Modes 13.a Absolute or threshold alarm active over (par. 62

RL, IF = Rb, UPR)

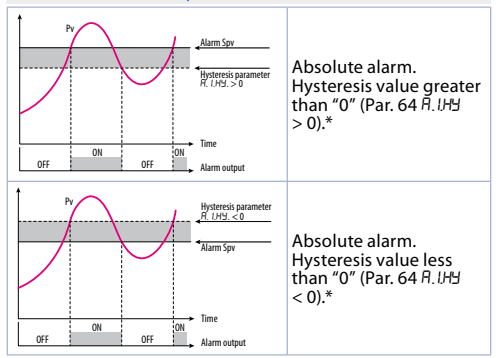

**13.b** Absolute or threshold alarm referred to command setpoint active over (par. 62 *RL*.*IF*. = *R*b.*c*.*u*.*R*)

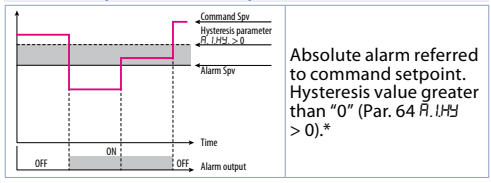

User manual - ATR144- 81

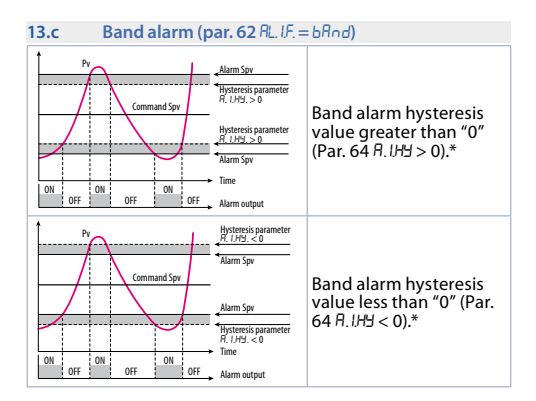

13.d Asimmetric band alarm (par. 62 RLUE = RbRod)

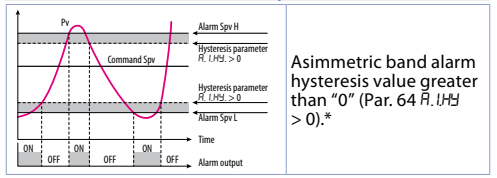

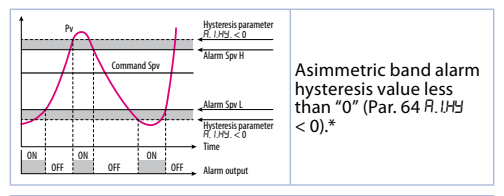

\* The example refers to alarm 1; the function can also be enabled for alarm 2 on model that include it.

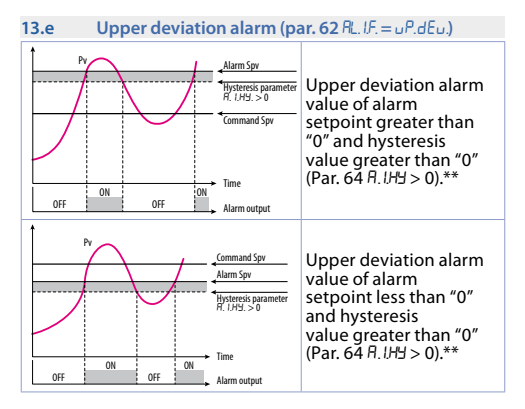

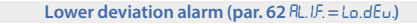

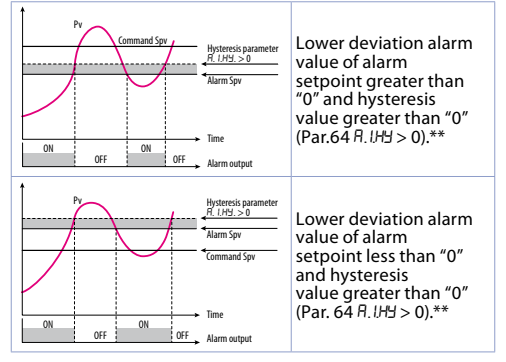

\*\* a) The example refers to alarm 1; the function can also be enabled for alarm 2 on model that include it. b) With hysteresis less than "0" (月. 出当. < 0) the segmented line moves above the alarm setpoint.

13.f

## 13.1 Alarms label

By setting a value from 1 to 16 on the parameters 72 R lLb. and 88 R 2Lb., the display 2 will show one of the following messages in case of alarm:

Selection Message displayed in the alarm event

| 1 | Rlarm I                 | 9  | HIGH LIMIE        |
|---|-------------------------|----|-------------------|
| 2 | rlarm 2                 | 10 | LoW LiMit         |
| 3 | oPEV dooR               | 11 | external alarm    |
| 4 | cloSEd doo <sup>R</sup> | 12 | LEMPERREURE RLARM |
| 5 | LIGHE ON                | 13 | PRESSURE RLARM    |
| 6 | LIGHE OFF               | 14 | FRN commRNd       |
| 7 | WRRNING                 | 15 | cooLiNG           |
| 8 | NBIFIND                 | 16 | operating         |

In case you set 0, no message will appear. In case the user sets 17, 23 characters will be available to personalize the message using MyPixsys app or modbus.

## 14 Table of anomaly signals

If installation malfunctions, the controller switches off the regulation output and reports the anomaly noticed. For example, controller will report failure of a connected thermocouple visualizing *E-DS* (flashing) flashing on display. For other signals see table below.

|                         | Cause                                                                                        | What to do                                                 |
|-------------------------|----------------------------------------------------------------------------------------------|------------------------------------------------------------|
| E-O2<br>SYSEEN Error    | Cold junction<br>temperature sensor<br>failure or environment<br>temperature out of<br>range | Call assistance                                            |
| E-D4<br>EEProN<br>Error | Incorrect configuration data. Possible loss of instrument calibration                        | Verify that<br>configuration<br>parameters are<br>correct. |

|                          | Cause                                                               | What to do                                                                     |
|--------------------------|---------------------------------------------------------------------|--------------------------------------------------------------------------------|
| E-05<br>ProbE I<br>Error | Sensor connected<br>to Al1 broken or<br>temperature out of<br>range | Control connection with probes and their integrity.                            |
| E-07<br>SEr iAL Error    | Communication error<br>in modbus master                             | Check the<br>configuration<br>parameters and<br>the RS485 serial<br>connection |
| E-OB<br>SYSEEN Error     | Missing calibration                                                 | Call assistance                                                                |
| E-80<br>rFid Error       | RFID tag malfunction                                                | Call assistance                                                                |

## Notes / Updates

- 1 Display of decimal point depends on setting of parameter 5En. and parameter d.P.
- 2 On activation, the output is inhibited if the controller is in alarm mode. Activates only if alarm condition reappers, after that it was restored.

## Table of configuration parameters

| 12.a  | <b>GROUP A</b> | - 🗛 ارا المار - Analogue input 1            |    |
|-------|----------------|---------------------------------------------|----|
| 1     | SEn.1          | Sensor Al1                                  | 48 |
| 2     | d.P. 1         | Decimal Point 1                             | 49 |
| 3     | dEGr.          | Degree                                      | 49 |
| 4     | LL.i.I         | Lower Linear Input Al1                      | 49 |
| 5     | u.L. i. l      | Upper Linear Input Al1                      | 49 |
| 6     | P.uR.I         | Potentiometer Value Al1                     | 49 |
| 7     | 1.0.L.I        | Linear Input over Limits Al1                | 50 |
| 8     | o.cR.I         | Offset Calibration Al1                      | 50 |
| 9     | G.cR.I         | Gain Calibration Al1                        | 50 |
| 10    | Lbc.1          | Latch-On Al1                                | 50 |
| 11    | cFL.I          | Conversion Filter Al1                       | 50 |
| 12    | cFr.1          | Conversion Frequency Al1                    | 51 |
| 13÷17 | 7              | Reserved Parameters - Group A               | 51 |
| 12.b  | GROUP B        | - cfld.  - Outputs and regulation Process 1 |    |
| 18    | c.ou.l         | Command Output 1                            | 51 |
| 19    | Rc.E.I         | Action type 1                               | 52 |
| 20    | с.НУ.1         | Command Hysteresis 1                        | 52 |
| 21    | LL5.1          | Lower Limit Setpoint 1                      | 52 |
| 22    | uL.5.1         | Upper Limit Setpoint 1                      | 52 |
| 23    | c.rE.I         | Command Reset 1                             | 53 |
| 24    | c.5.E.1        | Command State Error 1                       | 53 |
| 25    | c.Ld.1         | Command Led 1                               | 53 |
| 26    | c.dE.I         | Command Delay 1                             | 54 |
| 27    | c.S.P.1        | Command Setpoint Protection 1               | 54 |
| 28    | uR.E.I         | Valve Time 1                                | 54 |
| 29    | R, NR, I       | Automatic / Manual 1                        | 54 |
| 30    | in i.S.        | Initial State                               | 54 |
| 31÷35 | 5              | Reserved Parameters - Group B               | 54 |
| 12.c  | GROUP C        | EL - Autotuning and PID 1                   |    |
| 36    | Eun.I          | Tune 1                                      | 55 |

88 - ATR144 - User manual

| 37   | S.d.E.I  | Setpoint Deviation Tune 1       | 55 |
|------|----------|---------------------------------|----|
| 38   | Р.Б. Т   | Proportional Band 1             | 55 |
| 39   | i.E. 1   | Integral Time 1                 | 55 |
| 40   | d.E. I   | Derivative Time 1               | 55 |
| 41   | d.Б. Т   | Dead Band 1                     | 56 |
| 42   | Р.Б.с.1  | Proportional Band Centered 1    | 56 |
| 43   | 0.0.5.1  | Off Over Setpoint 1             | 56 |
| 44   | o.d.t.l  | Off Deviation Threshold 1       | 56 |
| 45   | c.E. I   | Cycle Time 1                    | 56 |
| 46   | co.F.I   | Cooling Fluid 1                 | 56 |
| 47   | Р.Б.Л.Т  | Proportional Band Multiplier 1  | 57 |
| 48   | o.d.b.l  | Overlap / Dead Band 1           | 57 |
| 49   | c.c.t.l  | Cooling Cycle Time 1            | 57 |
| 50   | LLP.I    | Lower Limit Output Percentage 1 | 57 |
| 51   | uL.P.1   | Upper Limit Output Percentage 1 | 57 |
| 52   | N.G.E. I | Max Gap Tune 1                  | 57 |
| 53   | No.P.1   | Minimum Proportional Band 1     | 57 |
| 54   | NR.P.I   | Maximum Proportional Band 1     | 58 |
| 55   | No. i.I  | Minimum Integral Time 1         | 58 |
| 56   | o.c.L.1  | Overshoot Control Level 1       | 58 |
| 57÷6 | 51       | Reserved Parameters - Group C   | 58 |
| 12.d | GROUP    | D-AL I-ALARM 1                  |    |
| 62   | AL.I.F.  | Alarm 1 Function                | 58 |
| 63   | RJ.5.o.  | Alarm 1 State Output            | 60 |
| 64   | R.IHY.   | Alarm 1 Hysteresis              | 60 |
| 65   | R.I.L.L. | Alarm 1 Lower Limit             | 60 |
| 66   | R.I.u.L. | Alarm 1 Upper Limit             | 60 |
| 67   | R.LEE.   | Alarm 1 Reset                   | 60 |
| 68   | R.IS.E.  | Alarm 1 State Error             | 61 |
| 69   | R.I.Ld.  | Alarm 1 Led                     | 61 |
| 70   | R.I.dE.  | Alarm 1 Delay                   | 61 |
| 71   | R.15.P.  | Alarm 1 Setpoint Protection     | 61 |

| 72   | R.ILL.         | Alarm 1 Label                       | 61 |
|------|----------------|-------------------------------------|----|
| 73÷7 | 7              | Reserved Parameters - Group D       | 62 |
| 12.e | GROUP E        | - RL, 2 - Alarm 2                   |    |
| 78   | RL.2.F.        | Alarm 2 Function                    | 62 |
| 79   | R.2.5.o.       | Alarm 2 State Output                | 63 |
| 80   | R.2.HY.        | Alarm 2 Hysteresis                  | 63 |
| 81   | 8.2.L.L.       | Alarm 2 Lower Limit                 | 63 |
| 82   | R.2.u.L.       | Alarm 2 Upper Limit                 | 64 |
| 83   | R.2E.          | Alarm 2 Reset                       | 64 |
| 84   | R.2.5.E.       | Alarm 2 State Error                 | 64 |
| 85   | R.2.Ld.        | Alarm 2 Led                         | 64 |
| 86   | R.2.dE.        | Alarm 2 Delay                       | 65 |
| 87   | R.2.5.P.       | Alarm 2 Setpoint Protection         | 65 |
| 88   | R.2.L.6.       | Alarm 2 Label                       | 65 |
| 89÷9 | 3              | Reserved Parameters - Group E       | 65 |
| 12.f | GROUP F        | d. ı. l-Digital input 1             |    |
| 94   | d. i.l.F.      | Digital Input 1 Function            | 66 |
| 95   | d. i.l.c.      | Digital Input 1 Contact             | 67 |
| 96÷1 | 00             | Reserved Parameters - Group F       | 67 |
| 12.g | <b>GROUP G</b> | - d. ı. 2 - Digital input 2         |    |
| 101  | d. i.2.F.      | Digital Input 2 Function            | 68 |
| 102  | d. (.2.c.      | Digital Input 2 Contact             | 69 |
| 103÷ | 107            | Reserved Parameters - Group G       | 69 |
| 12.h | <b>GROUP H</b> | - 5FE,5 - Soft-start and mini cycle |    |
| 108  | dE.SE.         | Delayed Start                       | 69 |
| 109  | Pr.cy.         | Pre-programmed Cycle                | 69 |
| 110  | 55.E9.         | Soft-Start Type                     | 70 |
| 111  | 55.Gr.         | Soft-Start Gradient                 | 70 |
| 112  | 55.PE.         | Soft-Start Percentage               | 70 |
| 113  | 55.EH.         | Soft-Start Threshold                | 70 |
| 114  | 55.E i.        | Soft-Start Time                     | 70 |
| 115  | NR.E.i.        | Maintenance Time                    | 70 |
| 00 1 | TING & &       | ,                                   |    |

90 - ATR144 - User manual

| 116  | FR.Gr.   | Falling Gradient                              | 71      |
|------|----------|-----------------------------------------------|---------|
| 117÷ | 121      | Reserved Parameters - Group H                 | 71      |
| 12.i | GROUP    | ا - ط ،5P Display and interface               |         |
| 122  | u.FLE    | Visualization Filter                          | 71      |
| 123  | u i.d.2  | Visualization Display 2                       | 71      |
| 124  | £No.d.   | Timeout Display                               | 71      |
| 125  | ENo.5.   | Timeout Selection                             | 72      |
| 126  | u.N.P.c. | User Menu Pre-Programmed Cycle                | 72      |
| 127  | SeL.E.   | Scrolling Time                                | 72      |
| 128  | d.SP.F.  | Display Special Functions                     | 73      |
| 129  | nFc.L.   | NFC Lock                                      | 73      |
| 130  | 5.F.S.F. | Set key special functions                     | 73      |
| 131÷ | 140      | Reserved Parameters - Group I                 | 73      |
| 12.j | GROUP.   | J - Lo.br Loop Break                          |         |
| 141  | Ц.Б5.    | Loop Break State                              | 74      |
| 142  | L.Б. Е.  | Loop Break Time                               | 74      |
| 143  | L.Б. Б.  | Loop Break Band                               | 74      |
| 144÷ | 148      | Reserved Parameters - Group J                 | 74      |
| 12.k | GROUP    | K - SLSP Serial communication                 | Slave   |
| 140  | 0.0      | (disponibile solo su ATRI44-ABC-T)            | 74      |
| 149  | 116.SL.  | Modbus Slave                                  | /4      |
| 150  | SL.Hd.   | Slave Address                                 | 74      |
| 151  | 50.6.0   | Slave Baud Rate                               | /5      |
| 152  | 5.5.P.F. | Slave Serial Port Format                      | /5      |
| 153  | DC.0C.   |                                               | /5      |
| 154  | 0FF.L.   | Off Line                                      | /5      |
| 155÷ | 159      | Reserved Parameters - Group K                 | /5      |
| 12.I | GROUP    | L - NH.5.P. – Master Serial Port (only availa | ible on |
|      | 0.00     | ATRI44-ABC-T)                                 |         |
| 160  | HEJIR.   | Modbus Master                                 | 76      |
| 161  | EH.Hd.   | Target Address                                | 76      |

User manual - ATR144-91

| 162  | ПЯ.Б.г.        | Master Baud Rate              | 76 |
|------|----------------|-------------------------------|----|
| 163  | N.S.P.F.       | Master Serial Port Format     | 76 |
| 164  | uRr.1          | Variable 1                    | 77 |
| 165  | u.I.Rd.        | Variable 1 Address            | 77 |
| 166  | LL.u.I         | Lower Limit Variable 1        | 77 |
| 167  | u.L.u.l        | Upper Limit Variable 1        | 77 |
| 168  | con.l          | Constant 1                    | 77 |
| 169  | uAr.2          | Variable 2                    | 78 |
| 170  | u.2.Ad.        | Variable 2 Address            | 78 |
| 171  | L.L.u.2        | Lower Limit Variable 2        | 78 |
| 172  | u.L.u.2        | Upper Limit Variable 2        | 78 |
| 173  | con.2          | Constant 2                    | 78 |
| 174  | Er.dE.         | Transmission Delay            | 78 |
| 175  | rE.to.         | Reception Timeout             | 79 |
| 176  | nu.Er.         | Number of Errors              | 79 |
| 177÷ | 185            | Reserved Parameters - Group L | 79 |
| 12.m | <b>GROUP M</b> | - E 🕼 Timer                   |    |
| 186  | Effett         | Timer 1                       | 79 |
| 187  | E.B.E.I        | Time Base Timer 1             | 79 |
| 188  | R.EN.I         | Action Timer 1                | 80 |
| 189  | ENr.2          | Timer 2                       | 80 |
| 190  | Е.Б.Е.2        | Time Base Timer 2             | 80 |
| 191  | R.EN.2         | Action Timer 2                | 80 |
| 192  | ENr.S.         | Timers Sequence               | 80 |
| 193÷ | 197            | Reserved Parameters - Group M | 80 |

## 1 Introduzione

Il regolatore PID ATR144 si distingue per il display performante che garantisce ottima leggibilità e aumenta le informazioni fruibili per l'operatore, in aggiunta ad un'utile funzione di Help a scorrimento.

Viene introdotta la modalità di programmazione con tecnologia NFC/RFID tramite App per dispositivi Android, la medesima già in uso per la gamma Pixsys dei convertitori di segnale e di indicatori STR. Questa modalità consente di programmare lo strumento senza necessità di cablaggi e non richiede il collegamento del regolatore a sorgente di alimentazione, inoltre semplifica la programmazione sul campo e in mobilità.

Le uscite sono selezionabili come comando e molteplici modalità di allarme.

L'opzione di comunicazione seriale è in RS485 isolata con protocollo Modbus RTU Slave o Master. Alimentazione a range esteso da 24 a 230V AC/DC con isolamento galvanico dalla rete.

## 2 Norme di sicurezza

Prima di utilizzare il dispositivo leggere con attenzione le istruzioni e le misure di sicurezza contenute in questo manuale. Disconnettere l'alimentazione prima di qualsiasi intervento su connessioni elettriche o settaggi hardware al fine di prevenire il rischio di scosse elettriche, incendio o malfunzionamenti.

Non installare e non mettere in funzione lo strumento in ambienti con sostanze infiammabili, gas o esplosivi. Questo strumento è stato progettato e realizzato per l'utilizzo convenzionale in ambienti industriali e per applicazioni che prevedano condizioni di sicurezza in accordo con la normativa nazionale e internazionale sulla tutela della delle persone e la sicurezza dei luoghi di lavoro. Deve essere evitata qualsiasi applicazione che comporti gravi rischi per l'incolumità delle persone o sia correlata a dispositivi medici salvavita. Lo strumento non è progettato e realizzato per installazione in centrali nucleari, armamenti, sistemi di controllo del traffico aereo o della sicurezza in volo, sistemi di trasporto di massa.

L'utilizzo/manutenzione è riservato a personale qualificato ed è da intendersi unicamente nel rispetto delle specifiche tecniche dichiarate in questo manuale.

Non smontare, modificare o riparare il prodotto né toccare nessuna delle parti interne.

Lo strumento va installato e utilizzato esclusivamente nei limiti delle condizioni ambientali dichiarate. Un eventuale surriscaldamento può comportare rischi di incendio e abbreviare il ciclo di vita dei componenti elettronici.

## 2.1 Organizzazione delle note di sicurezza

Le note sulla sicurezza in questo manuale sono organizzate come segue:

| Note di sicurezza | Descrizione                                                                                                    |
|-------------------|----------------------------------------------------------------------------------------------------|
| Danger!           | La mancata osservanza di queste linee<br>guida e avvisi di sicurezza può essere<br>potenzialmente mortale.                               |
| Warning!          | La mancata osservanza di queste linee guida<br>e avvisi di sicurezza può comportare lesioni<br>gravi o danni sostanziali alla proprietà. |
| Information!      | Tali informazioni sono importanti per<br>prevenire errori.                                                                               |

## 2.2 Note di sicurezza

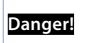

Questo prodotto è classificato come apparecchiatura di controllo del processo di tipo a fronte quadro.

| Danger!  | Se i relè di uscita vengono utilizzati oltre la<br>loro aspettativa di vita, possono verificarsi<br>occasionalmente fusioni o bruciature dei<br>contatti.<br>Considerare sempre le condizioni di<br>applicazione e utilizzare i relè di uscita entro<br>il loro carico nominale e l'aspettativa di vita<br>elettrica. L'aspettativa di vita dei relè di uscita<br>varia notevolmente con il carico in uscita e le<br>condizioni di commutazione. |
|----------|----------------------------------------------------------------------------------------------------|
| Warning! | Per i morsetti a vite stringere le viti ad una<br>coppia di serraggio pari a 0,5 Nm.                                                                                                    |
| Warning! | Un malfunzionamento nel controllore digitale<br>può occasionalmente rendere impossibili le<br>operazioni di controllo o bloccare le uscite<br>di allarme, con conseguenti danni materiali.<br>Per mantenere la sicurezza, in caso di<br>malfunzionamento, adottare misure di sicurezza<br>appropriate; ad esempio con l'installazione di<br>un dispositivo di monitoraggio indipendente e<br>su una linea separata.                              |

## 2.3 Precauzioni per l'uso sicuro

Assicurarsi di osservare le seguenti precauzioni per evitare errori, malfunzionamenti o effetti negativi sulle prestazioni e le funzioni del prodotto. In caso contrario, occasionalmente potrebbero verificarsi eventi imprevisti. Non utilizzare il controller digitale oltre i valori nominali.

- Il prodotto è progettato solo per uso interno. Non utilizzare o conservare il prodotto all'aperto o in nessuno dei seguenti posti:
  - Luoghi direttamente soggetti a calore irradiato da apparecchiature di riscaldamento.
  - Luoghi soggetti a spruzzi di liquido o atmosfera di petrolio.

- Luoghi soggetti alla luce solare diretta.
- Luoghi soggetti a polvere o gas corrosivi (in particolare gas di solfuro e gas di ammoniaca).
- Ľuoghi soggetti a forti sbalzi di temperatura.
- Luoghi soggetti a formazione di ghiaccio e condensa.
- Luoghi soggetti a vibrazioni e forti urti.
- L'utilizzo di due o più controller affiancati o uno sopra l'altro possono causare un incremento di calore interno che ne riduce il ciclo di vita. In questo caso si raccomanda l'uso di ventole per il raffreddamento forzato o altri dispositivi di condizionamento della temperatura interno quadro.
- Controllare sempre i nomi dei terminali e la polarità e assicurarsi di effettuare una cablatura corretta.Non collegare i terminali non utilizzati.
- Per evitare disturbi induttivi, mantenere il cablaggio dello strumento lontano da cavi di potenza con tensioni o corren ti elevate. Inoltre, non collegare linee di potenza insieme o in parallelo al cablaggio del controller digitale. Si consiglia l'uso di cavi schermati e condotti separati. Collegare un limitatore di sovratensione un filtro antirumore ai dispositivi che generano rumore (in particolare motori, trasformatori, solenoidi, hobine o altre apparecchiature con componenti induttivi). Ouando ' si utilizzano filtri antidisturbo sull'alimentazione, controllare tensione e corrente e collegare il filtro il più vicino possibile allo strumento. Lasciare più spazio possibile tra il controller e dispositivi di potenza che generano alte freguenze (saldatrici ad alta freguenza, macchine per cucire ad alta freguenza, ecc.) o sovratensioni.
- Un interruttore o un sezionatore deve essere posizionato vicino al regolatore. L'interruttore o il sezionatore deve essere facilmente raggiungibile dall'operatore e deve essere contrassegnato come mezzo di disconnessione per il controller.
- Lo strumento deve essere protetto con un fusibile da 1A (cl. 9.6.2).

- Rimuovere lo sporco dallo strumento con un panno morbido e asciutto. Non usare mai diluenti, benzina, alcool o detergenti che contengano questi o altri solventi organici. Possono verificarsi deformazioni o scolorimento.
- Il numero di operazioni di scrittura della memoria non volatile è limitato. Tenere conto di questo quando si utilizza la modalità di scrittura in EEprom ad esempio nella variazione dei dati durante le comunicazioni seriali.

# 2.4 Tutela ambientale e smaltimento dei rifiuti / Direttiva WEEE

Non smaltire le apparecchiature elettriche ed elettroniche tra i rifiuti domestici.

Secondo al Direttiva Europea 2012/19/EU le apparecchiature esauste devono essere raccolte separatamente al fine di essere reimpiegate o riciclate in modo eco-compatibile.

## 3 Identificazione di modello

La serie di regolatori ATR144 prevede due versioni:

| Alimentazione 24230 VAC/VDC ±15% 50/60 Hz – 5 Watt/VA |                                                      |
|-------------------------------------------------------|------------------------------------------------------|
| ATR144-ABC                                            | 1 analogue input + 2 relays 5 A + 1 D.I/O            |
| ATR144-ABC-T                                          | 1 analogue input + 1 relays 5 A + 1 D.I/O<br>+ RS485 |

## 4 Dati tecnici

## 4.1 Caratteristiche generali

| Visualizzatori          | 4 digits 9.6 mm (0.38 pollici), 5 digits 7.1<br>mm (0.28 pollici)      |
|-------------------------|------------------------------------------------------------------------|
| Condizioni<br>operative | Temperatura: 0-45 °C -Umidità 3595 uR%<br>Max. altitudine: 2000m       |
| Protezione              | IP65 su frontale (con guarnizione) - IP20<br>contenitore e morsettiere |

| Materiali | Contenitore: PC UL94V2 autoestinguente -<br>Frontale: PC UL94V2 autoestinguente |
|-----------|---------------------------------------------------------------------------------|
| Peso      | Circa 120 g                                                                     |

## 4.2 Caratteristiche Hardware

| Ingresso<br>analogico | Al1:<br>Configurabile via software.<br>Ingresso:<br>Termocoppie tipo K, S, R,<br>J,T,E, N,B.<br>Compensazione<br>automatica del giunto<br>freddo da -2585 °C.<br>Termoresistemze: PT100,<br>PT500, PT1000, Ni100,<br>Ni120, PTC 1K, NTC 10K (β<br>3433K $\in$ β3694K), NTC 2252<br>(β3976K)<br>Ingresso V/mA: 0-1 V, 0-5<br>V, 0-10 V, 0-20 o 4-20 mA,<br>0-60 mV.<br>Ingresso Pot: 1150 KΩ. | Tolleranza (25 °C)<br>+/-0.2% ±1 digit<br>(su F.s.) per<br>termoresistenza e<br>V / mA.<br>Precisione giunto<br>freddo 0.1 °C/°C.<br>Impedenza:<br>0-10 V: Ris110 KΩ<br>0-20 mA: Ri<5 Ω<br>0-40 mV: Ri>1 MΩ |
|-----------------------|----------------------------------------------------------------------------------------------------|----------------------------------------------------------------------------------------------------|
| Uscite<br>relè        | Configurabili come uscita<br>comando e allarme.                                                                                                    | Contatti:<br>5 A - 250 VAC per<br>carichi resistivi.                                                                                                    |
| Uscite SSR            | Configurabili come uscita<br>comando e allarme.                                                                                                    | 12 V, 25 mA. Carico<br>minimo 1 mA                                                                                                    |
| Alimenta-<br>zione    | Alimentazione a range<br>esteso 24230 VAC/VDC<br>±15% 50/60 Hz<br>Categoria di sovratensione:<br>II                                                                                                    | Consumo: 5 Watt/<br>VA                                                                                                    |

## 4.3 Caratteristiche software

| Algoritmi<br>regolazione   | ON-OFF con isteresi.<br>P, PI, PID, PD a tempo proporzionale                               |
|----------------------------|--------------------------------------------------------------------------------------------|
| Banda<br>proporzionale     | 09999°C o °F                                                                               |
| Tempo integrale            | 0,0999,9 sec (0 esclude)                                                                   |
| Tempo derivativo           | 0,0999,9 sec (0 esclude)                                                                   |
| Funzioni del<br>regolatore | Tuning manuale o automatico allarme<br>selezionabile, protezione set comando<br>e allarme. |

## 4.4 Modalità di programmazione

| da tastiera             | vedi paragrafo 11                                                                                                    |
|-------------------------|----------------------------------------------------------------------------------------------------|
| software<br>LabSoftview | vedi la sezione "Download" del sito<br>www.pixsys.net                                                                                                    |
|                         | attraverso il download dell'app dal<br>Google Play Store®, vedi paragrafo 10                                                                                                    |
| App MyPixsys            | Quando è interrogato da un lettore<br>che supporta il protocollo NFC-V, il<br>dispositivo è da considerarsi come un<br>VICC (Vicinity Inductively Coupled Card)<br>secondo la norma ISO/IEC 15693 ed<br>opera alla frequenza di 13,56 MHz.<br>Il dispositivo non emette intenzional-<br>mente onde radio. |

#### 5 Dimensioni e installazione \*\*\*\*\*\* Frontal panel cut-out Dima di foratura 28.5 x 70.5 mm Suggested thickness JAA-44 LATA Spessore suggerito $2 \div 8 \text{ mm}$ Gasket for 32x74 Guarnizione per 32x74 Cod. 1600.00.082 (optional) Memory Card USB (optional) Cod 2100 30 013 ATR144 1288 FNC шш ŝ SET Pixsus 1,₀|≁

## 6 Collegamenti elettrici

Questo regolatore è stato progettato e costruito in conformità alle Direttive Bassa Tensione 2006/95/CE, 2014/35/UE (LVD) e Compatibilità elettromagnetica 2004/108/CE e 2014/30/ UE (EMC) per l'installazione in ambienti industriali è buona norma seguire la seguenti precauzioni:

- Distinguere la linea di alimentazioni da quelle di potenza.
- Evitare la vicinanza di gruppi di teleruttori, contattori elettromagnetici, motori di grossa potenza.
- Evitare la vicinanza di gruppi di potenza, in particolare se a controllo di fase.
- E' raccomandato l'impiego di appositi filtri di rete sull'alimentazione della macchina in cui lo strumento verrà installato, in particolare nel caso di alimentazione 230VAC.

Si evidenzia che il regolatore è concepito per essere assemblato ad altre macchine e dunque la marcatura CE del regolatore non esime il costruttore dell'impianto dagli obblighi di sicurezza e conformità previsti per la macchina nel suo complesso.

- Per cablare gli ATR144, utilizzare puntalini a tubetto crimpati o filo di rame flessibile o rigido di sezione compresa tra 0.14 e 2.5 mm<sup>2</sup> (min. AWG26, max. AWG14). La lunghezza di spelatura è 7 mm.
- E' possibile collegare su un unico morsetto, due conduttori di uguale diametro compreso tra 0.14 e 0.75 mm<sup>2</sup>.

## 6.1 Schema di collegamento

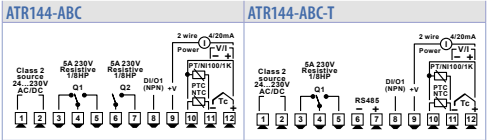

6.1.a Alimentazione

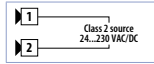

Alimentazione switching a range esteso 24..230 VAC/dc ±15% 50/60 Hz - 5 Watt/ VA con isolamento galvanico.

### 6.1.b Ingresso analogico Al1

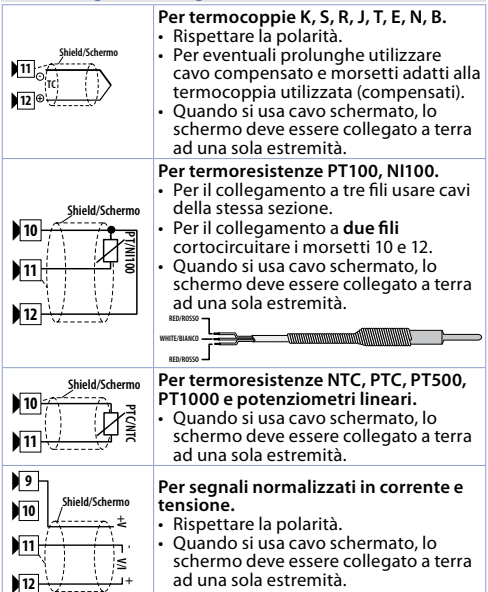

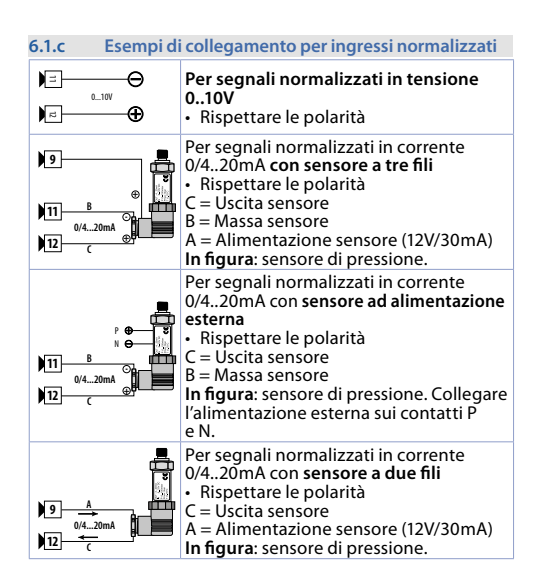

| 6.1.d | Ingress | o digitale 1 |
|-------|---------|--------------|
|       |         |              |

| B DI/01<br>(NPN) | Ingresso digitale abilitabile da parametro.                                                |
|------------------|--------------------------------------------------------------------------------------------|
| +V               | Chiudere il morsetto 8 "Dl/O1" sul<br>morsetto 9 "+V" per attivare l'ingresso<br>digitale. |

| 6.1.e        | Ingresso digitale 2                                                                                                    |
|--------------|----------------------------------------------------------------------------------------------------|
| ) 10<br>) 11 | Ingresso digitale abilitabile da<br>parametro. Non disponibile quando è<br>selezionato un sensore di tipo resistivo<br>(termoresistenze o potenziometri).<br>Chiudere il morsetto 10 sul morsetto 11 |
|              | per attivare l'ingresso digitale.                                                                                                    |

| C<br>R         | omunicazione RS485 Modbus<br>TU Slave con isolamento galvanico.              |
|----------------|------------------------------------------------------------------------------|
| Shield/Schermo | i raccomanda l'utilizzo di un cavo<br>wistato e schermato per comunicazioni. |

| 6.1.g | Uscita dig           | jitale                                                                                          |
|-------|----------------------|-------------------------------------------------------------------------------------------------|
| )8    | DI/01<br>(NPN)<br>+V | Uscita digitale NPN (inclusa la modalità<br>SSR) per comando o allarme.<br>Portata 12 VDC/25 mA |

### 6.1.h Uscita relè Q1

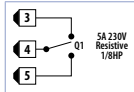

Portata contatti 5 A / 250 VAC per carichi resistivi. Vedi grafico sottostante

#### 6.1.i Uscita relè Q2 (solo ATR144-ABC)

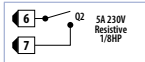

Portata contatti 5 A / 250 VAC per carichi resistivi. Vedi grafico sottostante

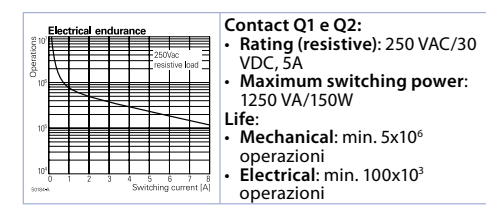

## Funzione dei visualizzatori e tasti

7

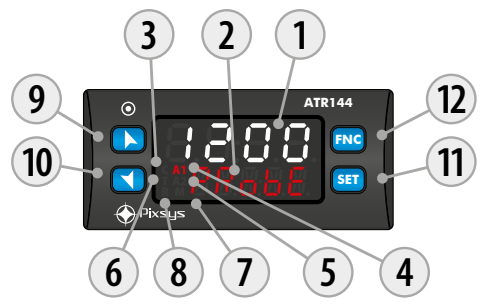

| 7.1 | Indicatori numerici (display) |                                                                                                    |  |
|-----|-------------------------------|----------------------------------------------------------------------------------------------------|--|
| 1   | 123.4                         | Normalmente visualizza il processo.<br>In fase di configurazione visualizza il<br>gruppo di parametri o il parametro in<br>inserimento. |  |
| 2   | ProbE                         | Normalmente visualizza i setpoint.<br>In fase di configurazione visualizza il<br>valore del parametro in inserimento.                   |  |

| 7.2                                                | Significato delle spie di stato (Led)  |                                                                                                    |  |
|----------------------------------------------------|----------------------------------------|----------------------------------------------------------------------------------------------------|--|
| 3                                                  | с                                      | Acceso quando l'uscita di comando è attiva.<br>Nel caso di comando valvola motorizzata<br>è acceso fisso in fase di apertura valvola e<br>lampeggiante in fase di chiusura. |  |
| 4                                                  | A1 Acceso quando l'allarme 1 è attivo. |                                                                                                    |  |
| 5                                                  | A2                                     | Acceso quando l'allarme 2 è attivo.                                                                                                    |  |
| 6 T Acceso quando il rego<br>ciclo di auto-tuning. |                                        | Acceso quando il regolatore sta eseguendo un ciclo di auto-tuning.                                                                                                    |  |
| 7 M Acceso all'attivazione della<br>"Manuale".     |                                        | Acceso all'attivazione della funzione<br>"Manuale".                                                                                                    |  |
| 8                                                  | R                                      | Acceso quando il regolatore comunica via<br>seriale. Lampeggia quando il setpoint remoto<br>è abilitato.                                                                    |  |

| 7.3 | Та  | sti                                                                                                    |
|-----|-----|----------------------------------------------------------------------------------------------------|
| 9   |     | <ul> <li>Incrementa il setpoint principale.</li> <li>In fase di configurazione consente di scorrere<br/>i parametri o i gruppi di parametri.</li> <li>Incrementa i setpoint.</li> </ul>                  |
| 10  |     | <ul> <li>Decrementa il setpoint principale.</li> <li>In fase di configurazione consente di scorrere<br/>i parametri o i gruppi di parametri.</li> <li>Decrementa i setpoint.</li> </ul>                  |
| 11  | SET | <ul> <li>Permette di visualizzare i setpoint di<br/>comando e di allarme.</li> <li>In fase di configurazione permette l'accesso<br/>al parametro da cambiare e ne conferma la<br/>variazione.</li> </ul> |
| 12  | FNC | <ul> <li>Permette di entrare nella funzione di lancio<br/>del Tuning, selezione automatico / manuale.</li> <li>In configurazione agisce da tasto di uscita<br/>(ESCAPE).</li> </ul>                      |

## Funzioni del regolatore Modifica valore setpoint principale e di allarme

Il valore dei setpoint può essere modificato da tastiera come segue:

|   | Tasto | Effetto                                                                                              | Eseguire                                                          |
|---|-------|----------------------------------------------------------------------------------------------------|-------------------------------------------------------------------|
| 1 | ¢     | La cifra sul display 2<br>varia.                                                                     | Incrementare o<br>diminuire il valore del<br>setpoint principale. |
| 2 | SET   | Visualizza gli altri<br>setpoint sul display<br>1. Il display 2 indica la<br>tipologia del setpoint. |                                                                   |
| 3 | ¢     | La cifra sul display 1<br>varia.                                                                     | Incrementare o<br>diminuire il valore del<br>setpoint di allarme. |

## 8.2 Tuning automatico

La procedura di tuning automatico nasce dall'esigenza di avere una regolazione precisa, senza dover necessariamente approfondire il funzionamento dell'algoritmo di regolazione PID. Impostando Auto sul parametro 36 Eun.1 il regolatore analizza le oscillazioni del processo e ottimizza i parametri PID.

Il led T lampeggia. Qualora non siano già impostati i parametri PID, all'accensione dello strumento, viene lanciata in automatico la prodecura di Tuning manuale descritta nel paragrafo successivo.
## 8.3 Tuning manuale

La procedura manuale permette all'utente maggiore flessibilità nel decidere quando aggiornare i parametri di regolazione dell'argoritmo PID. Durante il tuning manuale, lo strumento genera un gradino per poter analizzare l'inerzia del sistema da regolare e, in base ai dati raccolti, modifica opportunamente i paramentri PID.

Dopo aver selezionato IIAnu. sul parametro 33 Lun.I, la procedura può essere attivata in tre modi:

- Lancio del Tuning da tastiera: Premere il tasto ENC finchè il display 2 non visualizza la scritta LunE con il display 1 su d.5. e poi premere SET: il display 1 visualizza EnRb. Il led T si accende e la procedura ha inizio.
- Lancio del Tuning da ingresso digitale: Selezionare tunE su par. 94 d. i.F. o su par. 101 d. i.ZF. Alla prima attivazione dell'ingresso digitale (commutazione su fronte) il led T si accende, alla seconda si spegne.
- Lancio del Tuning da ingresso seriale: Scrivere 1 sulla word modbus 1210: il led T si accende e la procedura ha inizio. Scrivere 0 per fermare il tuning.

Per evitare overshoot, la soglia di riferimento per il calcolo dei nuovi parametri PID è data dal risultato della seguente operazione:

Soglia Tune = Setpoint - "Set Deviation Tune" (par. 37 5.d.t. !) Es.: se il setpoint è 100.0°C e il Par.37 5.d.t. ! è 20.0°C la soglia per il calcolo dei parametri PID è (100.0 - 20.0) = 80.0°C.

Per una maggior precisione nel calcolo dei parametri PID è consigliabile avviare la procedura di tuning manuale quando il processo si discosta di molto dal setpoint.

## 8.4 Tuning once

Impostare oncE sul parametro 36 Eun.l. La procedura di autotuning viene eseguita solo una volta alla successiva riaccensione dell'ATR144. Se per qualsiasi motivo la procedura non dovesse andare a buon fine, verrà eseguita alla successiva riaccensione.

## 8.5 Tuning sincronizzato

Impostare 55nch. sul parametro 36 Eun. 1

La procedura sincronizzata è stata realizzata per permettere di calcolare valori corretti del PID su sistemi multizona, dove ogni temperatura è influenzata dalle zone adiacenti. Scrivendo sulla word modbus 1210 il regolatore esegue quanto segue:

| Valore<br>word | Azione                                                          |
|----------------|-----------------------------------------------------------------|
| 0              | Tune off                                                        |
| 1              | Uscita di comando spenta                                        |
| 2              | Uscita di comando accesa                                        |
| 3              | Tune attivo                                                     |
| 4              | Tune terminato: uscita di comando spenta (solo<br>lettura)      |
| 5              | Tune non disponibile: funzione soft start attiva (solo lettura) |

Il funzionamento deve essere il seguente: il master spegne o accende tutte le zone (valore 1 o 2 sulla word 1210) per un tempo sufficiente a creare un'inerzia sul sistema.

A questo punto si lancia l'autotuning (valore 3 sulla word 1210). Il regolatore esegue la procedura per il calcolo dei nuovi valori di PID Quando termina spegne l'uscita di comando e imposta il valore 4 sulla word 1210. Il master, che dovrà sempre leggere la word 1210, controllerà le varie zone e quando tutte avranno finito porterà a 0 il valore della word 1210: i vari strumenti regoleranno la temperatura in modo indipendente, con i nuovi valori calcolati.

110 - ATR144 - Manuale d'uso

N.B. Il master deve leggere la word 1210 almeno ogni 10 secondi in caso contrario il regolatore in automatico esce dalla procedura di autotuning.

## 8.6 Funzioni da Ingresso digitale

L'ATR144 integra alcune funzionalità relative agli ingressi digitali, che possono essere abilitati utilizzando i parametri 94 d. i. JF. e 101 d. i. ZF.

- 2Ł. 5U: cambio setpoint a due soglie: con ingresso digitale attivo l'ATR144 regola su SET2, altrimenti regola su SET1;
- 2E5U... cambio di 2 setpoint da ingresso digitale con comando ad impulso;
- JE5U...: cambio di 3 setpoint da ingresso digitale con comando ad impulso;
- YE.5U.1: cambio di 4 setpoint da ingresso digitale con comando ad impulso;
- 5£.<sup>J</sup>5L: Start / Stop del regolatore da ingresso digitale con comando ad impulso. Lo stato,all'accensione, dipende dal parametro 30 ini.s.;
- run: la regolazione è abilitata solamente con ingresso digitale attivo. Con regolatore in STOP gli allarmi restano attivi;
- EHE.AL: con ingresso digitale attivo il regolatore va in STOP e gli allarmi vengono disattivati. Il regolatore non torna in START automaticamente: per questa operazione è richiesto l'intervento dell'utente (spegnimento e riaccensione dell'ATR144, o attivazione dell'ingresso digitale impostato su 5L.r5L. o pressione del tasto 5EI se par. 130 S.t.S.F. impostato su 5L.r5L o start da seriale);
- Hald: con ingresso digitale attivo la conversione viene bloccata (funzione mantenimento visualizzazione);
- בעה E: Abilita/disabilita il Tuning se il parametro 36 בעה. l'è impostato su חחהם;
- Ru. IR. L: se par. 29 R.NR.L è impostato su EnRb. o En.5Ec., con comando ad impulso sull'ingresso digitale, l'ATR144 commuta la regolazione, da automatico a manuale e viceversa;

- Ru.Л.R.c.: se par. 29 R.Л.R.L è impostato su En.Rb. o En.S.La. l'ATR144 porta in manuale la regolazione, con ingresso digitale attivo, altrimenti la regolazione è di tipo automatico;
- Rct.Ey.: l'ATR144 esegue una regolazione di tipo freddo con ingresso digitale attivo, altrimenti la regolazione è di tipo caldo;
- R . D: funzione tara di zero: porta l'ingresso analogico a 0.
- Π.rE5: Permette il reset delle uscite di comando e allarme nel caso fosse impostato il riarmo manuale;
- E. L. L. L. C. S. E. I. Timer 1 è abilitato (par. 186 E. I. C. I diverso da d. 5Ab.), con ingresso digitale attivo, il timer viene messo in RUN, altrimenti rimane in STOP;
- Ł.15.E. se il timer 1 è abilitato (par. 186 E/Ic.1 diverso da d 5Rb), agendo sull' ingresso digitale, lo stato del timer passa da STOP a RUN e viceversa;
- Ł.15ŁA: se il timer 1 è abilitato (par. 186 ŁAr. / diverso da d 5Ab), agendo sull' ingresso digitale, il timer viene messo in RUN;
- Ł.ŁEnd: se il timer 1 è abilitato (par. 186 ŁNr.I diverso da d ISRb), agendo sull' ingresso digitale, il timer viene messo in STOP;
- E.2.run: se il timer 2 è abilitato (par. 189 Ellez diverso da d 5Rb), con ingresso digitale attivo, il timer viene messo in RUN, altrimenti rimane in STOP;
- Ł.25.E: se il timer 2 è abilitato (par. 189 Enc.2 diverso da d 5Rb), agendo sull' ingresso digitale, lo stato del timer passa da STOP a RUN e viceversa;
- とこうとわ: se il timer 2 è abilitato (par. 189 ビルース diverso da は らわし), agendo sull' ingresso digitale, il timer viene messo in RUN;
- Ł.Ż.E.nd.: se il timer 2 è abilitato (par. 189 Ł.I.n.2 diverso da d 5Rb.), agendo sull' ingresso digitale, il timer viene messo in STOP;
- Lo.cFL: con ingresso digitale attivo, viene bloccato l'accesso alla configurazione ed alla modifica dei setpoint;
- uP.+Ey: simula il funzionamento del tasto up.

- dollo.F.: simula il funzionamento del tasto down.
- Fnc .F.: simula il funzionamento del tasto FNC.
- 5EE .F.: simula il funzionamento del tasto SET.

## 8.7 Regolazione automatico / manuale del controllo % uscita

Questa funzione permette di passare dal funzionamento automatico al comando manuale della percentuale dell'uscita. Il tempo di ciclo viene impostato nel parametro 45 c.t. 1 ("Cycle Time 1").

Con il parametro 29 R.N.R.I. è possibile selezionare due modalità.

1 La prima selezione (ΕnRb.) permette di abilitare con il tasto FNC la scritta P.--- sul display 1, mentre sul display 2 appare RutoΠ.

Premere il tasto SEI per visualizzare  $\Pi R_{DU}$ ; è ora possibile, durante la visualizzazione del processo, variare con i tasti  $X \in V$  la percentuale dell'uscita. Per tornare in automatico, con la stessa procedura, selezionare autom. sul display 2: subito si spegne il led M e il funzionamento torna in automatico.

- 2 La seconda selezione (En.56a) abilita lo stesso funzionamento, ma con due importanti varianti:
- Nel caso di temporanea mancanza di tensione o comunque dopo uno spegnimento, accendendo il regolatore, verrà mantenuto sia il funzionamento in manuale, sia il valore di percentuale dell'uscita precedentemente impostato.
- Nel caso di rottura del sensore durante il funzionamento automatico, il regolatore si porterà in manuale mantenendo invariata la percentuale di uscita comando generata dal PID subito prima della rottura.

És: su un estrusore viene mantenuto il comando in percentuale della resistenza (carico) anche nel caso di guasto sulla sonda in ingresso.

## 8.8 Loop Break

La funzione Loop Break permette di intercettare una rottura sull'anello di regolazione. Si presume che durante l'attivazione dell'attuatore il processo vari in direzione del setpoint. Se questa variazione non è sufficientemente grande o veloce, l'ATR144 visualizza il messaggio "Loop break alarm". Tale messaggio non viene mostrato se nel parametro 62 AL.1.F. ("Alarm 1 Functions") o nel parametro 78 AL.2.F. ("Alarm 2 Functions") viene impostato L.B.A.: in questo caso il regolatore genera un allarme, attiva l'uscita corrispondente e visualizza il messaggio selezionato nel parametro 72 A.1.LB. ("Alarm 1 Label") o nel parametro 88 A.2.LB. ("Alarm 2 Label"). Questo controllo è puramente software, avviene solamente in fase di saturazione dell'uscita (percentuale di comando a 0% o 100%) e non va confuso con una rottura parziale o totale del carico, misurata, ad esempio, con un trasformatore amperometrico.

Impostando #RMu.nel parametro 141 L.b. 5. ("Loop Break State"), il regolatore verifica che il processo abbia una variazione pari ad almeno il valore impostato nel paramentro 143 L.b. b. ("Loop Break Band"), in un tempo massimo pari al valore del parametro 142 L.b. t. ("Loop Break Time").

Impostando Rubati. nel parametro 141 L.b. 5 ("Loop Break State"), i valori di tempo e variazione del controllo vengono calcolati automaticamente, solo se l'azione di regolazione è di tipo PID, PI o PD.

La banda assumerà un valore pari a 0.5\*Pb, mentre il tempo sarà 2\*Ti con regolazione PID o PI oppure 12\*Td con regolazione PD.

# 8.9 Funzionamento in doppia azione (caldo-freddo)

L'ATR144 è adatto alla regolazione anche su impianti che prevedano un'azione combinata caldo-freddo.

L'uscita di comando deve essere configurata in PID caldo (Par. 19 Rc.E.1 = HERE e Pb. 1 maggiore di 0), e uno degli allarmi (RL.Foppure RL2F) deve essere configurato come cool. L'uscita di comando va collegata all'attuatore abilitato all'azione caldo, l'allarme comanderà invece l'azione refrigerante. I parametri da configurare per il PID caldo sono i seguenti:

Rc.E.I = HERE Tipo azione uscita di comando (Caldo);

- P.b. 1: Banda proporzionale azione caldo;
- ...t. 1: Tempo integrale azione caldo ed azione freddo;
- d.E. 1: Tempo derivativo azione caldo ed azione freddo;
- c.Ł. 1: Tempo di ciclo azione caldo.

Di seguito sono riportati i parametri di configurazione per il PID freddo associati al loop di regolazione 1 e all'allarme 1:

FL. I.F. = cool. Selezione allarme 1 (Cooling);

P.b.fl. I: Moltiplicatore di banda proporzionale;

o.d.b. & Sovrapposizione / Banda morta;

c.c.Ł.ł: Tempo di ciclo azione freddo.

Il parametro P.b.N.I (con valore da 1.00 a 5.00) determina la banda proporzionale dell'azione refrigerante secondo la formula:

Banda proporzionale azione refrigerante = P.b. 1x  $P.b.\Pi.l.$ Si avrà così una banda proporzionale per l'azione refrigerante che sarà uguale a quella dell'azione caldo se  $P.b.\Pi.l = 1.00$ , o 5

volte più grande se  $P.b.\Pi.I = 5.00$ .

Tempo integrale e Tempo derivativo sono gli stessi per entrambe le azioni.

Il parametro a.d.b.1 determina la sovrapposizione in percentuale tra le due azioni. Per gli impianti in cui l'uscita riscaldante e l'uscita refrigerante non devono mai essere attive contemporaneamente si configurerà una Banda morta (a.d.b.1  $\leq$  0), viceversa si potrà configurare una sovrapposizione (a.d.b.1 > 0). La figura seguente riporta un esempio di PID doppia azione (caldo-freddo) con i.e. l = 0 e d.e. l = 0.

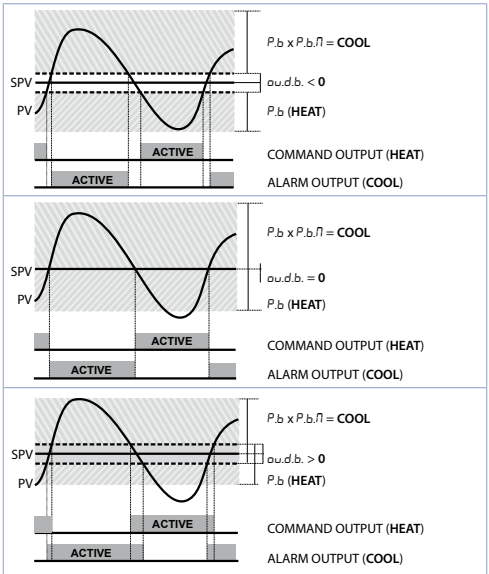

Il parametro c.c.Ł.! ha lo stesso significato del tempo di ciclo per l'azione caldo c.Ł. l

ll parametro co.F.I (Cooling Fluid) pre-seleziona il moltiplicatore di banda proporzionale P.b.N.I ed il tempo di ciclo c.c.E.I del PID freddo in base al tipo di fluido refrigerante:

116 - ATR144 - Manuale d'uso

| co.F.1 | Tipo di fluido<br>refrigerante | Р.Б.Л.Т | c.c.t./ |
|--------|--------------------------------|---------|---------|
| A.c    | Aria                           | 1.00    | 10      |
| o íL   | Olio                           | 1.25    | 4       |
| H2o    | Acqua                          | 2.50    | 2       |

Una volta selezionato il parametro co.F.I, i parametri P.b.N.I, o.d.b.I e c.c.Ł.I possono essere comunque modificati.

## 8.10 Funzione LATCH ON

Per l'impiego con ingresso Pot. e con ingressi normalizzati (0..1/5/10 V, 0..60 mV, 0/4..20 mA) è possibile associare il valore di inizio scala (parametro 4 LL..1) alla posizione di minimo del sensore e quello di fine scala (parametro 5 u.L..1) alla posizione di massimo del sensore (parametro 10 LLC.1 configurato come 5Lndr).

E' inóltre possibile fissare il punto in cui lo strumento visualizzerà 0 (mantenendo comunque il campo scala compreso tra LL. 1/e au...) tramite l'opzione di "zero virtuale" impostando u 1550. oppure u 1.1.0 n. nel parametro 10 LLc.1. Se si imposta u 1.1.0 n. lo zero virtuale andrà reimpostato dopo ogni accensione dello strumento; se si imposta u 1.550. lo zero virtuale resterà fisso una volta tarato. Per utilizzare la funzione LATCH ON configurare come desiderato il parametro LEC.1 Per la procedura di taratura fare riferimento alla seguente tabella:

|   | Tasto | Effetto                                                                                   | Eseguire                                                                                    |
|---|-------|-------------------------------------------------------------------------------------------|---------------------------------------------------------------------------------------------|
| 1 | FNC   | Esce dalla configurazio-<br>ne parametri. Il display<br>2 visualizza la scritta<br>LALCH. | Posizionare il sensore<br>sul valore minimo<br>di funzionamento<br>(associato a L.L., .).   |
| 2 | M     | Fissa il valore sul<br>minimo.<br>Il display visualizza LoU.                              | Posizionare il sensore<br>sul valore massimo<br>di funzionamento<br>(associato a u.L. 1.1). |

|   | Tasto | Effetto                                                                                                    | Eseguire                                                                                                    |
|---|-------|----------------------------------------------------------------------------------------------------|----------------------------------------------------------------------------------------------------|
| 3 |       | Fissa il valore sul<br>massimo.<br>Il display visualizza<br>H เวิค.                                                                                                  | Per uscire dalla<br>procedura premere<br>SET.<br>Nel caso di impostazio-<br>ne con "zero virtuale"<br>posizionare il sensore<br>nel punto di zero. |
| 4 | FNC   | Fissa il valore di zero<br>virtuale.<br>Il display visualizza<br>ZEro.<br>Nel caso di "0 virtuale"<br>allo start, il punto 4<br>va eseguito ad ogni<br>riaccensione. | Per uscire dalla<br>procedura premere<br>SET.                                                                                                    |
|   | 9     | ~                                                                                                    |                                                                                                    |

## 8.11 Funzione Soft-Start

L' ATR144 implementa due tipologie di softstart selezionabili sul parametro 110 55. Ł9. ("Softstart Type").

- 1 La prima selezione (LrRd) abilità il softstart a gradiente. All'accensione, il regolatore, per raggiungere il setpoint, segue il gradiente di salita impostato sul parametro 111 55Lr. ("Softstart Gradient") in Unità/ora (es. "C/h). Se il parametro 114 55.E . ("Softstart Time") è diverso da 0, dopo l'accensione e trascorso il tempo impostato sul parametro 114 55.E ., il processo non segue più il gradiente, ma si porta alla massima potenza al setpoint finale.
- 2 La seconda selezione (PErc.) abilita il softstart a percentuale dell'uscita. Nel parametro 113 55.EH si imposta la soglia sotto la quale, all'accensione, parte il softstart ("Softstart Threshold"). Nel parametro 112 55.PE. ("Softstart 118 - ATRI44 - Manuale d'uso

Percentage") si imposta una percentuale di uscita (da 0 a 100), che il regolatore manterrà finché il processo non supera la soglia impostata nel parametro 113 55. EH o finché non scadrà il tempo impostato in minuti nel parametro 114 55. E. ("Softstart Time").

Non può essere abilitata la funzione Tuning automatico e manuale se la funzione Soft-Start è attiva.

## 8.12 Ciclo pre-programmato

Questa funzione permette di programmare un semplice ciclo di lavoro temporizzato, e si abilita impostando  $E^{H}R_{D}$ . nel parametro 109  $P_{r,c}$ :: il processo raggiunge il settpoint 1 in base al gradiente impostato nel parametro 111 55 $L_{r,r}$ , poi sale alla massima potenza verso il setpoint 2. Quando il processo raggiunge il settpoint 2 resta in mantenimento per il tempo impostato nel parametro 115  $IR_{L,r.}$  Allo scadere, il processo raggiunge la temperatura ambiente in base al gradiente impostato nel parametro 116  $FR_{L,r.}$  e poi l'uscita di comando viene disabilitata e lo strumento visualizza  $5c_{P}$ .

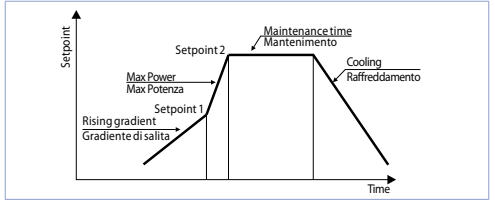

Lo Start del ciclo avviene al ogni accensione dello strumento, oppure da ingresso digitale se risulta abilitato questo tipo di funzionamento (parametro 94 d.  $\iota.lF.$  o 101 d.  $\iota.2F.$  impostato come SL./SL. oppure  $R_{u}$ ).

## 9 Comunicazione Seriale 9.1 Slave

L'ATR144-ABC-T è dotato di seriale RS485 e può ricevere/ trasmettere dati tramite protocollo MODBUS RTU. Il dispositivo può essere configurato come Slave impostando Enab. sul parametro 149 Mb.SL.. Questa funzione permette il controllo di più regolatori collegati ad un sistema di supervisione/SCADA.

Ogni strumento risponderà ad un'interrogazione del Master solo se questa contiene l'indirizzo uguale a quello contenuto nel parametro 150 5L, Rd("Slave Address"). Gli indirizzi permessi vanno da 1 a 254 e non devono esserci regolatori con lo stesso indirizzo sulla stessa linea.

L'indirizzo 255 può essere usato dal Master per comunicare con tutte le apparecchiature collegate (modalità broadcast), mentre con 0 tutti i dispositivi ricevono il comando, ma non è prevista alcuna risposta.

Il baud rate viene selezionato dal parametro 151 5L.b.r.("Slave Baud Rate"). Il formato seriale viene impostato sul parametro 152 55.P.F. ("Slave Serial Port Format").

L'ATR144 può introdurre un ritardo (in millisecondi) della risposta alla richiesta del Master. Tale ritardo deve essere impostato sul parametro 153 5*E.dE*. ("Serial Delay").

Ad ogni variazione dei parametri lo strumento salva il valore in memoria EEPROM (100000 cicli di scrittura), mentre il salvataggio dei setpoint avviene con un ritardo di 10 secondi dall'ultima modifica.

Modifiche apportate a Word diverse da quelle riportate nella tabella seguente possono causare mal funzionamenti dello strumento.

| Modbus RTU protocol features |                                                                                                    |  |  |  |
|------------------------------|----------------------------------------------------------------------------------------------------|--|--|--|
| Baud-rate                    | Selezionabile da parametro 151 5L.b.r.           1200bit/s         28800bit/s           2400bit/s         38400bit/s           4800bit/s         57600bit/s           9600bit/s         115200bit/s           19200bit/s         14500bit/s |  |  |  |
| Formato                      | Selezionabile da parametro 152 5.5.P.F.           8N1         8N2           8E1         8E2           8O1         8O2                                                                                                    |  |  |  |
| Funzioni<br>supportate       | WORD READING (max 50 word) (0x03, 0x04)<br>SINGLE WORD WRITING (0x06)<br>MULTIPLE WORDS WRITING (max 50 word)<br>(0x10)                                                                                                    |  |  |  |

Si riporta di seguito l'elenco di tutti gli indirizzi disponibili e le funzioni supportate:

| Modbus<br>address | Descrizione                                                                 | Read<br>Write | Reset<br>value |
|-------------------|-----------------------------------------------------------------------------|---------------|----------------|
| 0                 | Tipo dispositivo                                                            | RO            | 47x            |
| 1                 | Versione software                                                           | RO            | Flash          |
| 2                 | Versione boot                                                               | RO            | Flash          |
| 3                 | Address slave                                                               | RO            | Eepr/dip       |
| 6                 | Baud rate                                                                   | RO            | Eepr/dip       |
| 50                | Appendimento automatico<br>indirizzo slave                                  | wo            | -              |
| 51                | Confronto codice impianto per<br>appendimento automatico<br>indirizzo slave | wo            | -              |

| Modbus<br>address | Descrizione                                                                      | Read<br>Write | Reset<br>value |
|-------------------|----------------------------------------------------------------------------------|---------------|----------------|
| 500               | Caricamento valori di default<br>(scrivere 9999)                                 | RW            | 0              |
| 501               | Riavvio ATR144 (scrivere 9999)                                                   | RW            | 0              |
| 502               | Tempo ritardo salvataggio<br>setpoint                                            | RW            | 10             |
| 503               | Tempo ritardo salvataggio<br>parametri                                           | RW            | 1              |
| 701               | Primo carattere del messaggio<br>personalizzato dell'allarme 1                   | RW            | "u"            |
|                   |                                                                                  | RW            | -              |
| 723               | Ultimo carattere del messaggio<br>personalizzato dell'allarme 1                  | RW            | 0              |
| 751               | Primo carattere del messaggio<br>personalizzato dell'allarme 2                   | RW            | "u"            |
|                   |                                                                                  | RW            | -              |
| 773               | Ultimo carattere del messaggio<br>personalizzato dell'allarme 2                  | RW            | 0              |
| 1000              | Valore Al1 (gradi con decimo)                                                    | RO            | -              |
| 1001              | Setpoint reale (gradiente)                                                       | RO            | 0              |
| 1002              | Stato allarmi (0=assente,<br>1=presente)<br>Bit0 = Allarme 1<br>Bit1 = Allarme 2 | RO            | 0              |

| Modbus<br>address | Descrizione                                                                                                    | Read<br>Write | Reset<br>value |
|-------------------|----------------------------------------------------------------------------------------------------|---------------|----------------|
| 1003              | Flags errori 1<br>Bit0 = Errore processo Al1 (sonda 1)<br>Bit1 = Errore giunto freddo<br>Bit2 = Errore giunto freddo<br>Bit3 = Errore generico<br>Bit4 = Errore hardware<br>Bit5 = Errore L.B.<br>Bit6 = Errore parametri fuori range<br>Bit7 = Errore scrittura eeprom CPU<br>Bit8 = Errore scrittura eeprom RFid<br>Bit9 = Errore lettura eeprom RFid<br>Bit10 = Errore lettura eeprom CPU<br>Bit10 = Errore lettura eeprom<br>corrotto<br>Bit12 = Banco costanti eeprom<br>corrotto<br>Bit13 = Errore tarature mancanti<br>Bit14 = Banco parametri eeprom<br>CPU corrotto<br>Bit15 = Banco setpoint eeprom<br>CPU corrotto | RO            | 0              |
| 1004              | Flags errori 2<br>Bit0 = Memoria RFid non<br>formattata<br>Bit1 = Banco logo eeprom CPU<br>corrotto<br>Bit2 = Errore Modbus Master                                                                                                    | RO            | 0              |
| 1005              | Stato ingressi digitali (0=non<br>attivo, 1=attivo)<br>Bit0 = Ingresso dig. 1<br>Bit1 = Ingresso dig. 2                                                                                                    | RO            | 0              |

| Modbus<br>address | Descrizione                                                                                                    | Read<br>Write | Reset<br>value |
|-------------------|----------------------------------------------------------------------------------------------------|---------------|----------------|
| 1006              | Stato uscite (0=off, 1=on)<br>Bit 0 = Q1<br>Bit 1 = Q2<br>Bit 4 = DO1                                                                                                    | RO            | 0              |
| 1007              | Stato led (0=spento, 1=acceso)<br>Bit 0 = Led C<br>Bit 1 = Led T<br>Bit 2 = Led R<br>Bit 3 = Led A1<br>Bit 4 = Led A2<br>Bit 5 = Led M<br>Bit 7 = Led punto tempo 2<br>Bit 8 = Led punto tempo 1 | RO            | 0              |
| 1008              | Stato tasti (0=rilasciato,<br>1=premuto)<br>Bit 0 = Tasto freccia su Bit 2 =<br>Tasto FNC<br>Bit 1 = Tasto freccia giù Bit 3 =<br>Tasto SET                                                      | RO            | 0              |
| 1009              | Temperatura giunto freddo (gradi<br>con decimo)                                                                                                    | RO            | -              |
| 1100              | Valore Al1 con selezione del punto decimale                                                                                                    | RO            | -              |
| 1101              | Setpoint reale (gradiente) con<br>selezione del punto decimale                                                                                                    | RO            | 0              |
| 1200              | Setpoint 1 del loop di regolazione<br>1 (gradi con decimo)                                                                                                    | R/W           | EEPROM         |
| 1201              | Setpoint 2 del loop di regolazione<br>1 (gradi con decimo)                                                                                                    | R/W           | EEPROM         |
| 1202              | Setpoint 3 del loop di regolazione<br>1 (gradi con decimo)                                                                                                    | R/W           | EEPROM         |
| 1203              | Setpoint 4 del loop di regolazione<br>1 (gradi con decimo)                                                                                                    | R/W           | EEPROM         |

| Modbus<br>address | Descrizione                                                                                             | Read<br>Write | Reset<br>value |
|-------------------|----------------------------------------------------------------------------------------------------|---------------|----------------|
| 1204              | Setpoint Allarme 1 (gradi con<br>decimo)<br>Setpoint superiore Allarme 1 se<br>Par. 62 AL.1.F. = A.band | R/W           | EEPROM         |
| 1205              | Setpoint inferiore Allarme 1 se<br>Par. 62 AL.1.F. = A.band (gradi con<br>decimo)                       | R/W           | EEPROM         |
| 1206              | Setpoint Allarme 2 (gradi con<br>decimo)<br>Setpoint superiore Allarme 2 se<br>Par. 78 AL.2.F. = A.band | R/W           | EEPROM         |
| 1207              | Setpoint inferiore Allarme 2 se<br>Par. 78 AL.2.F. = A.band (gradi con<br>decimo)                       | R/W           | EEPROM         |
| 1208              | Start/Stop<br>0=regolatore in STOP<br>1=regolatore in START                                             | R/W           | 0              |
| 1209              | Hold conversion ON/OFF<br>0=Hold conversion OFF<br>1=Hold conversion ON                                 | R/W           | 0              |

| Modbus<br>address | Descrizione                                                                                                    | Read<br>Write | Reset<br>value |
|-------------------|----------------------------------------------------------------------------------------------------|---------------|----------------|
|                   | Gestione Tune                                                                                                    |               |                |
|                   | Con Tune automatico (par. 36 ະມກ. /<br>= ສິມະອ):<br>0=funzione autotuning OFF<br>1=autotuning in corso                                                                                                    | RO            | 0              |
| 1210              | Con Tune manuale (par. 36 Eun. I =<br>IRPnu. o DncE):<br>0=funzione autotuning OFF<br>1=autotuning ON                                                                                                    | R/W           | 0              |
|                   | Con Tune sincronizzato (par. 36<br>Lun. 1 = 54ncH):<br>0=funzione autotuning OFF<br>1=uscita di comando spenta (forza<br>il raffreddamento)<br>2=uscita di comando accesa (forza<br>il riscaldamento)<br>3=autotuning ON<br>4=autotuning terminato | R/W           | 0              |
| 1211              | Selezione automatico/manuale<br>0=automatico; 1=manuale                                                                                                    | R/W           | 0              |
| 1212              | Percentuale uscita comando<br>(0-10000)<br>Percentuale uscita caldo con<br>regolazione in doppio loop<br>(0-10000)                                                                                                    | R/W           | 0              |
| 1213              | Percentuale uscita comando<br>(0-1000)<br>Percentuale uscita caldo con<br>regolazione in doppio loop<br>(0-1000)                                                                                                    | R/W           | 0              |

| Modbus<br>address | Descrizione                                                                                                    | Read<br>Write | Reset<br>value |
|-------------------|----------------------------------------------------------------------------------------------------|---------------|----------------|
| 1214              | Percentuale uscita comando<br>(0-100)<br>Percentuale uscita caldo con<br>regolazione in doppio loop (0-100)                                                   | R/W           | 0              |
| 1215              | Percentuale uscita freddo con<br>regolazione in doppio loop<br>(0-10000)                                                                                      | RO            | 0              |
| 1216              | Percentuale uscita freddo con<br>regolazione in doppio loop<br>(0-1000)                                                                                       | RO            | 0              |
| 1217              | Percentuale uscita freddo con<br>regolazione in doppio loop (0-100)                                                                                           | RO            | 0              |
| 1218              | Riarmo manuale uscita di<br>comando: scrivere 0 per riarmare<br>l'uscita di comando.<br>In lettura 0=non riarmabile,<br>1=riarmabile                          | R/W           | 0              |
| 1219              | Riarmo manuale allarmi: scrivere 0<br>per riarmare tutti gli allarmi.<br>In lettura 0=non riarmabile,<br>1=riarmabile<br>Bit0 = Allarme 1<br>Bit1 = Allarme 2 | R/W           | 0              |
| 1220              | Stato allarme 1 remoto (0=assente,<br>1=presente)                                                                                                    | R/W           | 0              |
| 1221              | Stato allarme 2 remoto (0=assente,<br>1=presente)                                                                                                    | R/W           | 0              |
| 1222              | Tara di zero Al1 (1=tara; 2=reset<br>tara)                                                                                                    | R/W           | 0              |
| 1300              | Setpoint 1 del loop di regolazione<br>1, con selezione del punto<br>decimale                                                                                  | R/W           | EEPROM         |

| Modbus<br>address | Descrizione                                                                                                    | Read<br>Write | Reset<br>value |
|-------------------|----------------------------------------------------------------------------------------------------|---------------|----------------|
| 1301              | Setpoint 2 del loop di regolazione<br>1, con selezione del punto<br>decimale                                                                                  | R/W           | EEPROM         |
| 1302              | Setpoint 3 del loop di regolazione<br>1, con selezione del punto<br>decimale                                                                                  | R/W           | EEPROM         |
| 1303              | Setpoint 4 del loop di regolazione<br>1, con selezione del punto<br>decimale                                                                                  | R/W           | EEPROM         |
| 1304              | Setpoint Allarme 1, con selezione<br>del punto decimale<br>Setpoint superiore Allarme 1 se<br>Par. 62 AL.1.F. = A.band                                        | R/W           | EEPROM         |
| 1305              | Setpoint inferiore Allarme 1 se Par.<br>62 AL.1.F. = A.band, con selezione<br>del punto decimale                                                              | R/W           | EEPROM         |
| 1306              | Setpoint Allarme 2, con selezione<br>del punto decimale<br>Setpoint superiore Allarme 2 se<br>Par. 78 AL.2.F. = A.band                                        | R/W           | EEPROM         |
| 1307              | Setpoint inferiore Allarme 2 se Par.<br>78 AL.2.F. = A.band, con selezione<br>del punto decimale                                                              | R/W           | EEPROM         |
| 1400              | Reset processo remoto: scrivendo<br>1 l'ATR144 usa come processo<br>il valore misurato dall'ingresso<br>analogico e non più quello scritto<br>sulla word 1401 | w             | -              |
| 1401              | Processo remoto. Il numero<br>scritto in questa word diventa il<br>processo che lo strumento usa per<br>la regolazione e gli allarmi (ADC<br>disabilitato)    | w             | -              |

| Modbus<br>address | Descrizione   | Read<br>Write | Reset<br>value |
|-------------------|---------------|---------------|----------------|
| 2001              | Parametro 1   | R/W           | EEPROM         |
| 2002              | Parametro 2   | R/W           | EEPROM         |
|                   | Parametro     | R/W           | EEPROM         |
| 2223              | Parametro 223 | R/W           | EEPROM         |

## 9.2 Master

Il dispositivo funziona come master se il valore impostato sul parametro 160 //b.//R. è diverso da d /5/Rb.

#### 9.2.a Modalità master in ritrasmissione

In questa modalità lo strumento può scrive fino a due valore su un target (slave) con ID uguale al valore impostato sul parametro 161 *LRRd*. ("Target Address"). BaudRate e formato seriale vanno impostati rispettivamente sui parametri 162 *IR*.*b..*, ("Master Baud Rate") e 163 *I*.*5*.*PF*. ("Master Serial Port Format"). Le variabili da ritrasmettere vengono selezionate sui parametri 164 *uRc*. *l* e 169 *uRc*<sup>2</sup>. gli indirizzi per la lettura/ scrittura delle variabili vanno impostati sul parametro 170 *u*.*2Rd*. ("Variable 1 Address") per la variabile 1 e sul parametro

Per la ritrasmissione dei setpoint (parametri 164  $\mu$ R-1 o 169  $\mu$ R-2 impostati su r. U.-5.5. o r. U.A. 15.) dopo l'avvenuta scrittura sullo slave, l'ATR144 inizia a leggere la word selezionata: in questo modo un'eventuale variazione del valore sullo slave viene appreso anche dal master. Due interrogazioni successive vengono ritardate del tempo impostato su parametro 174 tr. dE. ("Transmission Delay"), mentre la risposta da parte dello slave viene aspettata per un tempo massimo impostato sul parametro 175 r.E.t.a. ("Reception Timeout").

Nella seguente tabella sono riportate le selezioni che permettono il funzionamento master in ritrasmissione e la relativa grandezza ritrasmessa.

| uRr. Io uRr.2                               | Descrizione                                         |
|---------------------------------------------|-----------------------------------------------------|
| U.Pro.<br>Write Process                     | Scrive il valore del processo                       |
| r.U.c.5E.<br>Read/Write Command<br>Setpoint | Scrive e legge il valore del<br>setpoint di comando |
| U.c.ou.P.                                   | Scrive la percentuale di                            |
| Write Command Output                        | uscita calcolata dal P.I.D.                         |
| Percentage                                  | (Range 0-10000)                                     |
| r.U.A.15.                                   | Scrive e legge il valore del                        |
| Read/Write Alarm 1 Setpoint                 | setpoint dell'allarme 1                             |
| U.con5.                                     | Scrive il valore del parametro                      |
| Write Constant                              | 168 con.1 o 173 con.2                               |

Il valore letto/scritto può essere riscalato seguendo la proporzione proposta nella seguente tabella:

| 0-10 0-3                                              | limiti valore ingresso                         |                                                  | Limiti valore riscalato                           |                                                     |
|-------------------------------------------------------|------------------------------------------------|--------------------------------------------------|---------------------------------------------------|-----------------------------------------------------|
| unr. 1 <b>0</b> unr.c                                 | Min                                            | Max                                              | Min                                               | Max                                                 |
| U.Pro.<br>Write<br>Process                            | LLI<br>Lower<br>Limit<br>Input 1               | u.L. i. l<br>Upper<br>Limit<br>Input 1           | LL.u.10<br>LL.u.2<br>Lower<br>Limit<br>Variable x | u.L.u.lo<br>u.L.u.2<br>Upper<br>Limit<br>Variable x |
| r.U.c.5E.<br>Read/Write<br>Command<br>Setpoint        | LL5.1<br>Lower<br>Limit<br>Command<br>Setpoint | u.L.5.1<br>Upper<br>Limit<br>Command<br>Setpoint | LL.u.10<br>LL.u.2<br>Lower<br>Limit<br>Variable x | u.L.u.10<br>u.L.u.2<br>Upper<br>Limit<br>Variable x |
| U.c.ou.P.<br>Write<br>Command<br>Output<br>Percentage | 0                                              | 10000                                            | LL.u.10<br>LL.u.2<br>Lower<br>Limit<br>Variable x | u.L.u.10<br>u.L.u.2<br>Upper<br>Limit<br>Variable x |

| r.U.A.15.<br>Read/Write<br>Alarm 1<br>Setpoint | R.ILL.<br>Alarm 1<br>Lower<br>Limit | AluL<br>Alarm 1<br>Upper<br>Limit | L.L.u.10<br>L.L.u.2<br>Lower<br>Limit<br>Variable x | u.L.u.10<br>u.L.u.2<br>Upper<br>Limit<br>Variable x |
|------------------------------------------------|-------------------------------------|-----------------------------------|-----------------------------------------------------|-----------------------------------------------------|
|------------------------------------------------|-------------------------------------|-----------------------------------|-----------------------------------------------------|-----------------------------------------------------|

Il valore in ingresso (compreso tra i limiti minimo e massimo) viene trasformato in maniera lineare nel valore in ritrasmissione compreso tra i valori minimo e massimo in uscita. La riscalatura non viene eseguita se i parametri LLul e uLu. oppure LLul e uLul hanno lo stesso valore.

#### 9.2.b Modalità master processo remoto

Per abilitare questo funzionamento bisogna impostare r. Pro. sul parametro 164 uRr. I In questa modalità l'ATR144 legge un valore da remoto e lo imposta come processo. Il valore letto può essere riscalato seguendo la proporzione proposta nella seguente tabella:

| NOCL                       | Limiti valore letto                    |                                         | Limiti valore riscalato          |                                        |
|----------------------------|----------------------------------------|-----------------------------------------|----------------------------------|----------------------------------------|
| nnuc.                      | Min                                    | Max                                     | Min                              | Max                                    |
| r. Pro.<br>Read<br>Process | LL.u.1<br>Lower<br>Limit<br>Variable 1 | u.L.u.1<br>Upper<br>Limit<br>Variable 1 | LLl<br>Lower<br>Limit<br>Input 1 | u.L. i. l<br>Upper<br>Limit<br>Input 1 |

#### 9.2.c Modalità master lettura CT 2000.35.014

Per abilitare questo funzionamento bisogna impostato En. ck sul parametro 160 Nb.NA.

Collegando il trasformatore amperometrico alla porta seriale è possibile leggere la corrente RMS assorbita dal carico e visualizzarla sul display 2 impostando rfl5.cu. sul parametro 123 u.d.2.

#### 9.2.d Modalità master lettura CT 2000.35.014 come amperometro

Per abilitare questo funzionamento bisogna impostato En.cE.R. sul parametro 160 Nb.NR..

Collegando il trasformatore amperometrico alla porta seriale, la corrente RMS misurata diventa il processo dell'ATR144: questa modalità rende lo strumento un amperometro.

## 10 Lettura e configurazione via NFC

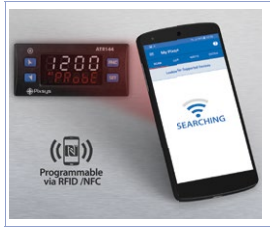

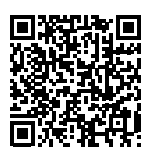

Inquadra il Qr-Code per scaricare l'app su Google Play Store®

Il regolatore ATR144 è supportato dall'App MyPixsys: tramite smartphone Android dotato di antenna NFC è possibile programmare lo strumento senza necessità di cablaggi e senza ausilio di hardware dedicati. L'App prevede la possibilità di leggere e visualizzare i dati già presenti sul regolatore, modificarne parametri e setpoints, salvare e inviare via email configurazioni complete, ricaricare backup e impostazioni di fabbrica.

Procedura:

- Identificare la posizione dell'antenna NFC nel telefono (solitamente centrale, dietro la cover posteriore, o ad una delle estremità nel caso di chassis metallici). L'antenna del regolatore ATR144 è posizionata sul frontale, sotto il tasto freccia su.
- Assicurarsi che il sensore NFC del telefono sia abilitato e che non ci siano materiali metallici fra il telefono e lo 132 - ATR144 - Manuale d'uso

strumento (es. cover di alluminio o con stand magnetico)

 Risulta utile anche abilitare i suoni di sistema sul telefono, in quanto il suono di notifica conferma l'avvenuta rilevazione dello strumento da parte del telefono.

La schermata iniziale dell'App presenta una barra con quattro schede: SCAN, DATA, WRITE, EXTRA.

Posizionarsi sulla prima scheda SCAN per effettuare la lettura dei dati già presenti sullo strumento; il telefono va posto a contatto con il frontale del regolatore, avendo cura di far coincidere il più possibile la posizione dell'antenna del telefono con quella del regolatore.

L'App emette un suono di notifica appena rilevata la presenza dello strumento e procede quindi all'identificazione del modello e alla lettura del banco parametri.

L'interfaccia grafica mostra l'avanzamento della procedura e passa alla seconda scheda DATA. A questo punto è possibile allontanare lo smartphone dal regolatore per effettuare più agevolmente le modifiche richieste.

I parametri dello strumento sono suddivisi in gruppi collassabili e vengono visualizzati con nome, valore corrente e indice di riferimento al manuale.

Cliccando la riga in corrispondenza del parametro si aprirà la relativa schermata di settaggio con la visualizzazione dettagliata delle opzioni disponili (in caso di parametri a scelta multipla) o dei limiti di minimo/masimo/decimali (per parametri numerici), inclusa la descrizione testuale (come da sezione 15 del manuale). Una volta impostato il valore desiderato, la relativa riga verrà aggiornata ed evidenziata nella scheda DATA (tener premuto sopra la riga per annullare le modifiche).

Per scaricare nel device la configurazione modificata portarsi nella terza scheda WRITE, posizionare il telefono nuovamente a contatto con il regolatore come per la modalità di lettura e attendere la notifica di operazione completata. ATR144 visualizzerà una richiesta di riavvio, necessaria per aggiornare la configurazione con le modifiche appena scritte; se non verrà riavviato, ATR 144 continuerà a funzionare con la precedente configurazione.

In aggiunta al funzionamento classico di lettura->modifica->scrittura parametri MyPixsys prevede anche delle funzionalità aggiuntive accessibili dalla scheda EXTRA, come il salvataggio / caricamento e condivisione rapida dell'intera configurazione ed il ripristino dei valori di fabbrica.

|   | Accesso and configurazione |                                                                                                    |                                                   |  |
|---|----------------------------|----------------------------------------------------------------------------------------------------|---------------------------------------------------|--|
|   | Premere                    | Effetto                                                                                                    | Eseguire                                          |  |
| 1 | FNC<br>per 3 s.            | Sul display 1 compare<br>PR55., mentre sul<br>display 2 compare<br>DDDD con la prima cifra<br>lampeggiante. |                                                   |  |
| 2 | <b>\$</b>                  | Si modifica la cifra<br>lampeggiante si passa<br>alla successiva con il<br>tasto SEI.                       | Inserire la<br>password 1234.                     |  |
| 3 | FNC per conferma           | Su display 1 compare<br>il primo gruppo di<br>parametri e sul secondo<br>la descrizione.                    |                                                   |  |
| 4 | 👗 o 🞽                      | Scorre i gruppi di<br>parametri.                                                                            |                                                   |  |
| 5 | SET per<br>conferma        | Su display 1 compare<br>il primo parametro del<br>gruppo e sul secondo il<br>suo valore.                    | Premere FNC<br>per uscire dalla<br>configurazione |  |
| 6 | 📐 о 💟                      | Scorre i singoli parametri.                                                                                 |                                                   |  |
| 7 | SET per conferma           | Permette la modifica del<br>parametro (lampeggia<br>display 2)                                              |                                                   |  |

## 11 Accesso alla configurazione

134 - ATR144 - Manuale d'uso

|    | Premere | Effetto                                                                | Eseguire                                                           |
|----|---------|------------------------------------------------------------------------|--------------------------------------------------------------------|
| 8  | 🔼 o 💟   | Si incrementa o<br>decrementa il valore<br>visualizzato                | Inserire il nuovo<br>dato                                          |
| 9  | SET     | Conferma e salva il<br>nuovo valore.                                   |                                                                    |
| 10 | FNC     | Si ritorna alla selezione<br>dei gruppi di parametri<br>(vedi riga 3). | Premere<br>nuovamente<br>FNC per<br>uscire dalla<br>configurazione |

## 11.1 Caricamento valori di default

Procedura che permette di ripristinare le impostazioni di fabbrica dello strumento.

|   | Premere                 | Effetto                                                                                                    | Eseguire                      |
|---|-------------------------|----------------------------------------------------------------------------------------------------|-------------------------------|
| 1 | FNC<br>per 3<br>secondi | Sul display 1 compare<br>PR55., mentre sul<br>display 2 compare<br>DDDD con la prima cifra<br>lampeggiante. |                               |
| 2 | 📉 o 💟                   | Si modifica la cifra<br>lampeggiante si passa<br>alla successiva con il<br>tasto SEI.                       | Inserire la<br>password 9999. |
| 3 | FNC<br>per<br>conferma  | Lo strumento carica le<br>impostazioni di fabbrica<br>e si riavvia.                                         |                               |

## 11.2 Funzionamento della lista parametri

Il regolatore ATR144 integra molte funzionalità che rendono di fatto la lista dei parametri di configurazione molto lunga. Per renderla più funzionale, la lista parametri è dinamica, cioè si adatta man mano che l'utente va ad abilitare/ disabilitare le funzioni necessarie. In pratica, utilizzando una specifica funzione che va ad occupare un determinato ingresso (o un'uscita), i parametri che fanno riferimento ad altre funzioni di tale risorsa vengono nascosti all'utente rendendo la lista parametri più concisa.

Per rendere la lettura e l'interpretazione dei parametri più semplice, con la pressione del tasto SEI è possibile inoltre visualizzare una breve descrizione del parametro selezionato. Infine, tenendo premuto il tasto ENC, si passa dalla visualizzazione mnemonica del parametro a quella numerica e viceversa. Ad esempio, il primo parametro si può visualizzare come SEn. I (visualizzazione mnemonica) oppure come PDUI (visualizzazione numerica).

#### 12 Tabella parametri di configurazione 12.a GRUPPO A - R In !- Ingresso analogico 1 1 Sensor All

Configurazione ingresso analogico / selezione sensore Al1

| Ec. K  | Tc-K           | -260° C1360° C. (Default) |
|--------|----------------|---------------------------|
| Łc. 5  | Tc-S           | -40° C1760° C             |
| Łc. R  | Tc-R           | -40° C1760° C             |
| Ec. J  | Tc-J           | -200° C1200° C            |
| Łc. Ł  | Tc-T           | -260° C400° C             |
| Ec. E  | Tc-E           | -260° C980° C             |
| Łc. N  | Tc-N           | -260° C1280° C            |
| Łс. b  | Tc-B           | 100° C1820° C             |
| P£100  | Pt100          | -200° C600° C             |
| Ni 100 | Ni100          | -60° C180° C              |
| N-120  | Ni120          | -60° C240° C              |
| NEc 1  | NTC 10K β3435K | -40° C125° C              |
| NEc 2  | NTC 10K β3694K | -40° C150° C              |
|        |                |                           |

136 - ATR144 - Manuale d'uso

| Bild.         Reserved           Bild.         Reserved           Bild.2         Reserved           Bild.2 | NEC 3<br>PEC<br>PESOO<br>PESIX<br>RSV3.1<br>RSV3.2<br>O-1<br>O-5<br>O-5<br>O-20<br>V-20<br>V-20<br>PoE. | NTC 2252 β3976K<br>PTC 1K<br>Pt500<br>Pt000<br>Reserved<br>Reserved<br>01 V<br>05 V<br>010 V<br>020 mA<br>420 mA<br>060 mV<br>Potenziometro (im<br>valore nel paramet | -40° C150° C<br>-50° C150° C<br>-200° C600° C<br>-200° C600° C |
|----------------------------------------------------------------------------------------------------|----------------------------------------------------------------------------------------------------|----------------------------------------------------------------------------------------------------|----------------------------------------------------------------|
|----------------------------------------------------------------------------------------------------|----------------------------------------------------------------------------------------------------|----------------------------------------------------------------------------------------------------|----------------------------------------------------------------|

2 d.P. / Decimal Point 1

Seleziona il tipo di decimale visualizzato per Al1

- ΠΠ 1 decimale
- 0.00 2 decimali
- Ω ΠΩΩ 3 decimali
- 3 dEGr. Degree <sup>o</sup>c Gradi Centigradi (Default) <sup>o</sup>F Gradi Fahrenheit
  - K Kelvin
- 4 LL. .. Lower Linear Input Al1

Limite inferiore dell'ingresso analogico Al1 solo per normalizzati. Es: con ingresso 4..20 mA questo parametro assume il valore associato a 4 mA. Il valore può essere superiore a quello inserito nel parametro seguente.

Limite inferiore per la rescalatura, in caso di trasmissione del processo in modbus master

-9999..+30000 [digit<sup>1 p. 175</sup>] Default: 0.

#### 5 u.L.i.l Upper Linear Input Al1

Limite superiore dell'ingresso analogico Al1 solo per normalizzati. Es: con ingresso 4..20 mA questo parametro assume il valore associato a 20 mA. Il valore può essere inferiore a quello inserito nel parametro precedente.

Limite superiore per la rescalatura, in caso di trasmissione del processo in modbus master -9999..+30000 [digit<sup>1, p. 175</sup>] Default:1000

#### 6 P.JR.I Potentiometer Value Al1

Selezione il valore del potenziometro collegato su Al1 1..150 kohm. Default: 10kohm

7 ....L.I Linear Input over Limits Al1

Se Al1 è un ingresso lineare, permette al processo di superare i limiti (Par. 4 e 5).

៨.5Åb. Disabilitato (Default)

ENRL. Abilitato

#### 8 o.cR.I Offset Calibration Al1

Calibrazione offset Al1. Valore che si somma o sottrae al processo visualizzato (es: normalmente corregge il valore di temperatura ambiente).

-9999..+9999 [digit<sup>1 p. 175</sup>] (gradi.decimi per sensori di temperatura). **Default** 0.

9 G.c.R.I Gain Calibration Al1

Calibrazione guadagno Al1. Valore che si moltiplica al processo per eseguire calibrazione sul punto di lavoro. Es: per correggere la scala di lavoro da 0..1000°C che visualizza 0..1010°C, fissare il parametro a -1.0 -100.0%..+100.0%, **Default**: 0.0.

#### 10 LEc.I Latch-On Al1

Impostazione automatica dei limiti per ingresso lineare Al1

៨ ទឹក៤. Disabilitato. (Default)

5년/문상 Standard

- ۷.۵.5Lo. Zero virtuale memorizzato
- V.O.Ł. N. Zero virtuale allo start

#### 11 c.FL.I Conversion Filter Al1

Filtro ADC: numero di letture del sensore collegato ad Al1 per il calcolo della media che definisce il valore del processo. Con l'aumento delle medie rallenta la velocità del loop di controllo.

1..15. (Default: 10)

#### 12 cFr.1 Conversion Frequency Al1

Frequenza di campionamento del convertitore analogico/digitale per Al1. Aumentando la velocità di conversione diminuisce la stabilità di lettura (es: per transitori veloci come la pressione consigliabile aumentare la frequenza di campionamento).

| 4.17.HZ | 4.17 Hz (Minima velocità di conversione) |
|---------|------------------------------------------|
| 6.25HZ  | 6.25 Hz                                  |
| 8.33XZ  | 8.33 Hz                                  |
| 10.0HZ  | 10.0 Hz                                  |
| 12.5HZ  | 12.5 Hz                                  |
| 16.7HZ  | 16.7 Hz ( <b>Default</b> ) Ideale per    |
|         | filtraggio disturbi 50 / 60 Hz           |
| 19.6XZ  | 19.6 Hੱz                                 |
| 33.2HZ  | 33.2 Hz                                  |
| 39.0KZ  | 39.0 Hz                                  |
| 50.0KZ  | 50.0 Hz                                  |
| 62.0HZ  | 62.0 Hz                                  |
| 123HZ   | 123 Hz                                   |
| 242XI   | 242 Hz                                   |
| אחרא    | 470 Hz (Massima velocità di conversione) |

3÷17 Reserved Parameters - Group A Parametri riservati - Gruppo A

Manuale d'uso

Manuale d'uso - ATR144- 139

### 12.b GRUPPO B - cfld.1 - Uscite e regolaz. Processo 1

18 c.ou.l Command Output 1

Seleziona l'uscita di comando relativa al processo e le uscite correlate agli allarmi.

- c. a? Comando su uscita relè Q2.
- c. of Comando su uscita relè Q1. (Default)
- c. 55P Comando su uscita digitale.
- c. IRL. Comando servo-valvola a loop aperto.

| ATR144-ABC   | Comando              | AL. 1 | AL. 2 |
|--------------|----------------------|-------|-------|
| c. o2        | Q2                   | Q1    | D01   |
| c. ol        | Q1                   | Q2    | DO1   |
| c. 55P       | DO1                  | Q1    | Q2    |
| c. 1/RL.     | Q1(apri) Q2(chiudi)  | D01   | -     |
| ATR144-ABC-T | Comando              | AL. 1 |       |
| c. ol        | Q1                   | D01   |       |
| c. 55P       | DO1                  | Q1    |       |
| c. 1/RL.     | Q1(apri) DO1(chiudi) | -     |       |

19 Rc.E.I Action type 1

Tipo di azione per il controllo del processo. HERE Caldo (N.A.) (Default) cool Freddo (N.C.)

#### 20 cH3.1 Command Hysteresis 1

Isteresi per il controllo del processo in funzionamento ON/OFF.

-9999..+9999 [digit<sup>1 p. 175</sup>] (gradi.decimi per sensori di temperatura). **Default** 0.2.

21 LL5.1 Lower Limit Setpoint 1

Limite inferiore impostabile per il setpoint di comando. -9999..+30000 [digit<sup>1 p. 175</sup>] (gradi per sensori di temperatura). **Default** 0. 22 ul.5.1 Upper Limit Setpoint 1

Limite superiore impostabile per il setpoint di comando. -9999..+30000 [digit<sup>1 p. 175</sup>] (gradi per sensori di temperatura). **Default** 1750.

#### 23 c.rE.l Command Reset 1

Tipo di riarmo del contatto di comando (sempre automatico in funzionamento PID)

- R. RES. Riarmo automatico (Default)
- M. *R*E5. Reset manuale (riarmo/reset manuale da tastiera o ingresso digitale)
- M.RES.5. Reset manuale memorizzato (mantiene lo stato dell'uscita anche dopo un eventuale mancanza di alimentazione)
- R. RES.Ł. Riarmo automatico con attivazione a tempo. Il comando resta attivo per il tempo impostato sul paramentro c.de.1., anche se le condizioni che l'hanno generato vengono a mancare. Per poter intervenire nuovamente devono annullarsi le condizioni di attivazione del comando
- 24 c.5.E.1 Command State Error 1

 Stato dell'uscita di comando in caso di errore.

 Se l'uscita di comando (Par. 18 c.ou.) è relè o valvola:

 DPEN
 Contatto o valvola aperta. Default

 cLaSE
 Contatto o valvola chiusa.

 Se l'uscita di comando è uscita digitale (SSR):

 oFF
 Uscita digitale spenta. Default

 oH
 Uscita digitale accesa.

#### 25 c.L.d.1 Command Led 1

Definisce lo stato del led C1 in corrispondenza della relativa uscita. Se è impostato il comando per la valvola, questo parametro non viene gestito.

- a.c. Acceso a contatto aperto o SSR spento.
- c.c. Acceso a contatto chiuso o

SSR acceso. (Default)

#### **Command Delay 1** 26 c.dE.I

Ritardo comando (solo in funzionamento ON / OFF). -60:00..60:00 mm:ss. Default: 00:00.

Valore negativo: ritardo in fase di spegnimento dell'uscita

Valore positivo: ritardo in fase di accensione dell'uscita.

r5P1 27 **Command Setpoint Protection 1** 

Consente o meno di variare il valore del setpoint di comando

- FREE Modificabile dall'utente (Default)
- Lock Protetto
- KidE Protetto e non visualizzato
- 28 UR.E.I Valve Time 1

Tempo valvola correlata al comando (dichiarato dal produt, della valvola)

1..300 secondi, Default: 60.

29 8 08 1 Automatic / Manual 1

Abilita la selezione automatico/manuale per il comando Disabilitato (Default) 4.585

- ENBL Abilitato
- FN.Sto. Abilitato con memoria
- 30 1015 **Initial State**

Seleziona lo stato del regolatore all'accensione. Funziona solo nella versione ATR144-ABC-T o abilitando lo Start/Stop da ingresso digitale o da tasto SEI.

- SERRE Start (Default)
- SEOP Stop
- SEORE Stored. Stato di Start/Stop precedente allo spegnimento

31÷35 **Reserved Parameters - Group B** Parametri riservati - Gruppo B

#### **12.c** GRUPPO C - *rEL I* - Autotuning e PID 1 36 Eun.1 Tune 1

| e il tipo di autotuning per il comando                                                              |
|----------------------------------------------------------------------------------------------------|
| Disabilitato. Se i parametri banda                                                                  |
| proporzionale e tempo integrale sono a zero,<br>la regolazione è di tipo ON/OFF. ( <b>Default</b> ) |
| Automatico (PID con calcolo dei                                                                     |
| parametri automatico)                                                                               |
| Manuale (PID con calcolo parametri                                                                  |
| automatico lanciato da tastiera)                                                                    |
| Once (PID con calcolo dei parametri                                                                 |
| solo una volta alla riaccensione)                                                                   |
| Synchronized (Autotuning gestito da seriale)                                                        |
|                                                                                                    |

37 5.d.E./ Setpoint Deviation Tune 1

Imposta deviazione dal setpoint di comando come soglia usata dall'autotuning, per calcolo dei parametri PID 0-10000 [digit<sup>i p. 175</sup>] (gradi.decimi per sensori di temperatura). **Default**: 30.0.

38 P.b. / Proportional Band 1

Banda proporzionale per la regolazione PID del processo (inerzia del processo). 0 ON / OFF se t.i. uguale a 0 (**Default**) 1..10000 [digit<sup>1 p. 175</sup>] (gradi.decimi per sensori di temperatura).

 39 .t. l Integral Time 1 Tempo integrale per la regolazione PID del processo (durata dell'inerzia del processo). 0.0..2000.0 secondi (0.0 = integrale disab.), Default 0.0
 40 dt. l Derivative Time 1

Tempo derivativo per la regolazione PID del processo (normalmente ¼ del tempo integrale). 0.0..1000.0 secondi (0.0 = derivativo disabilitato), Default 0 41 d.b. / Dead Band 1

Banda morta relativa al PID del processo 0..10000 [digit<sup>1 p. 175</sup>] (gradi.decimi per sensori di temperatura) (**Default**: 0)

#### 42 P.b.c.1 Proportional Band Centered 1

Definisce se la banda proporzionale dev'essere centrata o meno sul setpoint. In funzionamento doppio loop (caldo/freddo) è sempre disabilitata (non centrata).

d،55%b. Disabilitata. Banda sotto (caldo) o sopra (freddo) (**Default**) ENRb. Banda centrata

#### 43 o.o.5./ Off Over Setpoint 1

In funzionamento PID abilita lo spegnimento dell'uscita di comando, quando si supera una determinata soglia (setpoint + Par.44)

d.586. Disabilitato (Default)

ENRL. Abilitato

#### 44 o.d.Ł./ Off Deviation Threshold 1

Imposta la deviazione rispetto al setpoint di comando, per il calcolo della soglia di intervento della funzione "Off Over Setpoint 1".

-9999..+9999 [digit<sup>1 p. 175</sup>] (gradi.decimi per sensori di temperatura) (**Default**: 0)

#### 45 c.E. / Cycle Time 1

Tempo di ciclo per la regolazione PID del processo (per PID su teleruttore 15 s; per PID su SSR 2s). Per valvola fare riferimento al parametro 28 u.R.L.I 1-300 secondi (**Default**:15 secondi)
### 46 co.F.I Cooling Fluid 1

Tipo di fluido refrigerante in modalità PID caldo / freddo per il processo. Abilitare l'uscita freddo nel parametro AL.1 o AL.2.

RIR Aria (**Default**) orL Olio WREER Acqua

#### 47 P.b.0.1 Proportional Band Multiplier 1

Moltiplicatore di banda proporzionale in modalità PID caldo / freddo per il processo. La banda proporzionale per l'azione freddo è il valore del parametro *P.b. I* moltiplicato per questo valore. 1.00..5.00. **Default**: 1.00

#### 48 o.d.b./ Overlap / Dead Band 1

Sovrapposizione / Banda Morta in modalità PID caldo / freddo (doppia azione) per il processo. Definisce la combinazione di banda morta per l'azione di riscaldamento e raffredamento. -20.0%..50.0% Negativo: banda morta.

Positivo: sovrapposizione. Default: 0.0%

#### 49 c.c.E.1 Cooling Cycle Time 1 Tempo di ciclo per uscita refrigerante in modalità PID caldo / freddo per il processo 1-300 secondi (Default:10 s)

#### 50 LLP.I Lower Limit Output Percentage 1

Seleziona il valore minimo per la percentuale dell'uscita di comando 0%..100%, **Default**: 0%.

51 uLP.1 Upper Limit Output Percentage 1 Seleziona il valore massimo per la percentuale dell'uscita di comando 0%..100%, Default: 100%.

#### 52 A.G.E.I Max Gap Tune 1

Imposta lo scostamento massimo del processo-setpoint oltre il quale il tune automatico ricalcola i parametri PID del processo

0-10000 [digit<sup>1 p. 175</sup>] (gradi.decimi per sensori di temperatura). **Default: 2.0** 

53 Do.P.I Minimum Proportional Band 1

Seleziona il valore minimo di banda proporzionale impostabile dal tune automatico per la regolazione PID del processo

0-10000 [digit<sup>1 p. 175</sup>] (gradi.decimi per sensori di temperatura). **Default: 3.0** 

54 DB.P.I Maximum Proportional Band 1

Seleziona il valore massimo di banda proporzionale impostabile dal tune automatico per la regolazione PID del processo

0-10000 [digit<sup>1 p. 175</sup>] (gradi.decimi per sensori di temperatura). **Default: 80.0** 

55 Double Minimum Integral Time 1

Seleziona il valore minimo di tempo integrale impostabile dal tune automatico per la regolazione PID del processo

0.0..1000.0 secondi. Default: 30.0 secondi.

56 o.c.l./ Overshoot Control Level 1

La funzione di controllo dell'overshoot previene tale fenomeno all'accensione dello strumento o quando il setpoint viene modificato. Impostando un valore troppo basso è possibile che l'overshoot non venga completamente assorbito, mentre con valori alti il processo potrebbe raggiungere il setpoint più lentamente.

| Disab. | Lev. 4                 | Lev. 8  |
|--------|------------------------|---------|
| Lev. 1 | Lev. 5 ( <b>Def.</b> ) | Lev. 9  |
| Lev. 2 | Lev. 6                 | Lev. 10 |
| Lev. 3 | Lev. 7                 |         |

57÷61 Reserved Parameters - Group C

Parametri riservati - Gruppo C.

#### **12.d** GRUPPO D - RL. 1 - ALLARME 1 62 RL.1F. Alarm 1 Function

Ausiliario per ripartizione lavoro dell'uscita di comando. Sostituisce ciclicamente l'uscita di comando per il tempo impostato sul parametro 70 R.t.dE.. Se R.t.dE. = 0 si attiva in parallelo all'uscita di comando. Non funziona in caso di comando valvola e può essere attivato solo su un allarme se R.t.dE. è diverso da 0.

d.586. Disabled (Default)

- Rb.uP.R. Absolute Upper Activation. Assoluto riferito al processo; attivo sopra
- Rb.Lo.R. Absolute Lower Activation. Assoluto riferito al processo; attivo sotto bRid Allarme di banda (setpoint di

 $comando \pm setpoint di allarme)$ 

- R.bRld Allarme di banda asimmetrico(setpoint di comando + setpoint di allarme 1 H e setpoint di comando - setpoint di allarme 1 L)
- uP.dE<sup>r</sup>. Upper Deviation. Allarme di deviazione superiore
- Lo.dEl<sup>'</sup>. Lower Deviation. Allarme di deviazione inferiore
- Rb.c.u.R. Absolute Command Upper Activation. Allarme assoluto riferito al setpoint di comando, attivo sopra
- Rb.c.L.R. Absolute Command Lower Activation. Allarme assoluto riferito al setpoint di comando, attivo sotto
- Run Allarme di stato (attivo in RUN/START)

Manuale d'uso - ATR144- 147

| cool              | Ausiliario attuatore freddo (Azione                                                                                                    |
|-------------------|----------------------------------------------------------------------------------------------------|
| с.Ru×             | Ausiliario per ripartizione lavoro dell'uscita<br>di comando. Sostituisce ciclicamente l'uscita<br>di comando per il tempo impostato sul<br>parametro A.1.deSe A.1.de. = 0 si attiva<br>in parallelo all'uscita di comando. Non |
| 285 E8            | Probe error. Allarme attivo in                                                                                                    |
|                   | caso di rottura del sensore.                                                                                                    |
| L.Ь.Я.            | Loop Break Alarm (vedi paragrafo 8.8)                                                                                                    |
| EMP.1             | Correlato al timer 1 (vedi par. 186 TMr.1)                                                                                                    |
| FWB'5             | Correlato al timer 2 (vedi par. 189 TMr.2)                                                                                                    |
| EMP.1.2           | Correlato ad entrambi i timer                                                                                                    |
| d.,. i            | Digital Input 1. Attivo quando<br>l'ingresso digitale 1 è attivo                                                                                                    |
| d. 2              | Digital Input 2 Attivo guando                                                                                                    |
| 0                 | l'ingresso digitale 2 è attivo                                                                                                    |
| Rem.              | Remoto. L'allarme viene                                                                                                    |
|                   | abilitato dalla word 1220                                                                                                    |
| P.Rux             | Ausiliario 1 per ciclo (solo                                                                                                    |
|                   | versione programmatore)                                                                                                    |
| RJ.5.o.           | Alarm 1 State Output                                                                                                    |
| Contatto          | o uscita allarme 1 e tipo intervento.                                                                                                    |
| N.o. 52.          | (N.O. Start) Norm. aperto, operativo                                                                                                    |
|                   | dallo start ( <b>Default</b> )                                                                                                    |
| ii.c. 32.<br>Ν ιμ | (N.C. Start) Norm. chiuso, operativo dallo start                                                                                                    |
| и. <b>с</b> . сл. | (N.O. Threshold) operativo al                                                                                                    |
| м ни              | (N.C. Thread and ) are creative and                                                                                                    |
| м.с. сл.          | (N.C. Threshold) operativo al                                                                                                    |
|                   | raggiungimento dell'allarme <sup>r parto</sup>                                                                                                    |
| A.IHY.            | Alarm 1 Hysteresis                                                                                                    |
| Ictoroci -        | llarmo 1                                                                                                    |

Isteresi allarme 1. -9999..+9999 [digit<sup>1 p. 175</sup>] (gradi.decimi per sensori di temperatura). **Default** 0.5.

148 - ATR144 - Manuale d'uso

63

64

| 65 | RILL Alarm 1 Lower Lim                                                   | it          |         |            |    |
|----|--------------------------------------------------------------------------|-------------|---------|------------|----|
|    | Limite inferiore impostabile p                                           | oer il setp | point ( | di allarme | 1. |
|    | -9999+30000 [digit <sup>1 p. 175</sup> ] temperatura). <b>Default</b> 0. | (gradi      | per     | sensori    | di |

- 66 R.LuL. Alarm 1 Upper Limit Limite superiore impostabile per il setpoint di allarme 1. -9999..+30000 [digit<sup>1 p. 175</sup>] (gradi per sensori di temperatura). Default 1750.
- 67 B.L.E. Alarm 1 Reset

Tipo di reset del contatto dell'allarme 1 (sempre automatico se RL, IF, = c. Ru H).

- R. RES. Riarmo automatico (Default)
- M. RES. Reset manuale (riarmo/reset manuale con tasto SET o da ingresso digitale)
- M.RE5.5. Reset manuale memorizzato (mantiene lo stato dell'uscita anche dopo un eventuale mancanza di alimentazione)
- R. RES.E. Riarmo automatico con attivazione a tempo. L'allarme resta attivo per il tempo impostato sul paramentro A.1.de., anche se le condizioni che l'hanno generato vengono a mancare. Per poter intervenire nuovamente devono annullarsi le condizioni di allarme.

#### 68 R.I.S.E. Alarm 1 State Error

Stato dell'uscita dell'allarme 1 in caso di errore. Se l'uscita dell'allarme è relè

DPEN Contatto o valvola aperta. Default

cLoSE Contatto o valvola chiusa.

#### Se l'uscita dell'allarme è digitale (SSR):

- oFF Uscita digitale spenta. Default
- In Uscita digitale accesa.

#### 69 R.ILd. Alarm 1 Led

Definisce lo stato del led A1 in corrispondenza della relativa uscita.

o.c. Acceso a contatto aperto o DO spento.

c.c. Acceso a contatto chiuso o

DO acceso. (Default)

70 A.I.dE. Alarm 1 Delay

Ritardo allarme 1.

-60:00..60:00 mm:ss (hh:mm se AL.1.F. = c.RuX). **Default**: 00:00.

Valore negativo: ritardo in fase di uscita dallo stato di allarme.

Valore positivo: ritardo in fase di entrata nello stato di allarme.

71 RUS.P. Alarm 1 Setpoint Protection

Consente o meno di variare il valore del setpoint dell' allarme 1.

FREE Modificabile dall'utente (Default)

Lock Protetto

HidE Protetto e non visualizzato

#### 72 R.ILLE. Alarm 1 Label

Imposta il messaggio da visualizzare in caso di intervento dell'allarme 1.

d.586. Disabilitato. Default 0.

- Lb. 🛙 Messaggio 1 (Vedi tabella paragrafo 13.1)
- Lb. 15 Messaggio 16 (Vedi tabella paragrafo 13.1)
- JSEP.L. Messaggio personalizzato (modificabile
  - dall'utente attraverso l'app o via modbus)

73÷77 Reserved Parameters - Group D Parametri riservati - Gruppo D.

#### **12.e GRUPPO E - RL. 2 - Allarme 2** 78 RL2F. Alarm 2 Function

Ausiliario per ripartizione lavoro dell'uscita di comando. Sostituisce ciclicamente l'uscita di comando per il tempo impostato sul parametro 86 R.2.dE.. Se R.2.dE. = 0 si attiva in parallelo all'uscita di comando. Non funziona in caso di comando valvola e può essere attivato solo su un allarme se 8.2.dE, è diverso da 0. d.586. Disabled (Default) 85...28 Absolute Upper Activation, Assoluto riferito al processo; attivo sopra Rb.Lo.R. Absolute Lower Activation, Assoluto riferito al processo: attivo sotto рияч Allarme di banda (setpoint di comando ± setpoint di allarme) 8 7884 Allarme di banda asimmetrico(setpoint di comando + setpoint di allarme 2 H e setpoint di comando - setpoint di allarme 2 L) UP dEV Upper Deviation. Allarme di deviazione superiore Lo.dEV. Lower Deviation, Allarme di deviazione inferiore Rb.c.u.R. Absolute Command Upper Activation. Allarme assoluto riferito al setpoint di comando, attivo sopra Rb.c.L.R. Absolute Command Lower Activation. Allarme assoluto riferito al setpoint di comando, attivo sotto RUN Allarme di stato (attivo in RUN/START) Ausiliario attuatore freddo (Azione cool freddo in doppio loop) Ausiliario per ripartizione lavoro dell'uscita c 8..... di comando. Sostituisce ciclicamente l'uscita di comando per il tempo impostato sul parametro R2.dE. Se R2.dE. = 0 si attiva in parallelo all'uscita di comando. Non funziona in caso di comando valvola.

| <ul> <li>R25.o. Alarm 2 State Output</li> <li>Contatto uscita allarme 2 e tipo intervento.</li> <li>N.o. 5k. (N.O. Start) Norm. aperto, operativo dallo start (Default)</li> <li>N.c. 5k. (N.C. Start) Norm. chiuso, operativo dallo start</li> <li>N.c. 5k. (N.O. Threshold) operativo al raggiungimento dell'allarme<sup>2p.175</sup></li> <li>N.c. tH. (N.C. Threshold) operativo al raggiungimento dell'allarme<sup>2p.175</sup></li> </ul> | PRb.ER.<br>L.b.R.<br>BTR.I<br>BTR.I<br>BTR.I.2<br>d.o.<br>I<br>d.o.<br>RET.<br>P.Rux | Probe error. Allarme attivo in<br>caso di rottura del sensore.<br>Loop Break Alarm. (vedi paragrafo 8.8)<br>Correlato al timer 1 (vedi par. 186 £/lr.1)<br>Correlato al timer 2 (vedi par. 189 £/lr.2)<br>Correlato ad entrambi i timer<br>Digital Input 1. Attivo quando<br>l'ingresso digitale 1 è attivo.<br>Digital Input 2. Attivo quando<br>l'ingresso digitale 2 è attivo.<br>Remoto. L'allarme viene<br>abilitato dalla word 1221<br>Ausiliario 2 per ciclo (solo<br>versione programmatore |
|----------------------------------------------------------------------------------------------------|--------------------------------------------------------------------------------------|----------------------------------------------------------------------------------------------------|
| Contatto uscita allarme 2 e tipo intervento.<br>N.o. 5Ł. (N.O. Start) Norm. aperto, operativo<br>dallo start ( <b>Default</b> )<br>N.c. 5Ł. (N.C. Start) Norm. chiuso, operativo dallo start<br>N.o. ŁH. (N.O. Threshold) operativo al<br>raggiungimento dell'allarme <sup>2p.175</sup><br>N.c. ŁH. (N.C. Threshold) operativo al<br>raggiungimento dell'allarme <sup>2p.175</sup>                                                              | R.2.5.o.                                                                             | Alarm 2 State Output                                                                                                    |
| <ul> <li>N.a. SŁ. (N.O. Start) Norm. aperto, operativo<br/>dallo start (Default)</li> <li>N.c. SŁ. (N.C. Start) Norm. chiuso, operativo dallo start</li> <li>N.a. ŁH. (N.O. Threshold) operativo al<br/>raggiungimento dell'allarme<sup>2p. 175</sup></li> <li>N.c. ŁH. (N.C. Threshold) operativo al<br/>raggiungimento dell'allarme<sup>2p. 175</sup></li> </ul>                                                                              | Contatto                                                                             | o uscita allarme 2 e tipo intervento.                                                                                                    |
| N.c. 5L. (N.C. Start) Norm. chiuso, operativo dallo start<br>N.a. EH. (N.O. Threshold) operativo al<br>raggiungimento dell'allarme <sup>2,p.175</sup><br>N.c. EH. (N.C. Threshold) operativo al<br>raggiungimento dell'allarme <sup>2,p.175</sup>                                                                                                    | N.o. 5£.                                                                             | (N.O. Start) Norm. aperto, operativo                                                                                                    |
| <ul> <li>N.a. EH. (N.O. Threshold) operativo al raggiungimento dell'allarme<sup>2p.175</sup></li> <li>N.c. EH. (N.C. Threshold) operativo al raggiungimento dell'allarme<sup>2p.175</sup></li> </ul>                                                                                                    | Nr St                                                                                | (N.C. Start) Norm, chiuso, operativo dallo start                                                                                                    |
| raggiungimento dell'allarme <sup>2 p. 175</sup><br>N.c. EH. (N.C. Threshold) operativo al<br>raggiungimento dell'allarme <sup>2 p. 175</sup>                                                                                                    | N.o. EX.                                                                             | (N.O. Threshold) operativo al                                                                                                    |
| N.c. ŁH. (N.C. Threshold) operativo al raggiungimento dell'allarme <sup>2p. 175</sup>                                                                                                    |                                                                                      | raggiungimento dell'allarme <sup>2 p. 175</sup>                                                                                                    |
| raggiungimento dell'allarme <sup>2 p. 175</sup>                                                                                                    | N.c. EX.                                                                             | (N.C. Threshold) operativo al                                                                                                    |
|                                                                                                    |                                                                                      | raggiungimento dell'allarme <sup>2 p. 175</sup>                                                                                                    |

80 R.2.HS. Alarm 2 Hysteresis

79

Isteresi allarme 2. -9999..+9999 [digit<sup>1 p. 175</sup>] (gradi.decimi per sensori di temperatura). **Default** 0.5.

81 R2LL Alarm 2 Lower Limit Limite inferiore impostabile per il setpoint di allarme 2. -9999..+30000 [digit<sup>1 p. 175</sup>] (gradi per sensori di temperatura). Default 0.

#### 82 R2.uL Alarm 2 Upper Limit

Limite superiore impostabile per il setpoint di allarme 2. [digit<sup>1 p. 175</sup>] (gradi per sensori -9999..+30000 di temperatura). Default 1750.

#### B2-F 83 Alarm 2 Reset

Tipo di reset del contatto dell'allarme 2 (sempre automatico se AL2E = c, AuH).

- 8 855 Riarmo automatico (Default)
- M RES Reset manuale (riarmo/reset manuale da tastiera o ingresso digitale)
- M RES S Reset manuale memorizzato (mantiene lo stato dell'uscita anche dopo un eventuale mancanza di alimentazione)
- 8 RES E Riarmo automatico con attivazione a tempo. L'allarme resta attivo per il tempo impostato sul paramentro A.2.de., anche se le condizioni che l'hanno generato vengono a mancare. Per poter intervenire nuovamente devono annullarsi le condizioni di allarme.
- 825 E Alarm 2 State Error 84

Stato dell'uscita dell'allarme 2 in caso di errore. Se l'uscita dell'allarme è relè

-PEN Contatto o valvola aperta. Default d oSE

Contatto o valvola chiusa.

Se l'uscita dell'allarme è digitale (SSR):

- oFF Uscita digitale spenta. Default
- oN Uscita digitale accesa.

#### RZLd. 85 Alarm 21 ed

Definisce lo stato del led A2 in corrispondenza della relativa uscita.

- n r Acceso a contatto aperto o DO spento.
- C.C. Acceso a contatto chiuso o DO acceso. (Default)

#### 86 R.2.dE. Alarm 2 Delay

Ritardo allarme 2.

-60:00..60:00 mm:ss (hh:mm se AL.2.F. = c.RuX). **Default:** 0.

Valore negativo: ritardo in fase di uscita dallo stato di allarme.

Valore positivo: ritardo in fase di entrata nello stato di allarme

87 R25.P. Alarm 2 Setpoint Protection

Consente o meno di variare il valore del setpoint dell' allarme 2.

FREE Modificabile dall'utente (Default)

Lock Protetto

HidE Protetto e non visualizzato

88 R.2.Lb. Alarm 2 Label

Imposta il messaggio da visualizzare in caso di intervento dell'allarme 2.

d.58b. Disabilitato. Default 0.

- Lb. []/ Messaggio 1 (Vedi tabella paragrafo 13.1)
- Lb. 15 Messaggio 16 (Vedi tabella paragrafo 13.1)
- JSEP.L. Messaggio personalizzato (modificabile dall'utente attraverso l'app o via modbus)
- 89÷93 Reserved Parameters Group E Parametri riservati - Gruppo E.

## **12.f** GRUPPOF-d. t. 1-Ingresso digitale 1 94 d. d. E. Digital Input 1 Function

| General 1997 | Digital input i l'anction                         |
|--------------|---------------------------------------------------|
| Funziona     | amento ingresso digitale 1.                       |
| d.586.       | Disabilitato (Default)                            |
| 26. SM.      | 2 Setpoints Switch                                |
| 2E.5W.r.     | 2 Setpoints Switch Impulsive                      |
| 3E.5W        | 3 Setpoints Switch Impulsive                      |
| 46.54        | 4 Setpoints Switch Impulsive                      |
| 5E./5E.      | Start / Stop impulsivo. Lo stato all'accensione   |
|              | dipende dal parametro 30 in5.                     |
| RUN          | Run. Con regolatore in STOP gli                   |
|              | allarmi rimangono attivi                          |
| EXE.RL.      | External alarm. Il regolatore va in               |
|              | STOP e gli allarmi vengono disattivati.           |
|              | Il regolatore non torna in START                  |
|              | automaticamente: per questa operazione            |
|              | è richiesto l'intervento dell'utente.             |
| Kold         | Lock conversion (stop all conversions             |
|              | and display values)                               |
| FUNE         | Abilita / disabilita il tuning se il parametro    |
|              | 36 Eun. lè impostato su 🏼 🖣 nu.                   |
| Ru.MR        | Automatic / Manual Impulse (if                    |
|              | enabled on parameter 29 8.08.1)                   |
| Ru.MR.c.     | Automatic / Manual Contact (if                    |
|              | enabled on parameter 29                           |
| Rct.ty.      | Action Type. Cooling regulation if D.I.           |
|              | is active, otherwise heating reg.                 |
| R., O        | Analogue Input 0. Set Al to zero                  |
| M. RES.      | Manual reset. Reset the outputs                   |
|              | if selected as manual reset.                      |
| E.1.Run      | Timer 1 run. The timer 1 counts                   |
|              | with D.I. activated                               |
| E.I. S.E.    | Timer 1 Start End. D.I. starts and                |
|              | stops the timer 1(impulsive)                      |
| E.I.SER.     | Timer 1 Start. D.I. starts the timer 1(impulsive) |
| 5.1.514      | Timer 1 End. D.I. stops the timer 1(impulsive)    |
| E.C.Rull     | Limer 2 run. The timer 2 counts                   |

| E.2. S.E.<br>E.2.SER.<br>E.2.ENd<br>Lo.2FG.<br>W.KEY<br>dolM.K.<br>FNc. K.<br>SEE. K. | with D.I. activated<br>Timer 2 Start End. D.I. starts and<br>stops the timer 2(impulsive)<br>Timer 2 Start. D.I. starts the timer 2(impulsive)<br>Timer 2 End. D.I. stops the timer 2(impulsive)<br>Lock configuration and setpoints.<br>Simula il funzionamento del tasto up.<br>Simula il funzionamento del tasto down.<br>Simula il funzionamento del tasto fnc.<br>Simula il funzionamento del tasto set<br>(escluso inserimento password). |
|---------------------------------------------------------------------------------------|----------------------------------------------------------------------------------------------------|
| d. i.l.c.                                                                             | Digital Input 1 Contact                                                                                                    |
| Definisce<br>N.oPEN<br>N.cLo5.                                                        | e il contatto a riposo dell' ingresso digitale 1.<br>Normalmente aperto ( <b>Default</b> )<br>Normalmente chiuso                                                                                                    |

96÷100 Reserved Parameters - Group F Parametri riservati - Gruppo F.

95

#### **12.g** GRUPPO G - d. i. 2 - Ingresso digitale 2 101 d. i.2.F. Digital Input 2 Function

| Funziona         | amento ingresso digitale 2.                       |
|------------------|---------------------------------------------------|
| d-586.           | Disabilitato ( <b>Default</b> )                   |
| 2E. SM.          | 2 Setpoints Switch                                |
| 25.5W.v.         | 2 Setpoints Switch Impulsive                      |
| 3E.5W            | 3 Setpoints Switch Impulsive                      |
| 4E.5W.i.         | 4 Setpoints Switch Impulsive                      |
| 5E./SE.          | Start / Stop impulsivo. Lo stato all'accensione   |
|                  | 5. من dipende dal parametro 30                    |
| RUN              | Run. Con regolatore in STOP gli                   |
|                  | allarmi rimangono attivi                          |
| exe.rl.          | External alarm. Il regolatore va in               |
|                  | STOP e gli allarmi vengono disattivati.           |
|                  | Il regolatore non torna in START                  |
|                  | automaticamente: per questa operazione            |
|                  | è richiesto l'intervento dell'utente.             |
| Kold             | Lock conversion (stop all conversions             |
|                  | and display values)                               |
| FUNE             | Abilita / disabilita il tuning se il parametro    |
|                  | 36 Eun. lè impostato su 🕮 nu.                     |
| Ru.MR            | Automatic / Manual Impulse (if                    |
|                  | enabled on parameter 29 A.NA. I)                  |
| Ru.MR.c.         | Automatic / Manual Contact (if                    |
|                  | enabled on parameter 29 月.0月. I)                  |
| Rct.ty.          | Action Type. Cooling regulation if D.I.           |
|                  | is active, otherwise heating reg.                 |
| R., 0            | Analogue Input 0. Set Al to zero                  |
| M. RES.          | Manual reset. Reset the outputs                   |
|                  | if selected as manual reset.                      |
| E.I.RUN          | Timer 1 run. The timer 1 counts                   |
|                  | with D.I. activated                               |
| E.I. S.E.        | Timer 1 Start End. D.I. starts and                |
|                  | stops the timer 1(impulsive)                      |
| e.i.ser.         | Timer 1 Start. D.I. starts the timer 1(impulsive) |
| F.1.5/9          | Timer 1 End. D.I. stops the timer 1(impulsive)    |
| 1.2. <i>R</i> un | Timer 2 run. The timer 2 counts                   |

|           | with D L activated                                |
|-----------|---------------------------------------------------|
| £.2. S.E. | Timer 2 Start End. D.I. starts and                |
|           | stops the timer 2(impulsive)                      |
| £.2.5£R.  | Timer 2 Start. D.I. starts the timer 2(impulsive) |
| £.2.8Vd   | Timer 2 End. D.I. stops the timer 2(impulsive)    |
| Lo.cFG.   | Lock configuration and setpoints                  |
| uP.1/EY   | Simula il funzionamento del tasto up.             |
| down.K.   | Simula il funzionamento del tasto down.           |
| FNc. K.   | Simula il funzionamento del tasto fnc.            |
| SEE. K.   | Simula il funzionamento del tasto set             |
|           | (escluso inserimento password).                   |

102 d. .2.c. Digital Input 2 Contact Definisce il contatto a riposo dell' ingresso digitale 2. N. oPEN Normalmente aperto (Default) N. cLo5. Normalmente chiuso

#### 103÷107 Reserved Parameters - Group G Parametri riservati - Gruppo G.

#### **12.h GRUPPO H -** *SFE.5* **- Soft-start e mini ciclo** 108 *dE.5E.* **Delaied Start**

Imposta l'attesa iniziale per la partenza ritardata della regolazione o del ciclo, anche in caso di blackout. Il tempo trascorso viene memorizzato ogni 10 minuti. O Attesa iniziale disabilitata: il regolatore va subito in start (**Default**) 00:01-24:00 hh.mm Attesa iniziale abilitata

#### 109 Pr.c.S. Pre-programmed Cycle

Abilita funzionamento speciali.

- ៨-5Rb. Disabilitato (Default)
- ENRb. Abilitato (vengono inibite tutte le funzioni di setpoint remoto)

110 55.85. Soft-Start Type

Abilita e seleziona il tipo di soft-start

- d.586. Disabilitato (Default)
- Gradiente
- PERc. Percentuale (solo con ciclo pre-

programmato disabilitato)

#### 111 55.5c. Soft-Start Gradient

Gradiente di salita/discesa per soft-start e ciclo preprogrammato.

0..20000 Digit/ora (gradi.decimo/ora se temperatura). (**Default**: 100.0)

#### 112 55.PE. Soft-Start Percentage

Percentuale dell'uscita durante la funzione di soft-start 0..100%. (Default: 50%)

#### 113 55.EH. Soft-Start Threshold

Soglia sotto la quale si attiva la funzione di soft-start percentuale, in accensione.

-9999..30000 [digit<sup>1 p. 175</sup>] (gradi.decimo per sensori di temperatura) (**Default**: 1000)

#### 114 55.E . Soft-Start Time

Durata massima del soft-start: se il processo non raggiunge la soglia inserita nel par. 55.EH. entro il tempo impostato, il regolatore comincia a regolare sul setpoint.

00:00 Disabilitato

00:01-24:00 hh:mm (Default: 00:15)

#### 115 DB.E. Maintenance Time

Tempo mantenimento per ciclo pre-programmato. 00:00-24:00 hh.mm (**Default**: 00:00)

| 116  | FR.Gr.            | Falling Gradient                                                           |
|------|-------------------|----------------------------------------------------------------------------|
|      | Gradient<br>0     | e di discesa per ciclo pre-programmato.<br>Disabilitato ( <b>Default</b> ) |
|      | 110000            | Digit/ora (gradi.decimi/ora se temperatura)                                |
| 117÷ | 121               | Reserved Parameters - Group H                                              |
|      | Parameti          | ri riservati - Gruppo H                                                    |
| 12.i | GRU               | IPPO I - 님 ,5P Display e interfaccia                                       |
| 122  | u.FLE             | Visualization Filter                                                       |
|      | d,5Rb.            | Disabilitato                                                               |
|      | PECHF             | Pitchfork filter ( <b>Default</b> )                                        |
|      | Fr.oKd.           | First Order                                                                |
|      | רו.סד.ד.<br>סכס א | Pirst Order with Pitchfork                                                 |
|      | וו.חב ב           | 2 Samples Mean                                                             |
|      | <br>IП 58 М       | 10 Samples Mean                                                            |
|      |                   | To Samples Mean                                                            |
| 123  | u i.d.2           | Visualization Display 2                                                    |
|      | Imposta           | la visualizzazione sul display 2.                                          |
|      | c.1.5Pl/          | Command 1 setpoint ( <b>Default</b> )                                      |
|      | ou.PE.1           | Percentuale dell'uscita di comando 1                                       |
|      | לווש.בט.          | Corrente RMS (se abilitata la funzione                                     |
|      |                   | master CT 2000.35.014)                                                     |
| 124  | Ello.d.           | Timeout Display                                                            |
|      | Determin          | na il tempo di accensione del display                                      |
|      | d:586.            | Disabled. Display sempre acceso (Default)                                  |
|      | 15 5              | 15 secondi                                                                 |
|      | I MIN             | 1 minuto                                                                   |
|      | 5 /11/1           | 5 minuti                                                                   |
|      |                   | 10 minuti                                                                  |
|      |                   | 30 minuti                                                                  |
|      | сл                | i Ula                                                                      |

#### 125 ENo.5. **Timeout Selection**

Selezione quale display viene spento allo scadere del **Timeout Display** 

- diSP.1 Display 1
- d-5P.2 Display 2 (Default)
- d5P.1.2 Display 1 e 2
- d.1.2.Ld. Display 1, 2 e led

#### 126 uffR.c. User Menu Pre-Programmed Cycle

Permette di modificare gradiente di salita, discesa e tempo di mantenimento dal menù utente, in funzionamento ciclo pre-programmato. Per accedere alla modifica dei parametri, premere il tasto SEI.

- di 586. Disabled (Default)
- RIS.CR. Solo gradiente di salita
- ዘሽ. ይ.. Solo tempo di mantenimento R. ር. ሽ. ዚ. Gradiente di salita e tempo di mantenimento
- FRL LP Solo Gradiente di discesa
- R.F.G. Gradiente di salita e discesa
- FR.G.M.Ł. Gradiente di discesa e tempo di mantenimento.
- R.F.G.M.Ł. Gradiente di salita, tempo di mantenimento e gradiente di discesa.

#### 127 Set E Scrolling Time

Seleziona la durata della visualizzazione dei dati del menu utente, prima di tornare alla visualizzazione della pagina di default.

- 35 3 secondi
- 55 5 secondi (Default)
- 10 5 10 secondi
- 70 5 30 secondi
- I M.M 1 minuto
- 5 M.N 5 minuti
- IDM 10 minuti
- MBN.5c. Scroll manuale

| 128 | d.SPF.          | Display Special Functions                                                                                                    |
|-----|-----------------|----------------------------------------------------------------------------------------------------|
|     | di SRb.<br>SURP | Funzioni speciali disabilitate ( <b>Default</b> )<br>Mostra il setpoint sul display 1 e il<br>processo sul display 2 (solo se Par.<br>278 u r.d.2 è impostato su c. ISPu) |
| 129 | nFc.L.          | NFC Lock                                                                                                    |
|     | d:586.          | Blocco NFC disabilitato: NFC                                                                                                    |
|     | CHOL            | accessibile. ( <b>Default</b> )<br>Riacco NEC abilitato: NEC non accessibile                                                                                              |
|     | LI110.          | blocco NFC abilitato. NFC non accessibile.                                                                                                    |
| 130 | 5.F.S.F.        | Set key special functions                                                                                                    |
|     | Assegna         | delle funzioni speciali al tasto SET. Per eseguire                                                                                                    |
|     | la funzio       | ne il tasto deve essere premuto per 1 s.                                                                                                    |
|     | מיטאט.          | Nessuna funzione speciale legata                                                                                                    |
|     | ናክ /ናክ          | Start/Stop II regolatore passa da Start a                                                                                                    |
|     |                 | Stop e viceversa. Lo stato all'accensione                                                                                                    |
|     |                 | dipende dal parametro المرية.                                                                                                    |
|     | 22.54.          | 2 Threshold Switch. Lo strumento                                                                                                    |
|     |                 | cambia setpoint di regolazione                                                                                                    |
|     | 71-514          | 3 Threshold Switch Lo strumento                                                                                                    |
|     | 22.2.           | cambia setpoint di regolazione                                                                                                    |
|     |                 | alternandosi tra Set1, Set2 e Set3                                                                                                    |
|     | 42.544.         | 4 Threshold Switch. Lo strumento                                                                                                    |
|     |                 | campia setpoint di regolazione                                                                                                    |
|     | 8., 0           | Analogue Input 0. Porta a 0 l'ingresso                                                                                                    |
|     |                 | analogico (tara di zero)                                                                                                    |
|     |                 | -                                                                                                    |

131÷140 Reserved Parameters - Group I Parametri riservati - Gruppo I.

#### **12.j** GRUPPO J - Lo. br. - Loop Break 141 L.b. 5. Loop Break State

| d.5Rb. | Loop break disabilitato. ( <b>Default</b> ) |
|--------|---------------------------------------------|
| ЯикоМ. | Loop break abilitato con tempo e            |
|        | banda calcolati automaticamente.            |
| MRNu.  | Loop break abilitato con tempo (par. Lb.    |
|        | e banda (par. Lb. b.) inseriti dall'utente. |

#### 142 L.b. E. Loop Break Time

Seleziona il tempo entro il quale deve avvenire una variazione di processo, pari ad almeno il valore impostato sul parametro Lb. b., perchè non intervenga l'errore di Loop Break.

00:01..99:59 mm:ss. Default: 02:00 mm:ss.

#### 143 L.b. b. Loop Break Band

Seleziona la variazione di processo che deve avvenire, entro il tempo impostato sul parametro *Lb. E.*, perchè non intervenga l'errore di Loop Break.

1..+10000 [digit<sup>1 p. 175</sup>] (gradi.decimi per sensori di temperatura). **Default** 10.0°C.

144÷148 Reserved Parameters - Group J

Parametri riservati - Gruppo J.

#### 12.k GRUPPO K - 5L5.P. - Porta Seriale Slave (disponibile solo su ATR144-ABC-T)

 149
 Ib.5L.
 Modbus Slave

 dr.5Rb.
 Modbus in modalità slave, disabilitato.

 ENRb.
 Modbus in modalità slave, abilitato. (Default)

150 SL.Rd. Slave Address Seleziona l'indirizzo dell'ATR144 in modalità slave, per la comunicazione seriale. 1...254. Default: 247.

E)

#### 151 SL.b.r. Slave Baud Rate Seleziona il baud rate dell'ATR144 in modalità slave, per

la comunicazione seriale.

- 1.2 K 1200 bit/s
- 4800 bit/s
- 9600 bit/s
- 9.5 i 9600 bit/s
- 19.2 / 19200 bit/s (Default)
- 28.8 / 28800 bit/s
- 38.4 兆 38400 bit/s
- 57.5 K 57600 bit/s
- 115200 bit/s

#### 152 5.5.P.F. Slave Serial Port Format

Seleziona il formato dell'ATR144 in modalità slave, per la comunicazione seriale modbus RTU.

- 8 bit, no parity, 1 stop bit (**Default**)
- 8-E-1 8 bit, even parity, 1 stop bit
- 8-o-1 8 bit, odd parity, 1 stop bit
- 8-N-2 8 bit, no parity, 2 stop bit
- 8-E-2 8 bit, even parity, 2 stop bit
- 8-o-2 8 bit, odd parity, 2 stop bit

#### 153 SE.dE. Serial Delay

Seleziona il ritardo seriale. 0..100 ms. **Default**: 5 ms.

#### 154 oFFL. Off Line

Seleziona il tempo di off-line. Se non c'è comunicazione seriale entro il tempo impostato, il regolatore spegne l'uscita di comando.

0 Offline disabilitato (Default)

0.1-600.0 decimi di secondo.

#### 155÷159 Reserved Parameters - Group K Parametri riservati - Gruppo K.

# 12.I GRUPPO L - MASP. - Porta Seriale Master

(disponibile solo su ATR144-ABC-T)

- 160 ЛЬ.ЛӒ. Modbus Master
  - d،58b. Modbus in modalità master, disabilitato. (**Default**)
  - EVRЬ. Modbus in modalità master, abilitato.
  - EN. cb Modbus in modalità master, abilitato per la gestione del CT 2000.35.014.
  - EN.cL.R. Modbus in modalità master, abilitato per la gestione del CT 2000.35.014 come amperometro (la corrente diventa il processo).
- 161 LARA Target Address

Seleziona l'indirizzo del target (numero slave) con il quale l'ATR144 deve comunicare. 0..254. **Default**: 1.

162 IR.b.c. Master Baud Rate

Seleziona il baud rate dell'ATR144 in modalità master, per la comunicazione seriale.

- 1.2 / 1200 bit/s
- 2.4 / 2400 bit/s
- 4.8 ∦ 4800 bit/s
- 9600 bit/s
- 19.2 / 19200 bit/s (Default)
- 28.8 # 28800 bit/s
- 38.4 兆 38400 bit/s
- 57.5 / 57600 bit/s
- 115200 bit/s
- 163 D.S.P.F. Master Serial Port Format

Seleziona il formato dell'ATR144 in modalità master, per la comunicazione seriale modbus RTU.

- 8-N-1 8 bit, no parity, 1 stop bit (Default)
- 8-E-1 8 bit, even parity, 1 stop bit
- 8-o-! 8 bit, odd parity, 1 stop bit

| 8-N-2 | 8 bit, no parity, 2 stop bit   |
|-------|--------------------------------|
| 8-2-3 | 8 bit, even parity, 2 stop bit |
| 8-0-2 | 8 bit, odd parity, 2 stop bit  |

164 uRr.1 Variable 1

Seleziona la variabile 1 usata dall'ATR144 in modalità master.

- ---- Reserved H. PRo. Write Process (**Default**) R.H.c.5E. Read/write command setpoint H.c.ou.P. Write command output percentage R.H.RI.S. Read/Write Alarm 1 setpoint H.calf. Write constant R. PRo. Read Process (processo remoto da modbus master)
- 165 u.l.Rd. Variable 1 Address

Definisce l'indirizzo dove il master legge o scrive VAR.1 0..65535. **Default**: 1000.

166 L.L.u.I Lower Limit Variable 1

Valore inferiore per la rescalatura della variabile 1. -9999..+30000 [digit<sup>1 p. 175</sup>] (gradi per sensori di temperatura). **Default**: 0.

167 u.L.u.l Upper Limit Variable 1

Valore superiore per la rescalatura della variabile 1. -9999..+30000 [digit<sup>1 p. 175</sup>] (gradi per sensori di temperatura). **Default**:0

168 con.! Constant 1 Definisce la costante da trasmettere in modalità master, se selezionata nel parametro uRr.! 0..65535. Default: 0.

#### 169 uBr.2 Variable 2

## Seleziona la var.2 usata dall'ATR144 in modalità master.

- di 586. Disabled (Default)
- W. PRo. Write Process
- R.H.c.5E. Read/write command setpoint
- H.c.ou.P. Write command output percentage
- R.W.RI.5. Read/Write Alarm 1 setpoint
- W.coN5. Write constant

#### 170 u.2.Ad. Variable 2 Address

Definisce l'indirizzo dove il master legge o scrive uR-2 0..65535. **Default**: 1001.

#### 171 LL.u.2 Lower Limit Variable 2

Valore inferiore per la rescalatura della variabile 2. -9999..+30000 [digit<sup>1 p. 175</sup>] (gradi per sensori di temperatura). **Default**: 0.

#### 172 u.L.u.2 Upper Limit Variable 2

Valore superiore per la rescalatura della variabile 2. -9999..+30000 [digit<sup>1 p. 175</sup>] (gradi per sensori di temperatura). **Default**:0

#### 173 con.2 Constant 2

Definisce la costante da trasmettere in modalità master, se selezionata nel parametro uRr,2 0..65535. **Default**: 0.

#### 174 Er.dE. Transmission Delay

Definisce il ritardo minimo che il protocollo Modbus master introduce tra la ricezione completa dei dati da parte dello slave e una nuova interrogazione. 0.200 ms. **Default**: 2 ms.

#### 175 rE.to. Reception Timeout

Definisce il tempo massimo di attesa della risposta dello slave in seguito all'interrogazione, prima di interrompere la ricezione per timeout. Se la risposta non arriverà entro tale tempo, il contatore di pacchetti persi verrà incrementato.

10.,1000 ms. Default: 100 ms.

#### 176 nuEc. Number of Errors

Definisce il numero di errori consecutivi (timeout ricezione, errore CRC) dopo il quale viene segnalato lo stato di Off-Line dello slave. Ad ogni comunicazione andata a buon fine, il conteggio degli errori per la gestione del fuori linea viene azzerato.

Impostando 0 l'errore non viene segnalato. 0..100. Default: 10.

177÷185 Reserved Parameters - Group L Parametri riservati - Gruppo L.

## 12.m GRUPPO M - L III - Timer

Timer 1 186 FDr L

Abilitazione Timer 1.

- Disabilitato (Default) di 586.
- ENRb. Abilitato EN.5LR. Abilitato e attivo allo start
- 187 E.b.E.I Time Base Timer 1

Seleziona la base tempi per il timer 1. MM 55 minuti.secondi (Default) KK MM ore minuti

- 8 + 0 1 188 Action Timer 1

Seleziona il tipo di azione eseguita dal timer 1 da associare ad un allarme.

56886 Start. Attivo durante il conteggio del timer (Default)

|      | end<br>Wrrn.                                    | End. Attivo allo scadere del timer<br>Warning. Attivo 5" prima<br>dello scadere del timer                                                                                                    |  |  |  |
|------|-------------------------------------------------|----------------------------------------------------------------------------------------------------|--|--|--|
| 189  | Effe2                                           | Timer 2                                                                                                    |  |  |  |
|      | Abilitazio<br>d.5Rb.<br>ENRb.<br>EN.5LR.        | one Timer 2.<br>Disabilitato ( <b>Default</b> )<br>Abilitato<br>Abilitato e attivo allo start                                                                                                    |  |  |  |
| 190  | E.6.E.2                                         | Time Base Timer 2                                                                                                    |  |  |  |
|      | Seleziona<br>MM.55<br>HH.MM                     | a la base tempi per il timer 2.<br>minuti.secondi ( <b>Default</b> )<br>ore.minuti                                                                                                    |  |  |  |
| 191  | R.EN.2                                          | Action Timer 2                                                                                                    |  |  |  |
|      | Seleziona<br>associare<br>SERRE<br>ENd<br>WRRN. | a il tipo di azione eseguita dal timer 2 da<br>ad un allarme.<br>Start. Attivo durante il conteggio<br>del timer ( <b>Default</b> )<br>End. Attivo allo scadere del timer<br>Warning. Attivo 5" prima<br>dello scadere del timer |  |  |  |
| 192  | ERr.S.                                          | Timers Sequence                                                                                                    |  |  |  |
|      | Seleziona<br>5.NGL.                             | a la correlazione fra i due timer.<br>Singoli. I timer lavorano in maniera<br>indipendente ( <b>Default</b> )                                                                                                    |  |  |  |
|      | SEQUE.                                          | Sequential. Allo scadere del<br>timer 1 parte il timer 2                                                                                                    |  |  |  |
|      | Loop                                            | Loop. Allo scadere di un timer,<br>parte l'altro di seguito                                                                                                    |  |  |  |
| 193÷ | 197                                             | Reserved Parameters - Group M                                                                                                    |  |  |  |
|      | Parametri riservati - Gruppo M.                 |                                                                                                    |  |  |  |

Manuale d'uso - ATR144- 169

# 13 Modi d'intervento allarme 13.a Allarme assoluto o allarme di soglia attivo sopra (par. 62 RL. JF. = Rb. JPR.)

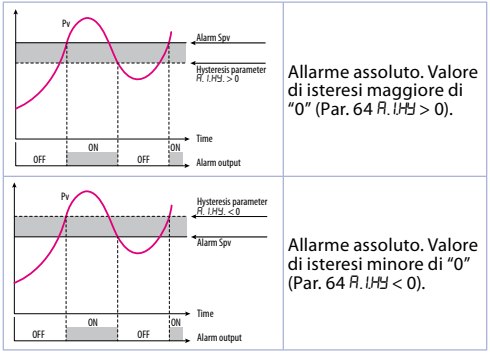

13.b Allarme assoluto o allarme di soglia riferito al setpoint di comando attivo sopra (par. 62 RL. IF. = Rb.c.u.R)

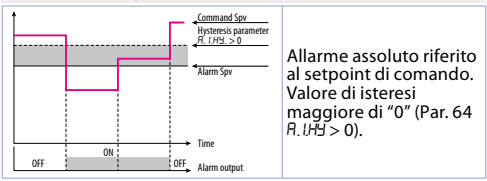

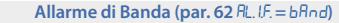

13.c

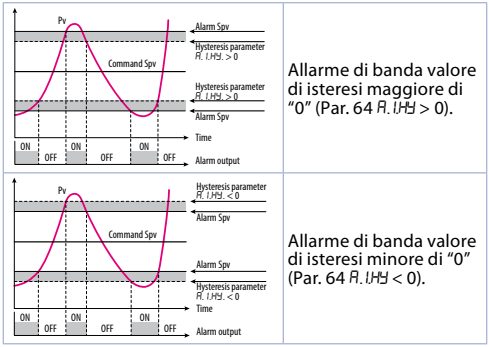

13.d Allarme banda asimmetrica (par. 62 RLUE = RLbRod)

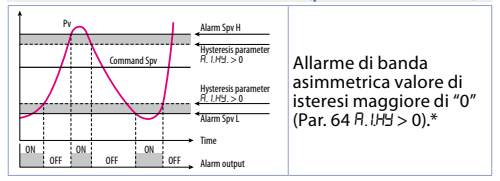

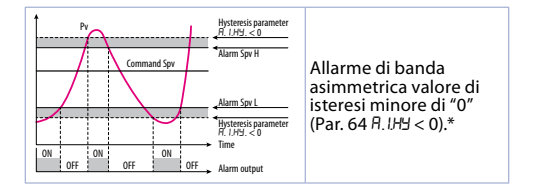

## **13.e** Allarme di deviazione superiore (par. 62 RL, UF. = uP, dEu.)

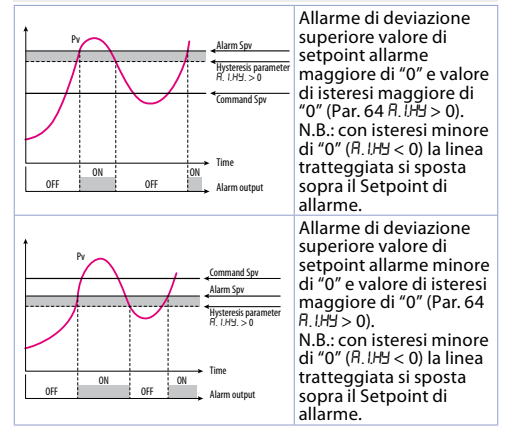

# **13.f** Allarme di deviazione inferiore (par. 62 RL, UF = Lo. dEu.)

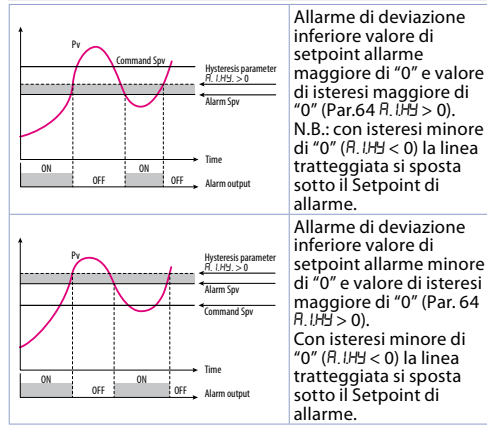

## 13.1 Label allarmi

Selezionando un valore da 1 a 16 sui parametri 72 R.ILb. e 88 R.ZLb. in caso di allarme il display 2 visualizzarà uno dei seguenti messaggi:

Selezione Messaggio visualizzato in caso di allarme

| 1 | Rlarm I                 | 9  | HIGH LIMIE        |
|---|-------------------------|----|-------------------|
| 2 | Rlarm 2                 | 10 | LoW LiMit         |
| 3 | oPEV dooR               | 11 | exeernal alarm    |
| 4 | cLoSEd doo <sup>p</sup> | 12 | LEMPERREURE RLARM |
| 5 | LIGHE ON                | 13 | PRESSURE RLARM    |
| 6 | LIGHE OFF               | 14 | FRN commRNd       |
| 7 | WRRNING                 | 15 | cooLiNG           |
| 8 | NBIFIND                 | 16 | OPERREING         |

Impostando 0 nessun messaggio verrà visualizzato, mentre impostando 17 l'utente avrà a disposizione fino a 23 caratteri per personalizzare il proprio messaggio attraverso l'app MyPyxsys o via modbus.

## 14 Tabella segnalazioni anomalie

In caso di mal funzionamento dell'impianto il controllore spegne l'uscita di regolazione e segnala il tipo di anomalia riscontrata. Per esempio il regolatore segnalerà la rottura di un'eventuale termocoppia collegata visualizzando E-05 (lampeggiante) sul display. Per le altre segnalazioni vedi la tabella sottostante.

|                      | Causa                                                                                                    | Cosa fare                |
|----------------------|----------------------------------------------------------------------------------------------------|--------------------------|
| E-02<br>SYSEEN Error | Guasto sensore<br>temperatura giunto<br>freddo o temperatura<br>ambiente al di fuori dei<br>limiti ammessi | Contattare<br>assistenza |

|                          | Causa                                                                                    | Cosa fare                                                                                   |
|--------------------------|------------------------------------------------------------------------------------------|---------------------------------------------------------------------------------------------|
| E-D4<br>EEProN<br>Error  | Dati di configurazione<br>errati. Possibile perdita<br>della tarature dello<br>strumento | Verificare che<br>i parametri di<br>configurazione<br>siano corretti                        |
| E-05<br>ProbE I<br>Error | Sensore collegato ad<br>Al1 rotto o temperatura<br>fuori limite                          | Controllare il<br>collegamento con<br>le sonde e la loro<br>integrità                       |
| E-07<br>SEr iAL Error    | Errore di comunicazio-<br>ne in modbus master                                            | Controllare i<br>parametri di<br>configurazione e il<br>collegamento della<br>seriale RS485 |
| E-OB<br>SYSEEN Error     | Taratura mancante                                                                        | Contattare<br>assistenza                                                                    |
| E-80<br>rFid Error       | Malfunzionamento del<br>tag rfid                                                         | Contattare<br>assistenza                                                                    |

## Note / Aggiornamenti

- 1 La visualizzazione del punto decimale dipende dall'impostazione dei parametri 5En.1 e d.P.1
- 2 All'accensione, l'uscita è inibita se lo strumento è in condizione di allarme. Si attiva solo quando rientrato dalla condizione d'allarme, questa si ripresenta.

## Tabella delle configurazioni dei parametri

| 12.a | <b>GRUPPO</b> | A - R. اص l- Ingresso analogico 1         |     |
|------|---------------|-------------------------------------------|-----|
| 1    | SEn.1         | Sensor Al1                                | 136 |
| 2    | d.P. 1        | Decimal Point 1                           | 137 |
| 3    | dEGr.         | Degree                                    | 137 |
| 4    | LL.i.I        | Lower Linear Input Al1                    | 137 |
| 5    | u.L. i. l     | Upper Linear Input Al1                    | 138 |
| 6    | P.uR.I        | Potentiometer Value Al1                   | 138 |
| 7    | 1.0.L.I       | Linear Input over Limits Al1              | 138 |
| 8    | o.cR.I        | Offset Calibration Al1                    | 138 |
| 9    | G.cR.1        | Gain Calibration Al1                      | 138 |
| 10   | LEc.1         | Latch-On Al1                              | 139 |
| 11   | cFL.I         | Conversion Filter Al1                     | 139 |
| 12   | cFr.1         | Conversion Frequency Al1                  | 139 |
| 3÷17 | Reserved      | Parameters - Group A                      | 139 |
| 12.b | <b>GRUPPO</b> | 3 - c∏d. l - Uscite e regolaz. Processo 1 |     |
| 18   | c.ou.l        | Command Output 1                          | 140 |
| 19   | Rc.E.I        | Action type 1                             | 140 |
| 20   | с.НУ.1        | Command Hysteresis 1                      | 140 |
| 21   | L.L.5.1       | Lower Limit Setpoint 1                    | 140 |
| 22   | ul.5.1        | Upper Limit Setpoint 1                    | 141 |
| 23   | c.rE.I        | Command Reset 1                           | 141 |
| 24   | c.5.E.1       | Command State Error 1                     | 141 |
| 25   | c.Ld.1        | Command Led 1                             | 141 |
| 26   | c.dE.I        | Command Delay 1                           | 142 |
| 27   | c.S.P.1       | Command Setpoint Protection 1             | 142 |
| 28   | uR.E.T        | Valve Time 1                              | 142 |
| 29   | R.NR.1        | Automatic / Manual 1                      | 142 |
| 30   | in i.S.       | Initial State                             | 142 |
| 31÷3 | 5             | Reserved Parameters - Group B             | 142 |
| 12.c | <b>GRUPPO</b> | 2 - rEG. 1 - Autotuning e PID 1           |     |
| 36   | Eun.I         | Tune 1                                    | 143 |

176 - ATR144 - Manuale d'uso

| 37   | 5.d.E.1  | Setpoint Deviation Tune 1       | 143 |
|------|----------|---------------------------------|-----|
| 38   | Р.Б. Т   | Proportional Band 1             | 143 |
| 39   | i.E. 1   | Integral Time 1                 | 143 |
| 40   | d.E. I   | Derivative Time 1               | 143 |
| 41   | d.b. 1   | Dead Band 1                     | 144 |
| 42   | P.b.c.1  | Proportional Band Centered 1    | 144 |
| 43   | 0.0.5.1  | Off Over Setpoint 1             | 144 |
| 44   | o.d.t.l  | Off Deviation Threshold 1       | 144 |
| 45   | c.t. 1   | Cycle Time 1                    | 144 |
| 46   | co.F.I   | Cooling Fluid 1                 | 145 |
| 47   | Р.Б.Л.Г  | Proportional Band Multiplier 1  | 145 |
| 48   | o.d.b.l  | Overlap / Dead Band 1           | 145 |
| 49   | c.c.t.l  | Cooling Cycle Time 1            | 145 |
| 50   | LLP.I    | Lower Limit Output Percentage 1 | 145 |
| 51   | uL.P.1   | Upper Limit Output Percentage 1 | 145 |
| 52   | П.Б.Е. I | Max Gap Tune 1                  | 146 |
| 53   | Πn.P.1   | Minimum Proportional Band 1     | 146 |
| 54   | NR.P.I   | Maximum Proportional Band 1     | 146 |
| 55   | flo. i.t | Minimum Integral Time 1         | 146 |
| 56   | o.c.L.I  | Overshoot Control Level 1       | 146 |
| 57÷6 | 1        | Reserved Parameters - Group C   | 147 |
| 12.d | GRUPPO   | D - ALLARME 1                   |     |
| 62   | RL.I.F.  | Alarm 1 Function                | 147 |
| 63   | RJ.5.o.  | Alarm 1 State Output            | 148 |
| 64   | R.IHY.   | Alarm 1 Hysteresis              | 148 |
| 65   | R.ILL    | Alarm 1 Lower Limit             | 149 |
| 66   | R.I.u.L. | Alarm 1 Upper Limit             | 149 |
| 67   | R.LEE.   | Alarm 1 Reset                   | 149 |
| 68   | R.I.S.E. | Alarm 1 State Error             | 149 |
| 69   | R.I.Ld.  | Alarm 1 Led                     | 150 |
| 70   | R.I.dE.  | Alarm 1 Delay                   | 150 |
| 71   | R.IS.P.  | Alarm 1 Setpoint Protection     | 150 |

| 72   | R.ILL.        | Alarm 1 Label                       | 150 |
|------|---------------|-------------------------------------|-----|
| 73÷7 | 7             | Reserved Parameters - Group D       | 150 |
| 12.e | <b>GRUPPO</b> | E - Allarme 2                       |     |
| 78   | RL.2.F.       | Alarm 2 Function                    | 151 |
| 79   | R.2.5.o.      | Alarm 2 State Output                | 152 |
| 80   | R.2.H9.       | Alarm 2 Hysteresis                  | 152 |
| 81   | R.2.L.L.      | Alarm 2 Lower Limit                 | 152 |
| 82   | R.2.u.L.      | Alarm 2 Upper Limit                 | 153 |
| 83   | R.2E.         | Alarm 2 Reset                       | 153 |
| 84   | R.2.5.E.      | Alarm 2 State Error                 | 153 |
| 85   | R.2.Ld.       | Alarm 2 Led                         | 153 |
| 86   | .36.S.R       | Alarm 2 Delay                       | 154 |
| 87   | R.2.5.P.      | Alarm 2 Setpoint Protection         | 154 |
| 88   | R.2.L.6.      | Alarm 2 Label                       | 154 |
| 89÷9 | 3             | Reserved Parameters - Group E       | 154 |
| 12.f | <b>GRUPPO</b> | F - d. ı. l - Ingresso digitale 1   |     |
| 94   | d. i.l.F.     | Digital Input 1 Function            | 155 |
| 95   | d. i.l.c.     | Digital Input 1 Contact             | 156 |
| 96÷1 | 00            | Reserved Parameters - Group F       | 156 |
| 12.g | GRUPPO        | G - d. ı. 2 - Ingresso digitale 2   |     |
| 101  | d. i.2.F.     | Digital Input 2 Function            | 157 |
| 102  | d. 1.2.c.     | Digital Input 2 Contact             | 158 |
| 103÷ | 107           | Reserved Parameters - Group G       | 158 |
| 12.h | <b>GRUPPO</b> | H - 5FE 5 - Soft-start e mini ciclo |     |
| 108  | dE.SE.        | Delaied Start                       | 158 |
| 109  | Pr.cy.        | Pre-programmed Cycle                | 158 |
| 110  | 55.89.        | Soft-Start Type                     | 159 |
| 111  | 55.Gr.        | Soft-Start Gradient                 | 159 |
| 112  | 55.PE.        | Soft-Start Percentage               | 159 |
| 113  | 55.EH.        | Soft-Start Threshold                | 159 |
| 114  | 55.E i.       | Soft-Start Time                     | 159 |
| 115  | NR.E.i.       | Maintenance Time                    | 159 |
| 1 70 | ATDAAA AA     | 1 1/                                |     |

178 - ATR144 - Manuale d'uso

| 116  | FR.Gr.   | Falling Gradient                              | 160  |
|------|----------|-----------------------------------------------|------|
| 117÷ | 121      | Reserved Parameters - Group H                 | 160  |
| 12.i | GRUPPO   | I - d :5P Display e interfaccia               |      |
| 122  | u.FLE    | Visualization Filter                          | 160  |
| 123  | u i.d.2  | Visualization Display 2                       | 160  |
| 124  | ENo.d.   | Timeout Display                               | 160  |
| 125  | ENo.5.   | Timeout Selection                             | 161  |
| 126  | u.N.P.c. | User Menu Pre-Programmed Cycle                | 161  |
| 127  | ScL.E.   | Scrolling Time                                | 161  |
| 128  | d.SP.F.  | Display Special Functions                     | 162  |
| 129  | nFc.L.   | NFC Lock                                      | 162  |
| 130  | 5.F.S.F. | Set key special functions                     | 162  |
| 131÷ | 140      | Reserved Parameters - Group I                 | 162  |
| 12.j | GRUPPO   | J - Lo.br Loop Break                          |      |
| 141  | Ц.Б5.    | Loop Break State                              | 163  |
| 142  | L.Б. Е.  | Loop Break Time                               | 163  |
| 143  | L.Б. Б.  | Loop Break Band                               | 163  |
| 144÷ | 148      | Reserved Parameters - Group J                 | 163  |
| 12.k | GRUPPO   | K - 5L5.P Porta Seriale Slave (disponibile    | solo |
|      |          | su ATR144-ABC-T)                              |      |
| 149  | NG.SL.   | Modbus Slave                                  | 163  |
| 150  | SL.Rd.   | Slave Address                                 | 163  |
| 151  | SL.b.r.  | Slave Baud Rate                               | 164  |
| 152  | 5.5.P.F. | Slave Serial Port Format                      | 164  |
| 153  | SE.dE.   | Serial Delay                                  | 164  |
| 154  | oFF.L.   | Off Line                                      | 164  |
| 155÷ | 159      | Reserved Parameters - Group K                 | 164  |
| 12.I | GRUPPO   | L - 🕅 🕂 🗜 - Porta Seriale Master (disponibile | solo |
|      |          | su ATR144-ABC-T)                              |      |
| 160  | ПЬ.ЛЯ.   | Modbus Master                                 | 165  |
| 161  | ER.Ad.   | Target Address                                | 165  |

Manuale d'uso - ATR144- 179

| 162  | ПЯ.Б.г.       | Master Baud Rate              | 165 |
|------|---------------|-------------------------------|-----|
| 163  | N.S.P.F.      | Master Serial Port Format     | 165 |
| 164  | uffr. 1       | Variable 1                    | 166 |
| 165  | u.l.Ad.       | Variable 1 Address            | 166 |
| 166  | LL.u.I        | Lower Limit Variable 1        | 166 |
| 167  | u.L.u.1       | Upper Limit Variable 1        | 166 |
| 168  | con.l         | Constant 1                    | 166 |
| 169  | uRr.2         | Variable 2                    | 167 |
| 170  | u.2.Rd.       | Variable 2 Address            | 167 |
| 171  | L.L.u.2       | Lower Limit Variable 2        | 167 |
| 172  | u.L.u.2       | Upper Limit Variable 2        | 167 |
| 173  | con.2         | Constant 2                    | 167 |
| 174  | Er.dE.        | Transmission Delay            | 167 |
| 175  | rE.Ło.        | Reception Timeout             | 168 |
| 176  | nu.Er.        | Number of Errors              | 168 |
| 177÷ | 185           | Reserved Parameters - Group L | 168 |
| 12.m | <b>GRUPPO</b> | M - と の - Timer               |     |
| 186  | Effect        | Timer 1                       | 168 |
| 187  | E.B.E.I       | Time Base Timer 1             | 168 |
| 188  | R.EN.I        | Action Timer 1                | 168 |
| 189  | Effic.2       | Timer 2                       | 169 |
| 190  | Е.Б.Е.2       | Time Base Timer 2             | 169 |
| 191  | R.EU.2        | Action Timer 2                | 169 |
| 192  | Effe.S.       | Timers Sequence               | 169 |
| 193÷ | 197           | Reserved Parameters - Group M | 169 |
#### 1 Introduction

Le régulateur ATR144 se distingue par son affichage performante qui garantit une excellente lisibilité et augmente les informations que peuvent être utilisées par l'opérateur, en plus d'une utile fonction d'aide à défilement. Est introduite la modalité de programmation avec technologie NFC/RFID via App pour les appareils Android, la même déjà utilisée pour la gamme Pixsys de convertisseurs de signaux et d'indicateurs STR. Cette modalité vous permet de programmer l'instrument sans avoir besoin de câblage et ne nécessite pas la connexion du régulateur à l'alimentation, en outre, il simplifie la programmation sur le terrain et en déplacement. Il existe des versions avec entrée analogique simple et double, avec la possibilité de gérer deux processus et deux boucles de contrôle distinctes ou d'effectuer des opérations mathématiques (somme, différence, movenne) entre les deux processus.

Les sorties peuvent être sélectionnées comme commande/ plusieurs modes d'alarme/retransmission analogique. L'option de communication série est en RS485 avec protocole Modbus RTU/ Slave. Utile alimentation à range étendu de 24 à 230V AC/DC avec isolation galvanique du réseau.

#### 2 Consignes de sécurité

Lisez attentivement les consignes de sécurité et les instructions de programmation contenues dans ce manuel avant de connecter / utiliser le périphérique.Débranchez l'alimentation électrique avant de procéder aux réglages du matériel ou aux câblages électriques afin d'éviter tout risque d'électrocution, d'incendie ou de dysfonctionnement.Ne pas installer / utiliser l'appareil dans des environnements contenant des gaz inflammables / explosifs.Cet appareil a été conçu et développé pour les environnements et les applications industriels et est basé sur les réglementations nationales et internationales de sécurité du travail et des personnes. Toute application pouvant entraîner de graves dommages physiques / un risque pour la vie ou impliquer des dispositifs médicaux pour les personnes doit être évitée.L'appareil n'est pas conçu pour les applications liées aux centrales nucléaires, aux systèmes d'armes, aux commandes de vol et aux systèmes de transport en commun.Seul un personnel qualifié peut être autorisé à utiliser l'appareil et / ou à le réparer, uniquement en conformité avec les données techniques énumérées dans ce manuel.Ne démontez / modifiez / réparez aucun composant interne.L'appareil doit être installé et utilisé dans les conditions environnementales indiqués. Une surchauffe peut entraîner un risque d'incendie et de perte de durée de vie des composants électroniques.

## 2.1 Organisation des avis de sécurité

Les avis de sécurité dans ce manuel sont organisés comme suit:

| Avis de sécurité | Description                                                                                                    |
|------------------|----------------------------------------------------------------------------------------------------|
| Danger!          | Le non-respect de ces notes et avis de<br>sécurité pourrait être fatal.                                                                |
| Warning!         | Le non-respect de ces instructions et avis de<br>sécurité pourrait causer de graves blessures<br>ou des dommages matériels importants. |
| Information!     | Ces informations sont importantes pour<br>éviter des défauts.                                                                          |

## 2.2 Avis de sécurité

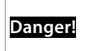

Ce produit est classé comme équipement de contrôle du processus « type ouvert» (monté sur le panneau).

| Danger!  | Si les relais de sortie sont utilisés au-delà de leur<br>durée de vie, il pourrait y avoir des fusions ou<br>des brûlures de contacts.<br>Tenez toujours compte des conditions<br>d'application et utilisez les relais de sortie dans<br>les limites de leur charge nominale et de leur<br>durée de vie électrique. La durée de vie des<br>relais de sortie change considérablement en<br>fonction de la charge de sortie et des conditions<br>de commutation. |
|----------|----------------------------------------------------------------------------------------------------|
| Warning! | Pour les bornes à vis serrez les vis à un couple de 0,5 Nm.                                                                                                    |
| Warning! | Il y a des cas où un mauvais fonctionnement du<br>régulateur digital pourrait rendre les opérations<br>de contrôle impossibles ou bloquer les sorties<br>d'alarme, en causant des dommages matériels.<br>Pour maintenir la sécurité en cas de mauvais<br>fonctionnement, prenez des mesures de<br>sécurité appropriées, par exemple en installant<br>un dispositif de contrôle indépendant et sur une<br>ligne séparée.                                        |

#### 2.3 Précautions pour l'usage en toute sécurité

Il faut faire attention à respecter les précautions suivantes pour éviter des défauts, de mauvais fonctionnements ou des effets négatifs sur les performances et les fonctions du produit. Autrement, il pourrait y avoir des événements inattendus. Ne pas utiliser le régulateur digital au-delà des valeurs nominales.

- Le produit a été conçu uniquement pour l'usage à l'intérieur. Ne pas utiliser ou stocker le produit à l'extérieur ou dans les environnements suivants:
  - Environnements directement exposés à la chaleur émise par des appareils de chauffage.
  - Environnements soumis à des projections de liquide ou

d'huile.

- Environnements soumis au soleil.
- Environnements exposés à la poussière ou aux gaz corrosifs (en particulier les gaz de sulfure et d'ammoniac).
- Environnements soumis à de fortes fluctuations de température.
- Environnements soumis au givrage et à la condensation.
- Environnements soumis à des vibrations et des impacts violents.
- L'utilisation de deux ou plus régulateurs côté à côté ou superposés pourrait causer une augmentation de la chaleur intérieure, en réduisant le cycle de vie. Dans ce cas, il est recommandé d'utiliser des ventilateurs pour le refroidissement forcé ou d'autres dispositifs pour conditionner la température intérieure du panneau.
- Vérifier toujours les noms des bornes ainsi que la polarité. Assurez-vous que le câblage est correct. Ne connectez pas les bornes inutilisées.
- Pour éviter les troubles inductifs, gardez le câblage de l'appareil loin des câbles d'alimentation sous haute tension ou à courant élevé. En outre, ne pas connecter les lignes électriques ensemble ou en parallèle avec le câblage du régulateur digital. Nous recommandons d'utiliser des câbles blindés et des conduits séparés. Connectez un limiteur de surcharge ou un filtre de bruit aux dispositifs générant du bruit (notamment les moteurs, les transformateurs, les solénoïdes, les bobines ou tout autre équipement doté de composants inductifs). Quand on utilise des filtres de bruit sur l'alimentation électrique, il faut vérifier la tension et le courant et connecter le filtre le plus proche possible à l'appareil. Laisser le plus d'espace possible entre le régulateur et les dispositifs d'alimentation générant des fréguences élevées (soudeuses à haute fréquence, machines à coudre à haute fréquence, etc.) ou des surcharges.
- · Un interrupteur ou un sectionneur doit être placé à

proximité du régulateur. L'interrupteur ou le sectionneur doit être facilement accessible pour l'opérateur et il doit être marqué comme moyen de déconnexion du régulateur.

- L'appareil doit être protégé par un fusible 1A (cl. 9.6.2).
- Prenez un chiffon doux et sec pour enlever la saleté de l'appareil. N'utilisez jamais de diluants, essence, alcool ou détergents contenant ces substances, ou d'autres solvants organiques, car une déformation ou décoloration pourrait se vérifier.
- Le nombre d'opérations d'écriture sur la mémoire non volatile est limité. Tenez compte de ce fait lorsque vous utilisez le mode d'écriture EEprom, par exemple pour modifier les données pendant les communications en série.

#### 2.4 Politique environnementale / DEEE

Ne pas jeter d'outils électriques avec les déchets ménagers. Conformément à la directive européenne 2012/19/EU concernant les déchets d'équipements électriques et électroniques ainsi que leur mise en œuvre conformément au droit national, les outils électriques arrivés en fin de vie doivent être collectés séparément et renvoyés à un centre de recyclage respectueux de l'environnement.

#### 3 Identification du modèle

La série ATR144 prévoit deux versions:

| Alimentation 24230 VAC/VDC $\pm$ 15% 50/60 Hz – 5 Watt/VA |                                                         |  |
|-----------------------------------------------------------|---------------------------------------------------------|--|
| ATR144-ABC                                                | 1 entrée analogique + 2 relais 5 A + 1 D.I/O            |  |
| ATR144-ABC-T                                              | 1 entrée analogique + 1 relais 5 A + 1 D.I/O<br>+ RS485 |  |

## 4 Données techniques4.1 Caractéristiques générales

| Visualisateurs                       | 4 affichage 0,52", 5 affichage 0,30"                                                      |  |
|--------------------------------------|-------------------------------------------------------------------------------------------|--|
| Conditions de<br>fonctionne-<br>ment | Température: 0-45 °C - Humidité: 3595 uR%<br>Altitude max: 2000m                          |  |
| Protection                           | IP65 panneau frontal (avec joint) - IP20<br>boîtier et bornes                             |  |
| Matériel                             | Boîtier : PC UL94V2 auto-extinguible<br>- Panneau frontal: PC UL94V2 auto-<br>extinguible |  |
| Poids                                | Environ 120 g                                                                             |  |

## 4.2 Caractéristiques Hardware

| Entrées<br>analogiques | Al1:<br>Configurable via<br>software.<br>Entrée:<br>thermocouples de type<br>K, S, R, J,T,E,N,B.<br>Compensation<br>automatique de la<br>jonction froide de -2585<br>°C.<br>Thermorésistances:<br>PT100, PT500, PT1000,<br>Ni100, Ni120, PTC 1K, NTC<br>10K ( $\beta$ 3435K et $\beta$ 3694K),<br>NTC 2252 ( $\beta$ 3976K)<br>Entrée VimA: 0-1 V, 0-5<br>V, 0-10 V, 0-20 o 4-20 mA,<br>0-60 mV. | Tolérance (25 °C)<br>+/-0.2% $\pm$ 1 digit<br>(su F.s.) pour<br>thermocouple,<br>thermorésistance<br>et V / mA.<br>Précision<br>jonction froide<br>0.1 °C/°C.<br>Impedance:<br>0-10 V: Ri>110 KΩ<br>0-20 mA: Ri<5 Ω<br>0-40 mV: Ri>1 MΩ |
|------------------------|----------------------------------------------------------------------------------------------------|----------------------------------------------------------------------------------------------------|
|------------------------|----------------------------------------------------------------------------------------------------|----------------------------------------------------------------------------------------------------|

| Sorties relais | Configurables comme<br>sortie commande et<br>alarme.                                              | Contacts:<br>2 A - 250 VAC<br>pour charges<br>résistives. |
|----------------|---------------------------------------------------------------------------------------------------|-----------------------------------------------------------|
| Sorties SSR    | Configurables comme<br>sortie commande et<br>alarme.                                              | 12 V, 25 mA.<br>Charge min. 1 mA                          |
| Alimentation   | Alimentation à range<br>étendue 24230 VAC/<br>VDC ±15% 50/60 Hz<br>Catégorie de surtension:<br>II | Consommation: 5<br>Watt/VA                                |

## 4.3 Caractéristiques Software

| Algorithmes<br>régulation  | ON-OFF avec hystérésis.<br>P, PI, PID, PD à durée proportionnelle.                          |
|----------------------------|---------------------------------------------------------------------------------------------|
| Bande<br>proportionnelle   | 09999°C o °F                                                                                |
| Temps intégral             | 0,0999,9 sec (0 exclut)                                                                     |
| Temps dérivatif            | 0,0999,9 sec (0 exclut)                                                                     |
| Fonctions du<br>régulateur | Tuning manual ou automatique,<br>alarme programmable, protection set<br>commande et alarme. |

## 4.4 Mode de programmation

| du clavier  | voir le paragraphe 11              |
|-------------|------------------------------------|
| software    | voir la section "Download" du site |
| LabSoftview | www.pixsys.net                     |

|              | à travers le download de l'application<br>de Google Play Store <sup>®</sup> , voir le<br>paragraphe 10                                                                                                    |
|--------------|----------------------------------------------------------------------------------------------------|
| App MyPixsys | Lorsqu'il est interrogé par un lecteur qui<br>supporte le protocole NFC-V, l'appareil<br>doit être considéré comme un VICC<br>(Vicinity Inductively Coupled Card)<br>conformément à la directive ISO / IEC<br>15693 et fonctionne à une fréquence<br>de 13,56 MHz. L'appareil n'émet pas<br>intentionnellement d'ondes radio. |

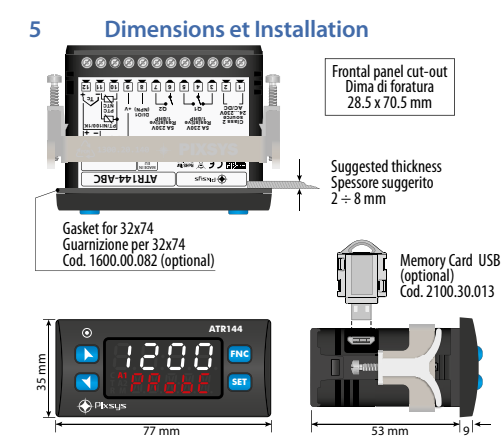

188 - ATR144 - Manuel d'utilisation

## 6 Raccordements électriques

Ce régulateur a été conçu et fabriqué conformément aux directives sur les basses tensions 2006/95/CE, 2014/35/ UE (LVD) et Compatibilité électromagnétique 2004/108/ CE et 2014/30/UE (EMC) pour l'installation dans des environnements industriels, il est recommandé de prendre les précautions suivantes:

- Distinguer la ligne des alimentations de celles de puissance.
- Éviter la proximité de groupes de télérupteurs, compteurs électromagnétiques, moteurs de grosse puissance.
- Eviter la proximité de groupes de puissance, en particulier si à contrôle de phase
- Il est recommandé d'utiliser des filtres de réseau spéciaux sur l'alimentation de la machine où l'instrument sera installé, en particulier dans le cas d'une alimentation électrique 230VAC.

Il faut noter que le régulateur est conçu pour être assemblé à d'autres machines et que le marquage CE du régulateur n'exonère donc pas le fabricant du système des obligations de sécurité et de conformité prévues pour la machine dans son ensemble.

- Pour câbler l'ATR144, utilisez des embouts tubulaires sertis ou un fil de cuivre souple ou rigide avec une section comprise entre 0.14 et 2.5 mm<sup>2</sup> (min. AWG28, max. AWG12). La longueur de dénudage est 7 mm.
- Il est possible de connecter, sur une seule borne, deux conducteurs de même diamètre compris entre 0,14 et 0,75 mm<sup>2</sup>.

## 6.1 Plan des connexions

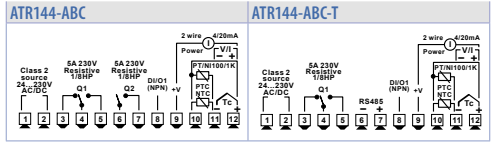

#### 6.1.a Alimentation

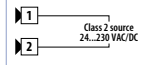

Alimentation switching à range étendu 24..230 VAC/dc ±15% 50/60 Hz - 5 Watt/ VA avec isolation galvanique.

#### 6.1.b Entrée analogique Al1

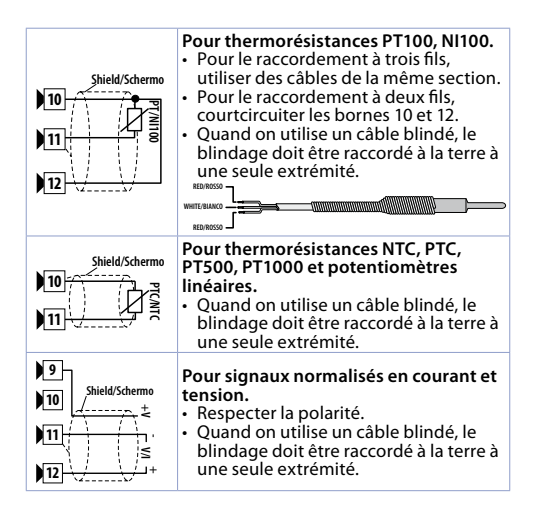

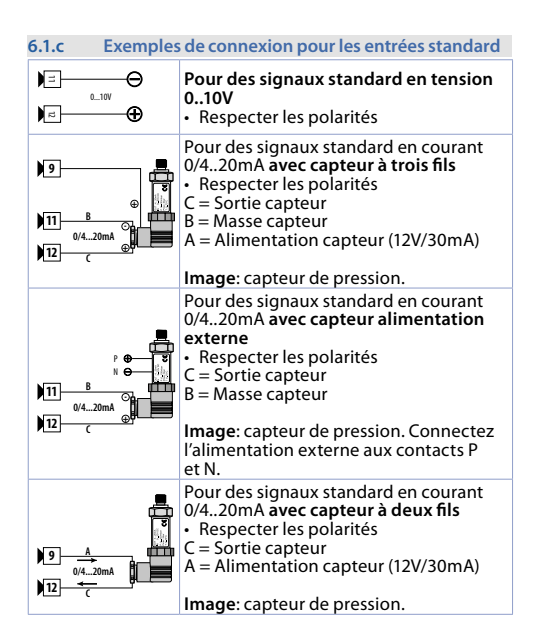

| 6.1.d Entrée     | igitale 1                                                                        |  |
|------------------|----------------------------------------------------------------------------------|--|
| 8 DI/01<br>(NPN) | Entrée digital activable par paramètres.                                         |  |
| 9 +V             | Fermer la borne 8 "DI/O1" sur la borne 9<br>"+V" pour activer l'entrée digitale. |  |

| 6.1.e | Entrée d | igitale 2 |
|-------|----------|-----------|
|       |          |           |

| )10<br>)11 | Entrée digitale qui peut être activée par<br>un paramètre. Elle n'est pas disponible<br>lorsqu'un capteur résistif (thermomètre<br>à résistance ou potentiomètre) a été<br>sélectionné.<br>Fermez la borne 10 sur la borne 11 pour<br>activer l'entrée digitale. |
|------------|----------------------------------------------------------------------------------------------------|
|------------|----------------------------------------------------------------------------------------------------|

| 6.1.f            | Entrée sérielle (seulement ATR144-ABC-T) |                                                                                                    |
|------------------|------------------------------------------|----------------------------------------------------------------------------------------------------|
| 6<br>7<br>Shield | /Schermo                                 | Communication RS485 Modbus<br>RTU Slave avec isolation galvanique.<br>Il est recommandée d'utiliser un câble<br>de communication torsadé et blindé. |

| 6.1.g | Sortie digitale   |                                                                                                    |
|-------|-------------------|----------------------------------------------------------------------------------------------------|
| )8    | /01<br> PN)<br> V | Sortie digitale NPN (incluant la modalité<br>SSR) pour commande ou alarme.<br>Capacité 12 VDC/25 mA |

| 6.1.h | Sortie relai Q1                  |                                                                                          |  |
|-------|----------------------------------|------------------------------------------------------------------------------------------|--|
|       | 5A 230V<br>Q1 Resistive<br>1/8HP | Portée contacts 5 A / 250 VAC pour<br>charges résistives.<br>Voir le tableau ci-dessous. |  |

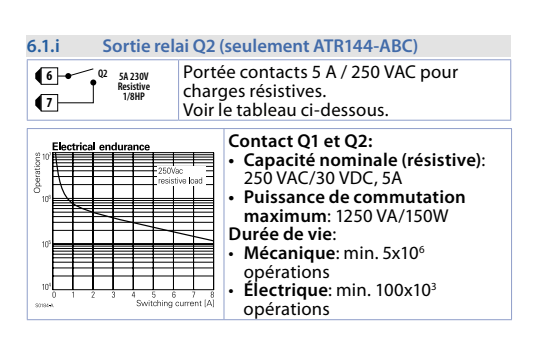

#### Notes / Mises à jour

Read carefully the safety guidelines and programming instructions contained in this manual before using/connecting the device.

Prima di utilizzare il dispositivo leggere con attenzione le informazioni di sicurezza e settaggio contenute in questo manuale.

Avant d'utiliser le dispositif lire avec attention les renseignements de sûreté et installation contenus dans ce manuel.

# CE RoHS Compliant

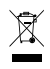

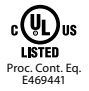

## PIXSYS s.r.l.

www.pixsys.net sales@pixsys.net - support@pixsys.net online assistance: http://forum.pixsys.net

> via Po, 16 I-30030 Mellaredo di Pianiga, VENEZIA (IT) Tel +39 041 5190518

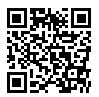

2300.10.293-RevC 190919